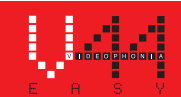

### VI2F-PIT7WF POSTAZIONE INTERNA CON TOUCH SCREEN 7" WI-FI GAMMA 2 FILI V44 EASY

### 1) GENERALI

Il dispositivo VI2F-PIT7WF è una postazione interna audio/video del sistema videocitofonico 2 fili AVE V44 EASY. Le funzioni e le caratteristiche sono:

Audio/Video/Pulsanti: • Touch screen orizzontale 7"; • Vivavoce; • Pulsanti touch: apertura varchi, tacitazione, visualizzazione telecamere; · Gestione remota tramite APP AVE VIDEO V44;

Segnalazioni: • Chiamata persa; • Porta aperta; • Tacitazione suoneria attiva;

Funzioni videocitofoniche: • Risposta ad una chiamata; • Visualizzazione telecamere analogiche mediante apposita interfaccia VI2F-CAM; • Gestione campanello ausiliario fuori porta • Gestione n.4 varchi (la gestione dello solocco #4 è attiva nei dispositivi con MCU ver. 1.07 e SW ver. 1.7.1 o successive. I dispositivi con versioni antecedenti a quelle precedentemente riportate possono gestire un numero massimo di 3 varchi), due a bordo della postazione esterna ed uno optional su relè ausiliario VI2F-RELAY; • Intercomunicazione tra apparecchi dello stesso appartamento o di altri

### 2) DICHIARAZIONE DI CONFORMITÀ

I dispositivo VI2F-PIT7WF è conforme alle seguenti normative:

- EN 62820-1-1:2016 Sistemi interfonici per edifici Parte 1-1: Requisiti di sistema Generale grado2 RoHS direttiva 2011/65/EU;
- REACh regolamento (CE) N. 1907/2006;
   RED direttiva 2014/53/EU (solo dove applicabile): Il testo completo della dichiarazione di
- conformità UE è disponibile al sequente indirizzo Internet: www.ave.it

#### 3) INSTALLAZIONE, POSIZIONAMENTO E FISSAGGIO

É consigliato installare il dispositivo ad un'altezza di 1.5m da terra. Avvitare le viti in dotazione per fissare la staffa di supporto alla scatola rettangolare, precedentemente murata orizzontalmente. Terminato il cablaggio, allineare le fessure nella parte posteriore del monitor ai ganci del supporto (1) e far scorrere il dispositivo leggermente verso il basso (2). ATTENZIONE: il dispositivo è dotato di scheda Wi-Fi. Se in un impianto sono presenti più di n.1 art. VI2F-PIT7WF, è necessario installare un alimentatore "locale" (art. VI2F-ALI600MA) per ogni

dispositivo. Verificare gli assorbimenti massimi dei dispositivi installati per evitare assorbimenti elevati sul bus che ne inficerebbero il corretto funzionamento.

### 4) COLLEGAMENTI

Di seguito sono riportati il significato dei morsetti di collegamento e del dip-switch posti nella parte posteriore del dispositivo:

| ① AUXILIARY POWER SUPPLY                         |                     | ④ Interfaccia per estensione RS485 (solo per uso interno)                                  |                           |                          |  |  |  |
|--------------------------------------------------|---------------------|--------------------------------------------------------------------------------------------|---------------------------|--------------------------|--|--|--|
| Terminale 1                                      | + 30 Vcc            | Terminale 1                                                                                | DB                        |                          |  |  |  |
| Terminale 2                                      | GND                 | Terminale 2                                                                                | DA                        |                          |  |  |  |
| ② 2 Wire BUS                                     |                     | Terminale 3                                                                                | GND                       |                          |  |  |  |
| Terminale 1                                      | BUS A               | 6 DIP SWITCH                                                                               |                           |                          |  |  |  |
| Terminale 2                                      | BUS B               | DIP 1 - MASTER/SLAVE                                                                       | ON = post. interna MASTER | OFF= post. interna SLAVE |  |  |  |
| © Campanello (cavetto fornito a corredo del disp | positivo)           | DIP 2 - IMPEDENZA FINE LINEA<br>(attivare se la postazione interna è<br>l'ultima del ramo) | ON = impedenza ON         | OFF= impedenza OFF       |  |  |  |
| Terminale 1                                      | Ingresso campanello |                                                                                            |                           | •                        |  |  |  |
| Terminale 2                                      | GND                 |                                                                                            |                           |                          |  |  |  |

#### 5) FUNZIONI VARIE: vedere disegni a pagina 30

### 6) PRIMA ACCENSIONE

Il dispositivo può essere alimentato direttamente dal BUS 2 fili o mediante un alimentatore stabilizzato 30 Vcc (VI2F-ALI600MA).

Alla prima accensione, o dopo un ripristino dei parametri di fabbrica, sull'LCD sarà visualizzata la pagina di selezione lingua: dopo aver effettuato la scelta verrà visualizzata la home page del dispositivo. Nota: se non viene selezionata alcuna lingua, dopo 1 minuto sarà selezionata in automatico la lingua inglese.

#### 7) HOME PAGE

La home page del dispositivo può essere suddivisa in differenti capitoli:

Info sistema: parte riservata alle informazioni generali del dispositivo ed alle previsioni metereologiche. Informazioni meteo: previsioni metereologiche. Il dispositivo, se collegato ad internet, può mostrare

le previsioni Meteo di guattro giorni consecutivi, messe a disposizione dal servizio Ilmeteo it. Le informazioni meteo disponibili sono: previsione meteo, temperatura minima, temperatura massima e temperatura attuale del luogo desiderato. Per selezionare la città per la quale si desidera visualizzare le previsioni meteo:

Premere i 3 puntini in alto a destra; 2. Inserire il nome della località desiderata; 3. Premere "Conferma"; La città di default visualizzata dal dispositivo è Roma ed il dispositivo fornisce data ed ora dell'ultimo aggiornamento eseguito

 Impianti: gestione delle funzionalità "avanzate" del sistema (da attivare nel menu "impostazioni"):
 Domotica Filare: interfacciamento con il sistema domotico AVE DOMINA PRO;
 Domotica Smart: interfacciamento con le serie civili connesse AVE DOMINA SMART; • Domotica filare KNX: interfacciamento con un web server KNX di terze parti (è consigliato verificare la compatibilità chiamando il servizio di Assistenza Clienti al numero verde 800 015 072); • Antifurto: interfacciamento con le centrali antintrusione della gamma AVE AF927; • Sorveglianza: visualizzazione delle telecamere delle postazioni esterne o telecamere IP associate al sistema; • Videocitofonia: gestione del sistema di videocitofonia;

Comandi e scenari: gestione di scenari associati alla domotica filare o funzionalità tipiche del sistema videocitofonico: • Scenario 1-5: attivazione scenari gestiti dal web server domotico; l'utilizzo dei pulsanti è possibile solo in presenza di un web server domotico e della corretta configurazione dell'impianto domotico; • Videocitofonia: attivazione della chiamata interfono tra postazioni interne dello stesso appartamento o chiamate intercomunicanti tra appartamenti differenti (funzione disattivata di default); • Rele: menu per la gestione di relè ausiliari art. VIIP-RELAY (non forniti con il prodotto); • Registro chiamate: storico del registro delle chiamate ricevute; • Tacitazione: pulsante per la tacitazione della suoneria del dispositivo. La funzione di tacitazione attiva è segnalata con un icona rossa raffigurante un altoparlante, nell'angolo in alto a destra del display; • Messaggio vocale: la funzione consente il salvataggio di un messaggio vocale sul dispositivo

#### Menu di configurazione

Nella home page del dispositivo è possibile accedere ad un menu "a tendina" premendo le tre righe orizzontali poste nella parte alta dello lcd verso il basso per avere accesso a varie funzionalità.

Dal menu è possibile effettuare le seguenti operazioni:

- Pulsante 1 tacitazione della suoneria; l'attivazione della tacitazione è evidenziata con l'icona di un altoparlante sbarrato nell'angolo in alto a destra della home page;
- Pulsante 2 pulizia LCD: premendo il pulsante l'LCD viene bloccato per 30 secondi durante i quali è possibile procedere alla pulizia dello stesso
- Attenzione: utilizzare un panno inumidito per la procedura di pulizia dell'LCD del dispositivo; non utilizzare detergenti o altri prodotti 'aggressivi"
- Pulsante 3 blocca schermo: premendo il pulsante, l'LCD del dispositivo viene bloccato. Una pressione sull'LCD sblocca il dispositivo.
- Pulsante 4 riavvio: riavvio del dispositivo.
- Pulsante 5 Wi-Fi: accesso alla pagina di configurazione della Wi-Fi del dispositivo.
- Pulsante 6 display: accesso ai parametri di configurazione del display.

Dal menu è, inoltre, possibile accedere a tutti i sotto menu ed a tutti i parametri del dispositivo premendo sul pulsante impostazioni: Pulsante 7 – Impostazioni, accesso ai parametri di configurazione del sistema All'interno del menu di configurazione l'accesso ai sottomenu contenenti i parametri più critici è protetto da password.

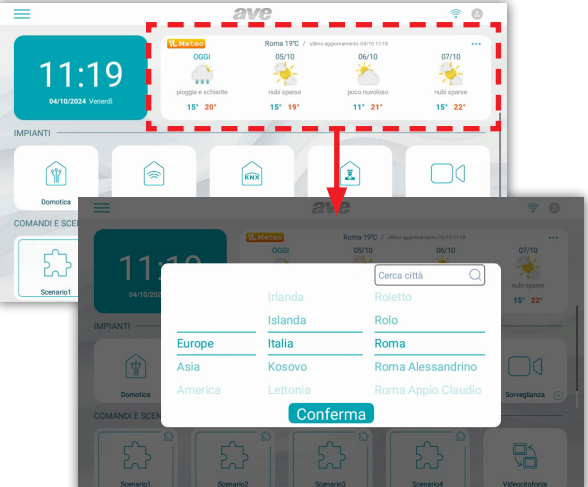

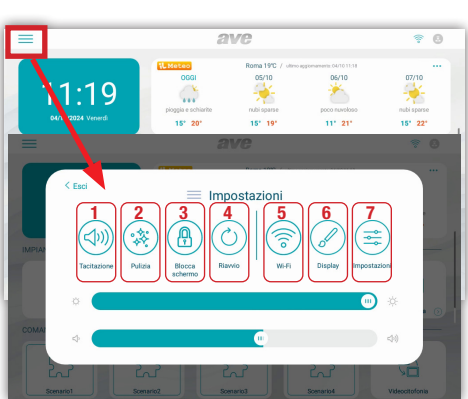

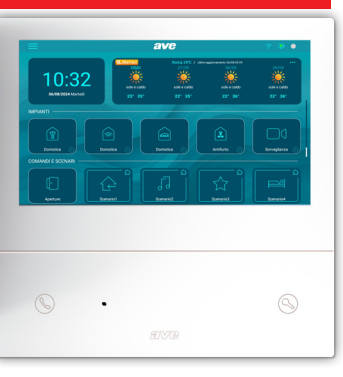

ITA

Significato dei parametri del menu di configurazione: accedendo dal menu a tendina della home page al menu di configurazione del sistema, si ha accesso a tutti i parametri del dispositivo:

Data ed ora: menu di configurazione della data e dell'ora del dispositivo. Data ed ora possono essere impostate manualmente oppure, se il dispositivo è collegato ad internet, consentire l'aggiornamento automatico delle stesse. L'aggiornamento automatico di data ed ora inibisce la configurazione manuale delle stesse. • Sincronizzazione automatica: se il dispositivo è connesso ad internet, data ed ora sono automaticamente sincronizzati. • Ora legale: se attivo, il dispositivo effettuerà automaticamente il passaggio da ora solare ad ora legale e viceversa. • NTP Server: server dal quale viene letta l'ora automaticamente (non modificare l'impostazione). • Fuso orario: fuso orario del luogo in cui è installato il dispositivo. • Formato 12 ore: visualizzazione dell'orario mostrato dal dispositivo con formato 12 ore o 24 ore.

Lingua: menu per la configurazione della lingua di sistema. Scegliere la lingua desiderata e ritornare alla Home page mediante il pulsante ESCI

Display: pagina di configurazione delle impostazioni del display.

- Luminosità: scorrendo il cursore verso sinistra la luminosità del display diminuisce, scorrendo verso destra la luminosità del display aumenta.
- Tema: parametro di impostazione della interfaccia utente del dispositivo. È possibile selezionare 4 differenti colorazioni dell'interfaccia utente. I menu ed i parametri del prodotto non sono b) influenzati dal tema scelto.
- Domina Pro: parametri per la configurazione dell'interfacciamento verso la domotica filare AVE. I seguenti parametri modificano l'interfaccia utente della domotica filare gestita del web server.
   Estendi grafica all'antifurto: l'interfaccia utente della centrale AF927 sarà la stessa selezionata sul touch screen; C)
  - Stile ambienti: scelta se visualizzare l'immagine di sfondo sulle mappe grafiche oppure no; Visualizzazione: numero di mappe affiancate visualizzate dalla pagina domotica;
  - Mostra connessione IoT: visualizzazione dell'icona di connessione alla serie civile connessa di AVE. L'icona è mostrata nell'angolo in alto a destra dell'LCD del dispositivo;
  - · Stile termostato: visualizzazione del termostato rettangolare o tonda;
  - Disposizione dispositivi adattiva: visualizzazione con la stessa dimensione di tutte le icone dei dispositivi domotici;
  - Click sull'intera area del dispositivo: l'area sensibile è tutto il pulsante o solo i tre puntini in alto a destra;

  - Modalità hotel: visualizzazione della mappa grafica all'interno delle pagine di gestione dell'interfaccia domotica;
     Raggruppamento dispositivi: raggruppamento dei dispositivi in funzione delle loro caratteristiche (luci, tapparelle, ecc...);
  - Ombreggiatura: attivazione ombre sulle mappe;
  - Interfaccia avanzata: abilitazione dei parametri di debug per l'assistenza tecnica sul prodotto;
  - Ordinamento dispositivi: attualmente non utilizzato;
  - Raggruppamento scene: attualmente non utilizzato;
- Lingua: la lingua della centrale AF927 sarà la stessa selezionata sul touch screen; d)
- Domina Smart: parametri per la configurazione dell'interfacciamento verso la serie civile connessa AVE. I seguenti parametri modificano l'interfaccia utente della serie civile connessa. Vedi i parametri del punto precedente.
- Antifurto: parametri per la configurazione dell'interfacciamento verso la centrale antintrusione AF927. e)
- · Estendi grafica all'antifurto: l'interfaccia utente della centrale AF927 sarà la stessa selezionata sul touch screen;
- Lingua: la lingua della centrale AF927 sarà la stessa selezionata sul touch screen;
- Screensaver: selezione dell'immagine dello screensaver utilizzata dal dispositivo. Premendo sul pulsante "aggiungi immagini da SD card" è possibile caricare ulteriori nuove immagini nel dispositivo mediante una SD card (non fornita a corredo e max 32Gb) da inserire nell'apposito slot posizionato nella parte posteriore del dispositivo. Lo screensaver si attiva dopo (sec): secondi trascorsi i quali si attiva lo screensaver. Premendo i pulsanti + e è possibile aumentare o diminuire il tempo d'attesa. f)
- Lo schermo si spegne dopo (min): secondi trascorsi i quali lo schermo del dispositivo viene spento. I secondi vengono conteggiati dall'accensione dello screensaver. h)
- Blocco schermo con Password: attivazione della funzione blocca schermo contestualmente allo screensaver. La funzione blocca schermo obbliga l'utilizzatore ad inserire la password per sbloccare il dispositivo (la password deve essere impostata nell'apposito menu successivamente riportato).

Audio: configurazione delle segnalazioni sonore emesse dal dispositivo. Per tutti i parametri è possibile aumentare o diminuire il volume della segnalazione facendo scorrere il corrispettivo cursore verso sinistra (diminuisce il volume del suono) o verso destra (aumenta il volume del suono).

- Postazione esterna: premendo sui pulsanti + e è possibile selezionare tra le dieci melodie proposte dal dispositivo, quella emessa quando una chiamata è in arrivo dalla postazione esterna.
- Altro: premendo sui pulsanti + e è possibile selezionare la melodia che il dispositivo emette con ogni altra segnalazione d'allarme. Allarme AVE: premendo sui pulsanti + e - è possibile selezionare la melodia che il dispositivo emette con ogni altra segnalazione (allarmi, allarmi dalla SMART HOME).
- Chiamata vocale: volume del tono della conversazione durante la chiamata dalla postazione esterna.
- Click sullo schermo: attivazione dell'emissione di un click alla pressione dei pulsanti sullo schermo.

Wi-Fi: menu di attivazione e configurazione della scheda Wi-Fi del dispositivo. • Wi-Fi: pulsante di accensione/spegnimento della rete Wi-Fi del dispositivo. • Reti disponibili: lista delle reti rilevate dal dispositivo. Premendo sul pulsante "informazioni" sono visualizzate le informazioni della rete Wi-Fi in oggetto ed è possibile dissociarla dal dispositivo premendo il pulsante "Dissocia"

Cloud Intercom: menu di gestione della remotizzazione del dispositivo verso l'APP AVE VIDEO V44 per dispositivi mobile con sistemi operativi iOS e Android. • Associa: visualizzazione del codice QR da scansionare mediante l'APP del dispositivo mobile da associare all'impianto. • Utenti associati: pagina di visualizzazione e gestione degli account associati all'impianto. • Abilita Cloud Intercom AVE: attivazione della comunicazione del dispositivo verso il server del servizio di remotizzazione. • Verifica della connessione al cloud intercom: pulsante di test per il controllo della connessione del dispositivo con il server di remotizzazione. • Indirizzo del server cloud intercom: indirizzo del server di remotizzazione (non modificare il parametro).

Videocitofonia: impostazioni delle funzionalità videocitofoniche del dispositivo. • Intercomunicante: attivazione della funzione "intercomunicante" tra differenti appartamenti. Se il parametro è disattivato, l'utente non potrà ricevere ed effettuare chiamate da e verso altri appartamenti. • Cattura immagine automatica: acquisizione automatica dell'immagine inviata dalla postazione esterna all'arrivo di una chiamata. • Registrazione automatica: registrazione automatica di una chiamata in arrivo dalla postazione esterna. • Sblocco automatico dell'elettroserratura: funzione "studio medico". Il varco principale (elettroserratura in potenza) viene automaticamente attivato al ricevimento di una chiamata dalla postazione esterna. • Sblocco automatico impostato: il parametro consente l'associazione dello sblocco automatico a determinate fasce orarie

Parametri avanzati: menu protetto da password (default 222222). Consente la configurazione di vari parametri di sistema (indirizzo postazione interna, configurazione home page, modifica password, reset del dispositivo, ecc...). Per confermare eventuali modifiche ai parametri è necessario premere il pulsante "OK". La modifica di uno o più parametri del menu potrebbe inficiare il corretto funzionamento del sistema. • Indirizzo postazione interna: da questo pulsante si accede alla pagina di configurazione dell'indirizzo univoco del dispositivo. Il numero massimo di monitor touch screen all'interno di un appartamento è 4, ogni dispositivo dovrà avere un ID univoco. • Gestione pagina principale: pagina di configurazione della home page del dispositivo. I parametri presenti in questa pagina "popolano" la Home page. Data e meteo: attivazione della sezione meteo della home page.

IMPIANTI

- Domina Pro: attivazione del pulsante per accedere all'interfaccia verso il web server del sistema filare AVE DOMINA PRO(,).
- Domina Smart: attivazione del pulsante per accedere all'interfaccia verso il root node del sistema AVE DOMINA SMART.
- KNX Pro: attivazione del pulsante per accedere ad una pagina web generata da un web server KNX(").
- Antifurto: attivazione del pulsante per accedere alla centrale antintrusione della gamma AF927(2).

Sorveglianza: attivasione del pulsante per la visualizzazione delle telecamere dei posti esterni e di eventuali telecamere IP collegate all'impianto.

#### **COMANDI E SCENARI**

parametri consentono l'abilitazione, nella Home page, dei pulsanti per l'attivazione rapida degli scenari domotici gestiti dal sistema filare AVE DOMOTICA PRO(1).

È possibile attivare un numero massimo di 4 pulsanti diretti in home page.

### Configurazione del pulsante scenario:

- Attivare il pulsante scenari mediante il pulsante a scorrimento ed associare:
  il nome dello scenario che verrà visualizzato in home page;
  l'icona che visualizzata in home page scegliendola tra quelle proposte dal sistema (non è possibile importare nuove icone);
  - indirizzo precedentemente associato allo scenario configurato nel sistema AVE DOMINA PRO (da 01 a EF);
  - Nota (1): La funzionalità è possibile se sull'impianto è installato l'art. 53AB-WBS o un dispositivo con AVE con Web server integrato.
  - Nota (2): La funzionalità è possibile se sull'impianto è installato l'art AF927PLUS.
  - Nota (3): La funzionalità è disponibile solo con i dispositivi TS-SMART10xx e TS-SMART18xx Nota (4): la temperatura è rilevata da un termometro presente solo sui TS-SMART10xx e non è integrabile con il sistema di controllo di temperatura dei sistemi Domina.
  - Password: pagina per la modifica della password utente per la gestione del blocca schermo. Accedere alla password che si desidera modificare, inserire tutti i dati richiesti e premere "OK" per confermare la modifica.
  - Postazioni esterne monitorabili: il parametro indica quali postazioni esterne possono essere richiamate dal dispositivo.
  - Postazioni esterne monitorabili: attivando il parametro, la postazione esterna avente lo stesso indirizzo viene associata al monitor.
  - L'icona "stella" attivata consente l'utilizzo del pulsante chiave a bordo del monitor per lo sblocco dell'elettroserratura a display spento.
  - Attenzione: se il pulsante a bordo del dispositivo è attivato, la pressione accidentale del pulsante durante la pulizia dello stesso, sblocca un varco esterno.
  - Associazione relè: all'interno di questo menu è possibile attivare il collegamento con il relè ausiliario #3 (3° varco) e #4 (4° varco). Nota: la gestione dello sblocco #4 è attiva nei dispositivi con MCU ver. 1.07 e SW ver. 1.7.1 o successive. I dispositivi con versioni antecedenti a quelle precedentemente riportate possono gestire un numero massimo di 3 varchi.
  - Icone ed etichette dei relè: ad ogni icona associata ad un varco è possibile configurare un'immagine (tra quelle proposte dal dispositivo) ed un'etichetta che verranno mostrate nella pagina di chiamata
  - Reset di fabbrica: ripristino totale del dispositivo ai parametri di fabbrica.

| < ε | sci                |            |             | D      | ata e or |     |       |                 |
|-----|--------------------|------------|-------------|--------|----------|-----|-------|-----------------|
| Ð   | Data e ora         | Data e ora |             |        |          |     |       |                 |
| 3   | Lingua             | Caston     |             | -      |          |     |       |                 |
|     | Display            | Anno       | Mese        | Giorno |          | Ora | Minus | Secondi         |
|     | Audo               |            | 04          | 30     |          |     | 56    | 19              |
|     | wi fi              | 2024       | 05          | 31     |          | 16  | 57    | 20              |
|     |                    | 2025       | 05          |        |          |     | 58    |                 |
|     | Videocitofonia     |            |             |        |          |     |       |                 |
|     | Parametri avanzati | Sincronizz | azione auto | matica |          |     |       | •               |
|     |                    | Ora legale |             |        |          |     |       |                 |
|     |                    | NTP serve  |             |        |          |     |       | it.pool.ntp.org |

Menu di configurazione dei parametri di interfaccia verso i dispositivi evoluti che possono essere integrati nel sistema.

- In configurazione indirizzo supervisore domotico Domina PRO: indirizzo del web server di supervisione domotica. Premendo il pulsante "Indirizzo Predefinito" l'indirizzo è riportato ai parametri di default 192.168.1.10. Dopo ogni modifica è necessario premere il pulsante "Salva" per confermare la stessa. Configurazione indirizzo root node Domina SMART: indirizzo del dispositivo configurato con funzione root node nel sistema DOMINA SMART. Premendo il pulsante "Indirizzo Predefinito" l'indirizzo Predefinito" l'indiriz
- Configurazione indirizzo centrale antifurto: indirizzo della centrale antintrusione (gamma AF927) presente sull'impianto. Premendo il pulsante "Indirizzo Predefinito" l'indirizzo è riportato ai parametri di default 192.168.1.11. Dopo ogni modifica è necessario premere il pulsante "Salva" per confermare la stessa.
- Configurazione indirizzo KNX PRO: indirizzo del web server KNX al quale si desidera accedere per visualizzare le pagine web da esso generate. L'indirizzo visualizzato è puramente indicativo: l'individuazione dell'indirizzo assegnato al web server KNX è estranea ai prodotti AVE. Premendo il pulsante "Indirizzo Predefinito" l'indirizzo è riportato ai parametri di default 192.168.1.13. ATTENZIONE: Il touch screen AVE VI2F-PIT7WF è un visualizzatore di una pagina web generata da un web server KNX. AVE declina ogni responsabilità inerente a prodotti KNX, non di propria produzione, installati sull'impianto.

Informazioni: pagina di visualizzazione delle informazioni del dispositivo (Ver. sistema operativo, informazioni di rete, ecc...).

#### 8) INTERFACCIAMENTO CON SISTEMA DOMOTICO AVEBUS ED ANTINTRUSIONE

I touche screen possono essere interfacciati con i sistemi domotici AVEBUS e le centrali antintrusione della gamma AF927 mediante rete dati e collegamento Wi-Fi.

I parametri di default dei touch screen sono già impostati per poter colloquiare (se attivati) con il sistema domotico ed il sistema antintrusione.

I parametri di default dei due sistemi sono:

### IMPIANTO DOMOTICO (HOME AUTOMATION): http://192.168.1.10

h. IMPIANTO ANTINTRUSIONE: http://192.168.1.11

Dalla pagina di configurazione degli interfacciamenti è sempre possibile ripristinare i parametri di default del sistema.

#### L'interfacciamento consente:

IMPIANTO DOMOTICO (HOME AUTOMATION) (,):

- gestire tutte le funzionalità del sistema domotico (luci, dimmer, tapparelle, termoregolazione, ecc...).
- ricevere allarmi provenienti dal sistema domotico, tacitarli, eliminarli.
- **IMPIANTO ANTINTRUSIONE (,):**

• gestire tutte le funzionalità dell'impianto antintrusione (inserimento, disinserimento, parzializzazione, ecc...).

ricevere allarmi provenienti dall'impianto antintrusione; contestualmente all'emissione di una segnalazione acustica d'allarme, la barra led comincia a lampeggiare con colorazione rossa.

Nota (,): il touch screen è solo un visualizzatore d'impianto. Tutte le funzionalità e la sicurezza dei sistemi è gestita dal supervisore domotico (web-server) o dalla centrale antintrusione. La mancanza del touch screen non comporta il malfunzionamento dei sistemi domotico ed antintrusione che continueranno a gestire i rispettivi sistemi.

#### 9) ASSOCIAZIONE TELECAMERE IP

Il sistema può visualizzare delle telecamere IP (max 64) se esse sono associate al dispositivo. Accedendo al menu "Sorveglianza" e successivamente premendo il pulsante "Visualizza telecamere IP" è possibile

- Aggiungere una nuova telecamere IP:
  - Nome telecamera: nome associato alla telecamera; Indirizzo RSTP della telecamera:

Aggiungi: pulsante di conferma dell'operazione; Importa il profilo dalla microSD:

Modificare i parametri di una telecamera IP già inserita: posizionarsi sul parametro da modificare, effettuare la modifica e premere il pulsante "Salva".

Elenco telecamere: viene visualizzata la lista delle telecamere associate al dispositivo. La pressione dell'icona di una telecamera consente l'apertura della pagina di visualizzazione delle immagini da essa inviate. Per chiudere la pagina premere il pulsante rosso. La pressione del pulsante raffigurante due frecce consente lo spostamento tra le varie telecamere

#### **10) ASSOCIAZIONE APP AVE VIDEO V44**

Il dispositivo può essere associato ad un cellulare per la risposta alla chiamata in arrivo da un cellulare con sistema operativo iOS o Android. Scaricare l'applicazione AVE VIDEO V44 dall'APP STORE o da GOOGLE PLAY e registrare il nuovo utente. Per associare il cellulare è sufficiente entrare nel menu impostazioni e successivamente nel menu "Impostazione Cloud Intercom". Premere il pulsante "Aggiungi nuovo utente" ed inquadrare il QR code con la fotocamera del telefono.

#### 11) RISPOSTA AD LINA CHIAMATA

All'arrivo di una chiamata da una postazione esterna, il monitor interno comincerà a squillare

e sarà visualizzata la schermata sotto riportata:

Dalla quale è possibile:

- Rispondere alla chiamata in arrivo premendo il pulsante 5.
- Sbloccare le elettroserrature durante la conversazione:
- Sblocco 1 (relè in potenza): pressione del pulsante 1 Sblocco 2 (relè a contatto pulito): pressione del pulsante 2
- Sblocco 3 (relè ausiliario a contatto pulito): pressione del pulsante 3
- Sblocco 4 (relè ausiliario a contatto pulito): pressione del pulsante 4
- Dopo 5 secondi dallo sblocco di un'elettroserratura, il dispositivo ritorna automaticamente alla
- pagina principale.
- Nota 1: i pulsanti 3 e 4 diventano visibili solo se attivati nell'apposito menu descritto

successivamente.

Nota 2: la gestione dello sblocco #4 è attiva nei dispositivi con MCU ver. 1.07 e SW ver. 1.7.1 o successive. I dispositivi con versioni antecedenti a quelle precedentemente riportate possono

gestire un numero massimo di 3 varchi.

Chiudere/rifiutare una chiamata premendo sul pulsante 6.

- Modificare il livello del volume della chiamata premendo al centro dello schermo ed agendo poi sulla barra del volume

Durante la chiamata, premendo il pulsante 7 è possibile scattare una fotografia dalla telecamera della postazione esterna.
 Durante la chiamata, premendo il pulsante 8 è possibile registrare una filmato; per tale operazione è necessario inserire una SD card nel dispositivo.

#### 12) RIPRISTINO DEI PARAMETRI DI FABBRICA

Per riportare il dispositivo ai parametri di fabbrica accedere al menu impostazioni/Parametri avanzati, inserire la password (default 222222) e premere OK. Premere, successivamente, il pulsante Reset di fabbrica e confermare.

Attenzione: il reset dei parametri di fabbrica cancella tutte la configurazione del prodotto.

#### **13) CARATTERISTICHE TECNICHE**

| Tensione di lavoro                                  | 24Vcc                                                                                                    |
|-----------------------------------------------------|----------------------------------------------------------------------------------------------------|
| Tensione massima di lavoro                          | 32Vcc                                                                                                    |
| Assorbimento in esercizio                           | 300 mA max @ 30 Vcc                                                                                                    |
| Assorbimento in stand-by                            | 150 mA max @ 30 Vcc                                                                                                    |
| Dimensioni (L x H x P)                              | 179 x 179 x 25 mm                                                                                                    |
| Dimensioni LCD                                      | 7 pollici 16/9                                                                                                    |
| Risoluzione                                         | 1024 x 600 pixel                                                                                                    |
| Classe ambientale secondo EN 62820-1-1              | CLASSE III                                                                                                    |
| Temperatura di funzionamento                        | Da -10°C a +55°C                                                                                                    |
| Altitudine max.                                     | 2000 m s.l.m.                                                                                                    |
| N. max di dispositivi installabili per appartamento | 4 (nel caso siano installati più di un dispositivo prevedere, per ognuno di essi, l'alimentatore locale VI2F-ALI600MA) |
| N. max di dispositivi installabili                  | 128                                                                                                    |
| Montaggio                                           | Su scatole 3 moduli, mediante il supporto fornito in dotazione                                                         |
| Grado di protezione                                 | IP20 (IP40 quando installato)                                                                                          |
| SD card                                             | 2 – 32 GB (non fornita in dotazione)                                                                                   |

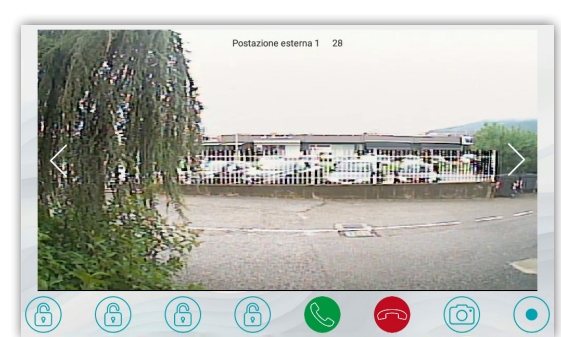

ENG

## VI2F-PIT7WF INDOOR STATION WITH 7" TOUCH SCREEN WI-FI RANGE 2 WIRE V44 EASY

### 1) OVERVIEW

The VI2F-PIT7WF device is an audio/video indoor station for the AVE V44 EASY 2-wire video intercom system. The functions and characteristics are as follows:

Audio/Video/Buttons: • 7" horizontal touch screen • Hands-free • Touch buttons: gates opening, silencing, camera display; Remote management via AVE VIDEO V44 APP;

Warnings: • Missed call • Door open• Ringtone silencing activated;

- - number of 3 gates), two on the outdoor station and one optional one on an auxiliary relay VI2F-RELAY; Intercommunication between appliances of the same apartment or of others

#### 2) DECLARATION OF CONFORMITY

- The VI2F-PIT7WF device complies with the following standards:

  - EN 62820-1-1:2016 Building intercom systems Part 1-1: System requirements General grade 2 RoHS Directive 2011/65/EU;
     REACH Regulation (EC) No. 1907/2006; RED Directive 2014/53/EU (only where applicable): The full text of the EU declaration of conformity
- EU compliance is available at the following Internet address: www.ave.it

#### 3) INSTALLATION, POSITIONING AND FIXING

The device should be installed at a height of 1.5 m from the ground. Screw the screws supplied to secure the support bracket to the rectangular box, after it has been horizontally recessed. Once wiring operations have been completed, align the slots in the back of the monitor with the bracket hooks (1) and slide the device slightly downwards (2).

ATTENTION: the device is equipped with a Wi-Fi card. If a system features more than no.1 art. VI2F-PIT7WF, it is necessary to install a "local" power supply (art. VI2F-ALI600MA) for each device. Check the maximum absorptions of the devices installed in order to avoid high absorptions on the bus which would compromise correct operation.

#### 4) CONNECTIONS

The meanings of the connection terminals and dip-switches on the rear of the device are shown below:

| ① AUXILIARY POWER SUPPLY                |                 | @ Interface for RS485 extension (indoor use only)                                                  |                            |                            |  |  |
|-----------------------------------------|-----------------|----------------------------------------------------------------------------------------------------|----------------------------|----------------------------|--|--|
| Terminal 1                              | + 30 VDC        | Terminal 1                                                                                         | DB                         |                            |  |  |
| Terminal 2                              | GND             | Terminal 2                                                                                         | MD                         |                            |  |  |
| ② 2 Wire BUS                            |                 | Terminal 3                                                                                         | GND                        |                            |  |  |
| Terminal 1                              | BUS A           | <b>5 DIP SWITCH</b>                                                                                | •<br>•                     |                            |  |  |
| Terminal 2                              | BUS B           | DIP 1 - MASTER/SLAVE                                                                               | ON = MASTER indoor station | OFF = SLAVE indoor station |  |  |
| ③ Bell (cable supplied with the device) |                 | DIP 2 - END OF LINE IMPEDANCE<br>(activate if the indoor station is the<br>last one in the branch) | ON = impedance ON          | OFF = impedance OFF        |  |  |
| Terminal 1                              | Door bell input |                                                                                                    | ·                          | ·                          |  |  |

11:19

Ŷ

#### 5) MISCELLANEOUS FUNCTIONS: see drawings on page 30

#### 6) FIRST START-UP

**Terminal 2** 

The device can be powered directly by the 2-wire BUS or by a stabilised 30 Vdc power supply (VI2F-ALI600MA).

GND

When first switched on, or after a factory reset, the LCD will display the

language selection page: after selecting the language, the home page of the device will be displayed. Note: if no language is selected, English will be the automatic default language after 1 minute.

#### 7) HOME PAGE

- The home page of the device can be divided into different chapters:
- System info: part reserved for general device information and weather forecasts.

Weather information: weather forecasts. The device, if connected to the internet, can show weather forecasts for four consecutive days, made available by the Ilmeteo.it service. Weather information the following are available: weather forecast, minimum temperature, maximum temperature and current

temperature of the desired location.

To select the city for which you wish to view the weather forecast:

Press the 3 dots in the top right corner; 2. Enter the name of the desired location; 3. Press "Confirm"; 1. The default city displayed by the device is Rome and the device provides the date and time of the last update performed.

Systems: management of the "advanced" functions of the system (to be activated in the "settings" menu):

 $Wired Home Automation: interfacing with the AVEDOMINAPRO home automation system; \bullet Smart Home Automation: and the AVEDOMINAPRO home automation system; \bullet Smart Home Automation: and the AVEDOMINAPRO home automation system; \bullet Smart Home Automation system; \bullet Smart Home Automation system; \bullet Smart Home Automation system; \bullet Smart Home Automation system; \bullet Smart Home Automation; \bullet Smart Home Automation; \bullet Smart Home Automation; \bullet Smart Home Automation; \bullet Smart Home Automation; \bullet Smart Home Automation; \bullet Smart Home Automation; \bullet Smart Home Automation; \bullet Smart Home Automation; \bullet Smart Home Automation; \bullet Smart Home Automation; \bullet Smart Home Automation; \bullet Smart Home Automation; \bullet Smart Home Automation; \bullet Smart Home Au$ interfacing with the connected AVE DOMINA SMART civil series; • KNX wired home automation: interfacing with a third-party KNX web server (it is advisable to check compatibility by calling Customer Service on freephone number 800 015 072); • Anti-intrusion alarm: interfacing with the anti-intrusion alarm control units of the AVE

AF927 range; • Surveillance: display of outdoor station cameras or IP cameras connected to the system; • Video intercom: management of the video intercom system; Controls and scenarios: management of scenarios associated with wired home automation or typical features of the video intercom system: • Scenario 1-5: activation of scenarios managed by the home automation web server; the buttons can only be used when there is a home automation web server and the home automation system is correctly configured; • Video intercom: activation of intercom call between indoor stations in the same apartment or intercommunicating calls between different apartments (function deactivated by default); • Relay: menu for the management of auxiliary relays art. VIIP-RELAY (not supplied with the product); • Call log: history of calls received; • Mute: button to silence the device ringtone. The active silencing function is indicated by a red icon representing a loudspeaker, in the top right corner of the display; • Voice message: this function allows for a voice message to be saved on the device.

#### **Configuration menu**

On the home page of the device, it is possible to access a "drop-down" menu by pressing the three horizontal lines at the top of the LCD and scrolling down to have access to various features.

- The following operations can be performed from the menu:
  - Button 1 mute ringtone; the fact that the ringtone has been turned off is indicated by a crossed-out loudspeaker icon in the top right corner of the home page; Button 2 - LCD cleaning: pressing this button locks the LCD for 30 seconds during which it can be
  - cleaned.

Attention: use a damp cloth for the cleaning procedure of the device's LCD; do not use detergents or other "aggressive" products

- Button 3 screen lock: pressing this button locks the device's LCD. Once press on the LCD unlocks the device.
- Button 4 restart: pressing this button restarts the device. Button 5 Wi-Fi: access the Wi-Fi configuration page of the device.
- Button 6 display: access the display configuration parameters.
- From the menu, it is also possible to access all sub-menus and all device parameters by pressing the settings button: Button 7 - Settings: access the system configuration parameters. Within the configuration menu, access to the sub-menus containing the most critical parameters is password-protected.

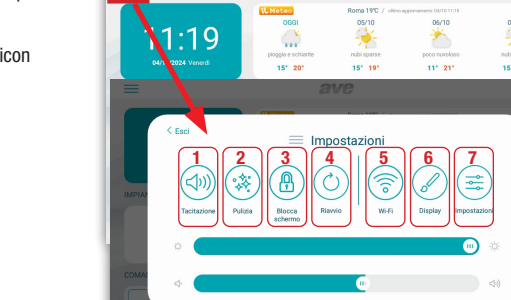

Italia

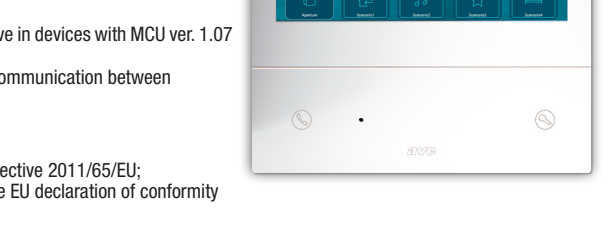

Meaning of the parameters of the configuration menu: accessing the system configuration menu from the drop-down menu on the home page gives access to all device parameters:

Date and time: device date and time configuration menu. The date and time can be set manually or, if the device is connected to the Internet, they can be updated automatically. Automatic updating of date and time inhibits manual configuration. • Automatic synchronisation: if the device is connected to the internet, the date and time are synchronised automatically. • Daylight saving time: if activated, the device will automatically switch from daylight saving time to summer time and vice versa. NTP Server: server from which the time is read automatically (do not change the setting). • Time zone: time zone of the place where the device is installed. 12-hour format: time displayed by the device in a 12-hour or 24-hour format.

Language: system language configuration menu. Choose the desired language and return to the home page via the EXIT button

**Display:** display settings configuration page.

- Brightness: move the slider to the left to decrease the display brightness, and to the right to increase the display brightness.
- b) Theme: parameter to set the user interface of the device. Four different colours can be selected for the user interface. The product menus and parameters are not affected by the chosen theme.
  - Domina Pro: parameters to configure interfacing with AVE wired home automation. The following parameters modify the user interface of the wired home automation managed by the web server. C) Extend graphics to anti-intrusion alarm: the user interface of the AF927 control unit will be the same as the one selected on the touch screen;
     Room style: choice of whether to display the background image on the graphic maps or not;

    - Display: number of side-by-side maps displayed by the home automation page;
       Show IoT connection: display of the connection icon to the connected AVE civil series. The icon is shown in the top right corner of the device's LCD;
    - Thermostat style: rectangular or round thermostat display;
    - · Adaptive device layout: display with the same size of all home automation device icons;
    - Click on the entire area of the device: the sensitive area is the entire button or just the three dots in the top right corner;
    - . Hotel mode: display of the graphic map within the home automation interface management pages;
    - Device grouping: grouping of devices according to their characteristics (lights, shutters, etc.); · Shading: activation of shadows on the maps;
    - Advanced interface: enabling of debugging parameters for technical assistance on the product;
    - · Device sorting: currently not used;
    - Scene grouping: currently not used;
    - Language: the language of the AF927 control unit will be the same as that selected on the touch screen;
  - Domina Smart: parameters to configure interfacing with the connected AVE civil series. The following parameters modify the user interface of the connected civil series. See the parameters in d) the previous point.
  - Anti-intrusion alarm: parameters to configure interfacing with the AF927 anti-intrusion alarm control unit. e)
  - Extend graphics to anti-intrusion alarm: the user interface of the AF927 control unit will be the same as that selected on the touch screen;
  - Language: the language of the AF927 control unit will be the same as that selected on the touch screen;
  - Screensaver: selection of the screensaver image used by the device. Press the "add images from SD card" button to load additional images into the device via an SD card (not supplied and f) max. 32Gb) to be inserted into the SD card slot on the rear of the device.
  - The screen switches off after (sec): number of seconds after which the screensaver is activated. Press the "+" and "-" buttons to increase or decrease the waiting time. The screen switches off after (min): number of seconds after which the device screen is switched off. Seconds are counted from when the screensaver is switched on.
  - h) Screen lock with Password: activation of the screen lock function at the same time as the screensaver. The screen lock function requires the user to enter a password to unlock the device (the i) password must be set in the relevant menu below).

Audio: configuration of the sound signals emitted by the device. For all parameters it is possible to increase or decrease the volume of the signal by moving the corresponding slider to the left (decrease volume) or to the right (increase volume).
 Outdoor station: press the "+" and "-" buttons to select from the ten available ringtones the one emitted when a call is received from the outdoor station.

- Other: press the "+" and "-" buttons to select the ringtone used by the device for every other alarm signal.
- AVE alarm: press the "+" and "-" buttons to select the ringtone used by the device for every other alarm signal (alarms, alarms from SMART HOME)
- Voice call: volume of the conversation when calling from the outdoor station.
- Click on screen: activation of the triggering of a click when the buttons on the screen are pressed.

Wi-Fi: menu for the activation and configuration of the device's Wi-Fi card • Wi-Fi: on/off hutton for the device's Wi-Fi network • Available networks: list of networks detected by the device. Press the "information" button to display the information about the Wi-Fi network in question; it is possible to disassociate it from the device by pressing the "Disassociate" button.

Cloud Intercom: device remote management menu towards the AVE V44 VIDEO APP for mobile devices with iOS and Android operating systems. • Associate: display of the QR code to be scanned by the APP of the mobile device to be associated with the system. • Associated users: page to view and manage the accounts associated with the system. • Enable AVE Cloud Intercom: enabling of communication between the device and the remote service server. • Check connection to the intercom cloud: test button to check the connection of the device with the remote server. • Cloud server intercom address: address of the remote server (do not change the parameter).

Video intercom: settings of the device's video intercom features. • Intercom: activation of the "intercom" function between different apartments. If this parameter is deactivated, the user will not be able to make or receive calls from other apartments. • Automatic image capture: automatic capture of the image sent by the outdoor station when a call is received. • Automatic recording: automatic recording of an incoming call from the outdoor station. • Automatic electro-lock unlock: "doctor's office" function. The main gate (power electro-lock) is automatically activated upon receipt of a call from the outdoor station. • Automatic unlock set: the parameter allows associating the automatic unlock with certain time slots.

Advanced parameters: password-protected menu (default 222222). Used to set the various system parameters (indoor station address, home page configuration, changing the password, resetting the device, etc.). Press the "OK" button to confirm any changes to the parameters. Changing one or more of the menu parameters may affect the correct operation of the system. • Indoor station address: this button can be used to access the configuration page of the unique address of the device. The maximum number of touch screen monitors within a flat is 4; each device must have a unique ID. • Home Page Management: configuration page of the home page of the device. The parameters on this page "populate" the Home page. Date and weather: activation of the weather section of the home page.

#### SYSTEMS

Domina Pro: activation of the button to access the interface to the web server of the AVE DOMINA PRO wired system ().

- **Domina smart:** activation of the button to access the interface to the root node of the AVE DOMINA SMART system.
- KNX Pro: activation of the button to access a web page generated by a KNX web server(\_).
- Anti-intrusion alarm: activation of the button to access the AF927 range anti-intrusion alarm control unit (,).

Surveillance: activation of the button to display the cameras of the outdoor station and any IP cameras connected to the system.

#### CONTROLS AND SCENABIOS

The parameters allow for the activation, on the Home page, of the buttons for the quick activation of the home automation scenarios managed by the AVE DOMOTICA PRO wired system (1). A maximum of 4 direct buttons can be activated on the home page.

### Configuration of the scenario button:

- Activate the scenario button via the slider and associate:
  - the name of the scenario that will be displayed on the home page;
  - the icon displayed on the home page by selecting from those proposed by the system (it is not possible to import new icons);
    address previously associated with the scenario configured in the AVE DOMINA PRO system (from 01 to EF);
    Note (1): This function is possible if item 53AB-WBS or an AVE device with integrated Web server is installed on the system.

- Note (2): This function is possible if item AF927PLUS is installed on the system.
- Note (3): The feature is only available with TS-SMART10xx and TS-SMART18xx devices
- Note (4): the temperature is measured by a thermometer that is only present on the TS-SMART10xx and cannot be integrated into the temperature control system of Domina systems. • Password: page to change the user password for screen lock management. Access the password you wish to change, enter all required data and press "OK" to confirm the change.
- Monitorable outdoor stations: the parameter indicates which outdoor stations can be recalled from the device.
   Monitorable outdoor stations: by activating the parameter, the outdoor station with the same address is associated with the monitor. The activated "star" icon allows for the use of the key button on the monitor to unlock the electric lock with the display off.
  - Attention: if the button on the device is activated, accidentally pressing the button while cleaning the device unlocks an external gate.
  - Relay association: within this menu, it is possible to activate the connection with the auxiliary relay #3 (3rd gate) and #4 (4th gate).
  - Note: the management of unlock #4 is active in devices with MCU ver. 1.07 and SW ver. 1.7.1 or later. Devices with versions earlier than those listed can manage a maximum of 3 gates.
- Icons and labels of the relays: for each icon associated with a gate, it is possible to configure an image (among those suggested by the device) and a label that will be shown on the call page. Factory reset: total reset of the device to factory parameters.

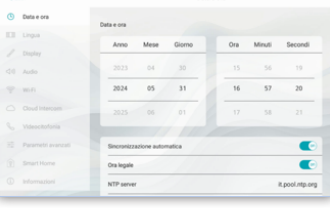

Menu to configure interface parameters to advanced devices that can be integrated into the system.

- Domina PRO home automation monitor address configuration: home automation monitor web server address. Press the "Default Address" button to reset the address to the default parameters 192.168.1.10. After each change, press the "Save" button to confirm.
- Domina SMART root node address configuration: address of the device configured as root node in the DOMINA SMART system. Press the "Default Address" button to reset the address to the default parameters 192.168.1.12. The address of the root node can be found via the AVE Cloud APP. This is done by checking the addresses of the devices in the field.
- Anti-intrusion alarm control unit address configuration: address of the anti-intrusion alarm control unit (AF927 range) installed on the system. Press the "Default Address" button to reset the address to the default parameters 192.168.1.11. After each change, press the "Save" button to confirm.
- KNX PRO address configuration: address of the KNX web server to be accessed in order to view the web pages generated by it. The address displayed is purely indicative: the identification of the address assigned to the KNX web server is unrelated to AVE products. Press the "Default Address" button to reset the address to the default parameters 192.168.1.13. ATTENTION: The AVE VI2F-PIT7WF touch screen is a viewer of a web page generated by a KNX web server. AVE accepts no liability for KNX products installed in the system that are not manufactured by AVE.

Information: device information display page (operating system version, network information, etc...).

#### 8) INTERFACING WITH AVEBUS HOME AUTOMATION AND ANTI-INTRUSION SYSTEM

The touch screens can be interfaced with AVEBUS home automation systems and AF927 range anti-intrusion control units via data network and Wi-Fi connection.

The touch screens are pre-set to communicate with the home automation system and the intruder alarm system (if activated).

The default parameters of the two systems are:

a. HOME AUTOMATION SYSTEM: http://192.168.1.10

ANTI-INTRUSION SYSTEM: http://192.168.1.11

It is always possible to restore the system's default parameters from the interface configuration page.

Interfacing allows:

- HOME AUTOMATION SYSTEM (,):
   manage all home automation system features (lights, dimmers, roller shutters, temperature control, etc.).
- receive alarms from the home automation system, silence them, delete them.
- ANTI-INTRUSION SYSTEM (,):
  - manage all the features of the anti-intrusion system (activation, deactivation, partialisation, etc.).
- receive alarms from the anti-intrusion system; at the same time as an alarm tone is emitted, the LED bar begins to flash red.

Note(.): the touch screen is only a system display. The home automation monitor (web server) or the anti-intrusion alarm control unit manages all system functions and security. The absence of the touch screen does not affect the operation of the home automation and anti-intrusion detection systems, which will continue to manage their respective systems.

#### 9) IP CAMERA ASSOCIATION

The system can display IP cameras (max. 64) if they are associated with the device. By accessing the "Surveillance" menu and then pressing the "View IP cameras" button, it is possible to: Add a new IP camera:

Camera name: name associated with the camera;

RSTP address of the camera:

Add: button to confirm the operation;

Import the profile from the microSD:

Change the parameters of an already inserted IP camera: go to the parameter to be changed, make the change and press the "Save" button.

Camera list: the list of cameras associated with the device is displayed. Press a camera icon to open the page displaying the images transmitted by that camera. To close the page, press the red button. Press the button depicting two arrows to move between the various cameras

#### **10) PAIRING THE AVE VIDEO V44 APP**

The device can be paired with a mobile phone to answer incoming calls from an iOS or Android operating system. Download the AVE VIDEO V44 APP from the APP STORE or GOOGLE PLAY and register the new user. To pair the mobile phone, simply enter the settings menu and then the "Cloud Intercom Settings" menu. Press "Add new user" and point your device's camera at the QR code.

#### 11) ANSWERING A CALL

When a call arrives from an outdoor station, the internal monitor will start to ring

and the following screen will appear: From which it is possible to:

- Answer the incoming call by pressing button 5.
- Unlock the electric locks during the conversation:
- Unlock 1 (power relay): press button 1
- Unlock 2 (clean contact relay): press button 2
- Unlock 3 (auxiliary relay with clean contact): press button 3 Unlock 4 (auxiliary relay with clean contact): press button 4
- Five seconds after releasing an electric lock, the device automatically returns to the home page.
- Note1: buttons 3 and 4 become visible only if activated in the appropriate menu described subsequently. Note2: the management of unlock #4 is active in devices with MCU ver. 1.07 and SW ver. 1.7.1 or later. Devices with versions earlier than those listed above can
- manage a maximum of 3 gates.
- Close/reject a call by pressing button 6.
   Change the volume level of the call by pressing in the centre of the screen and then using the volume bar.
- During the call, pressing button takes a photo from the outdoor station camera.
- During a call, pressing button records a video; for this you need to install an SD card in the device.

#### **12) RESTORE DEFAULT PARAMETERS**

To reset the device to its factory parameters, go to the settings/Advanced parameters menu, enter the password (default 222222) and press OK. Then press the Factory Reset button and confirm. Attention: resetting the factory parameters deletes all the product configuration.

#### **13) TECHNICAL CHARACTERISTICS**

| Operating voltage                                                 | 24Vcc                                                                                                    |
|-------------------------------------------------------------------|----------------------------------------------------------------------------------------------------|
| Maximum operating voltage                                         | 32Vcc                                                                                                    |
| Absorption during operation                                       | 300 mA max @ 30 VDC                                                                                              |
| Absorption during stand-by                                        | 150 mA max @ 30 VDC                                                                                              |
| Dimensions (L x H x D)                                            | 179 x 179 x 25 mm                                                                                                |
| LCD size                                                          | 7 inches 16/9                                                                                                    |
| Resolution                                                        | 1024 x 600 pixels                                                                                                |
| Environmental class as per EN 62820-1-1                           | CLASS III                                                                                                    |
| Operating temperature                                             | From -10 °C to +55 °C                                                                                            |
| Maximum altitude                                                  | 2000 m a.s.l.                                                                                                    |
| Maximum number of devices that may be installed in each apartment | 4 (if more than one device is installed, the local power supply VI2F-ALI600MA must be provided for each of them) |
| Maximum number of devices that can be installed                   | 128                                                                                                    |
| Installation                                                      | On 3-module boxes, using the bracket provided                                                                    |
| Protection rating                                                 | IP20 (IP40 when installed)                                                                                       |
| SD card                                                           | 2 – 32 GB (not supplied)                                                                                         |
|                                                                   |                                                                                                    |

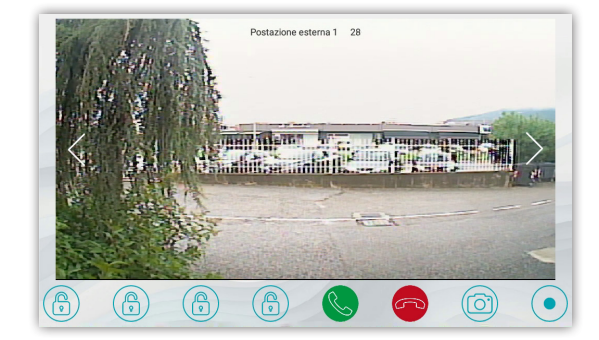

## VI2F-PIT7WF POSTE INTÉRIEUR AVEC ÉCRAN TACTILE 7" WI-FI GAMME 2 FILS V44 EASY

#### 1) GÉNÉRALITÉS

FRA

Le dispositif VI2F-PIT7WF est un poste interne audio/vidéo pour le système de visiophone à 2 fils AVE V44 EASY.

Les fonctions et les caractéristiques sont les suivantes

Audio/Vidéo/Boutons : • Écran tactile horizontal 7"; • Haut-parleur ; • Boutons tactiles : ouverture des passages, mise en sourdine, affichage des caméras ; • Gestion à distance via APP AVE VIDEO V44 ;

Signalisations : • Appel manqué ; • Porte ouverte ; • Mise en sourdine active ;

 Gestion svisiophone: • Réponse à un appel; • Affichage de caméras analogiques à l'aide de l'interface dédiée VI2F-CAM;
 • Gestion de la sonnette auxiliaire hors porte • Gestion n° 4 passages (la gestion du déverrouillage #4 est active sur les dispositifs avec MCU ver. 1,07 et logiciel ver. 1.7.1 ou ultérieure. Les dispositifs avec des versions antérieures à celles précédemment reportées peuvent gérer un numéro maximum de 3 passages), deux à bord du poste extérieur et une en option sur relais auxiliaire VI2F-RELAY; • Intercommunication entre dispositifs du même appartement ou d'autres

### 2) DÉCLARATION DE CONFORMITÉ

- Le dispositif VI2F-PIT7WF est conforme à la norme ci-dessous :
  - EN 62820-1-1:2016 Systèmes d'interphone de bâtiment Partie 1-1 : Exigences du système Grade général2 Directive RoHS 2011/65/UE ;
  - REACh règlement (CE) N° 1907/2006;
     RED directive 2014/53/EU (uniquement le cas échéant): Le texte intégral de la déclaration de
  - conformité UE est disponible à l'adresse Internet suivante : www.ave.it

#### **3) INSTALLATION, PLACEMENT ET FIXATION**

Il est recommandé d'installer le dispositif à une hauteur de 1,5 m du sol. Vissez les vis fournies pour fixer le support au boîtier rectangulaire, précédemment encastré horizontalement. Terminez le câblage, aligner les fentes à l'arrière du moniteur aux crochets du support (1) et faites coulisser légèrement le dispositif vers le bas(2).

ATTENTION: le dispositifesté qui péd'une carte Wi-Fi. Si un système comporte plusieurs dispositifisré f. VI2F-PIT7WF, il est nécessaire d'installer une alimentation dite « locale » (article VI2F-ALI600MA) pour chacun d'entre eux. Vérifiez les absorptions maximales des dispositifs installés afin d'éviter des absorptions élevées sur le bus qui nuiraient au bon fonctionnement.

#### 4) BRANCHEMENTS

Ci-après la signification des bornes de connexion et du micro-interrupteur (dip-switch) situés à l'arrière du dispositif est indiquée :

| ① ALIMENTATION ÉLECTRIQUE AUXILIAIRE         |                 | @ Interface pour l'extension RS485 (usage interne uniquement)                                  |                           |                          |  |  |  |
|----------------------------------------------|-----------------|------------------------------------------------------------------------------------------------|---------------------------|--------------------------|--|--|--|
| Terminal 1                                   | + 30 Vcc        | Terminal 1                                                                                     | DB                        |                          |  |  |  |
| Terminal 2                                   | GND             | Terminal 2                                                                                     | DA                        |                          |  |  |  |
| ② 2 fils BUS                                 |                 | Terminal 3                                                                                     | GND                       |                          |  |  |  |
| Terminal 1                                   | BUS A           | <b>5 MICROINTERRUPTEURS OU DIP SW</b>                                                          | /ITCH                     |                          |  |  |  |
| Terminal 2                                   | BUS B           | DIP 1 - MASTER/SLAVE                                                                           | ON = poste interne MASTER | Off= poste interne SLAVE |  |  |  |
| ③ Sonnette (câble fourni avec le dispositif) |                 | DIP 2 - IMPÉDANCE FIN DE LIGNE<br>(active si le poste interne est le<br>dernier de la branche) | ON = impédance ON         | OFF= impédance OFF       |  |  |  |
| Terminal 1                                   | Entrée sonnette |                                                                                                |                           |                          |  |  |  |
| Terminal 2                                   | GND             |                                                                                                |                           |                          |  |  |  |

#### 5) FONCTIONS DIVERSES : voir dessins à la page 30

#### 6) PREMIER ALLUMAGE

Le dispositif peut être alimenté directement par le BUS 2 fils ou par une alimentation stabilisée 30 Vcc (VI2F-ALI600MA).

Lors de la première mise sous tension, ou après une réinitialisation des paramètres d'usine, la page de sélection de la langue : après avoir fait le choix, la page d'accueil du dispositif s'affichera.

Remarque : si aucune langue n'est sélectionnée, la langue anglaise devient automatiquement la langue de dialogue après 1 minute.

#### 7) PAGE D'ACCUEIL

La page d'accueil du dispositif peut être divisée en différents chapitres :

Informations système : partie réservée aux informations générales du dispositif et aux prévisions météorologiques. Informations météorologiques : prévisions météorologiques. Le dispositif, s'il est connecté à Internet, peut afficher les prévisions météorologiques de quatre jours consécutifs, mises à disposition par le service llmeteo.it. Les informations météo disponibles sont : les prévisions météorologiques, la température minimale, la température maximale et la température actuelle du lieu souhaité. Pour sélectionner la ville pour laquelle vous souhaitez afficher les prévisions météorologiques

1. Appuyez sur les 3 points en haut à droite ; 2. Saisissez le nom de la localité souhaitée ; 3. Appuyez sur « Confirmer »

La ville par défaut affichée par le dispositif est Rome et le dispositif fournit la date et l'heure de la dernière mise à iour effectuée.

Installations : gestion des fonctionnalités « avancées » du système (à activer dans le menu « paramètres ») :
 Domotique filaire : interface avec le système domotique AVE DOMINA PRO ; • Domotique intelligente :

interface avec les séries civiles connectées AVE DOMINE SMART ; • Domotique filaire KNX : interface avec un

serveur Web KNX tiers (il est recommandé de vérifier la compatibilité en appelant le service d'Assistance Clients au numéro gratuit 800 015 072); • Antivol : interface avec les centrales antiintrusion de la gamme AVE AF927 ; • Surveillance : affichage des caméras des postes extérieurs ou caméras IP associées au système ; • vidéophonie : gestion du système de vidéophonie ; Commandes et scénarios : gestion des scénarios associés à la domotique filaire ou aux fonctionnalités typiques du système d'interphone vidéo : • Scénario 1-5 : activation des scénarios gérés par le serveur web domotique ; l'utilisation des boutons n'est possible qu'en présence d'un serveur Web domotique et de la configuration correcte du système domotique ; e interphone vidéo : activation de l'appel interphone entre les postes internes du même appartement ou appels interphoniques entre différents appartements (fonction désactivée par défaut) ; • Relais : menu pour la gestion des relais auxiliaires art. VIIP-RELAY (non fournis avec le produit) ; • Journal des appels : historique du journal des appels reçus ; • Mise en sourdine : La fonction de mise en sourdine active est signalée par une icône rouge représentant un haut-parleur, dans le coin supérieur droit de l'écran ; • Message vocal : la fonction permet de sauvegarder un message vocal sur le dispositif.

#### Menu de configuration

Sur la page d'accueil du dispositif, vous pouvez accéder à un menu « déroulant » en appuyant sur les trois lignes horizontales situées

dans la partie supérieure

de l'affichage à cristaux liquides vers le bas pour avoir accès à diverses fonctionnalités.

Dans le menu, vous pouvez effectuer les opérations suivantes :

Bouton 1 - mise en sourdine de la sonnerie : l'activation de la mise en sourdine est mise en surbrillance avec l'icône d'un hautparleur barré dans le coin supérieur droit de la page d'accueil ;

Bouton 2 - nettoyage de l'écran LCD : en appuyant sur le bouton, l'écran LCD est verrouillé pendant 30 secondes pendant lesquelles il est possible de procéder au nettoyage de celui-ci.

Attention : utiliser un chiffon humide pour la procédure de nettoyage de l'écran LCD du dispositif ; ne pas utiliser de détergents ou d'autres produits « agressifs ».

Bouton 3 - verrouille l'écran : en appuyant sur le bouton, l'écran LCD du dispositif est verrouillé. Une pression sur l'écran LCD déverrouille le dispositif.

- Bouton 4 redémarrage : redémarrage du dispositif.
- Bouton 5 Wi-Fi : accès à la page de configuration Wi-Fi du dispositif.
- Bouton 6 affichage : accès aux paramètres de configuration de l'affichage.

Dans le menu, vous pouvez également accéder à tous les sous-menus et à tous les paramètres du dispositif en appuyant sur le bouton Paramètres

Bouton 7 - Paramètres : accès aux paramètres de configuration du système. Dans le menu de configuration, l'accès aux sousmenus contenant les paramètres les plus critiques est protégé par mot de passe.

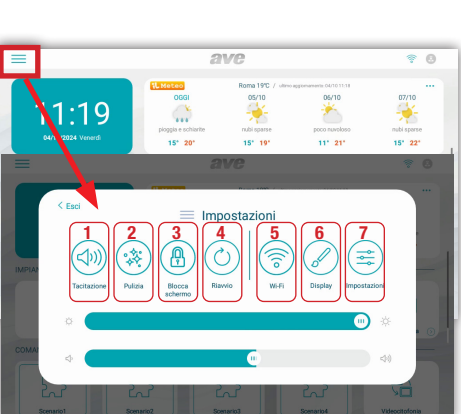

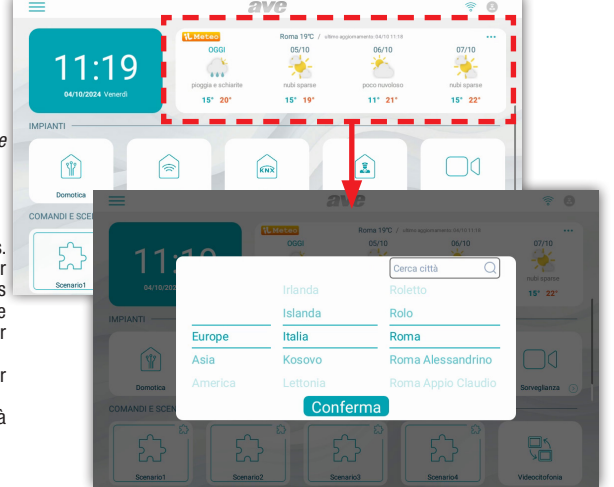

Signification des paramètres du menu de configuration : en accédant depuis le menu déroulant de la page d'accueil au menu de configuration du système, vous avez accès à tous les paramètres du dispositif

Date et heure : menu de configuration de la date et de l'heure du dispositif. La date et l'heure peuvent être réglées manuellement ou, si le dispositif est connecté à Internet, permettre leur mise à jour automatique. La mise à jour automatique de la date et de l'heure empêche leur configuration manuelle. • Synchronisation automatique : si le dispositif est connecté à Internet, la date et l'heure sont automatiquement synchronisées. • Heure d'été : si elle est activée, le dispositif passera automatiquement de l'heure solaire à l'heure d'été et vice versa. • Serveur NTP : serveur à partir duquel l'heure est lue automatiquement (ne pas modifier le paramètre). • Fuseau horaire : fuseau horaire de l'endroit où le dispositif est installé. • Format 12 heures : affichage de l'heure affichée par le dispositif au format 12 heures ou 24 heures.

| < Esci Data e ora |                |            |              |        |     |        |                |
|-------------------|----------------|------------|--------------|--------|-----|--------|----------------|
| 0                 | Data e ora     | Data e ora |              |        |     |        |                |
|                   | Lingua         |            |              |        |     |        |                |
|                   | Display        | Anno       | Mese         | Giorno | Ora | Minuti | Secondi        |
|                   | Audo           |            | 04           | 30     |     | 56     | 19             |
|                   | 90-Fi          | 2024       | 05           | 31     | 16  | 57     | 20             |
|                   | Cloud Intercom | 2025       |              |        |     | 58     |                |
|                   | Videocitofonia |            |              |        |     |        |                |
|                   |                | Sincronizz | azione autor | matica |     |        |                |
|                   | Smart Home     | Ora legale |              |        |     |        | •              |
|                   |                | NTP serve  |              |        |     |        | it.pool.ntp.or |

Langue : menu pour la configuration de la langue du système. Choisissez la langue souhaitée et revenez à la page d'accueil à l'aide du bouton QUITTER

Affichage : page de configuration des paramètres de l'affichage.

- Luminosité : en faisant glisser le curseur vers la gauche, la luminosité de l'écran diminue, en faisant glisser vers la droite, la luminosité de l'écran augmente. a)
- Thème: paramètre de configuration de l'interface utilisateur du dispositif. Il est possible de sélectionner 4 couleurs différentes de l'interface utilisateur. Les menus et les paramètres du produit ne sont pas b) influencés par le thème choisi.
- Domina Pro : paramètres pour la configuration de l'interface vers la domotique filaire AVE. Les paramètres suivants modifient l'interface utilisateur de la domotique filaire gérée du serveur web. C) • Étendre les graphiques à l'antivol : l'interface utilisateur de la centrale AF927 sera la même que celle sélectionnée sur l'écran tactile ;
  - Style d'environnements : choisir d'afficher l'image d'arrière-plan sur les cartes graphiques ou non ;
  - · Affichage : nombre de cartes côte à côte affichées sur la page domotique ;
  - Afficher la connexion IoT : affichage de l'icône de connexion à la série civile connectée AVE. L'icône est affichée dans le coin supérieur droit de l'écran LCD du dispositif ;

  - Style thermostat : affichage du thermostat rectangulaire ou rond ;
    Disposition des dispositifs adaptatifs : affichage avec la même taille de toutes les icônes des dispositifs domotiques ;
  - Clic sur toute la zone du dispositif : la zone sensible est tout le bouton ou seulement les trois points en haut à droite ;
     Mode hôtel : affichage de la carte graphique à l'intérieur des pages de gestion de l'interface domotique ;
  - Regroupement des dispositifs : regroupement des dispositifs en fonction de leurs caractéristiques (lumières, volets, etc.);
  - Ombrage : activation des ombres sur les cartes ;
  - Interface avancée : activation des paramètres de débogage pour l'assistance technique sur le produit ;
  - Tri des dispositifs : actuellement non utilisé ;
  - Regroupement de scènes : actuellement non utilisé ;
  - Langue : la langue de la centrale AF927 sera la même que celle sélectionnée sur l'écran tactile ;

Domina Smart : paramètres pour la configuration de l'interface vers la série civile connectée AVE. Les paramètres suivants modifient l'interface utilisateur de la série civile connectée. Voir les d) paramètres du point précédent.

- e) Antivol : paramètres pour la configuration de l'interface vers la centrale anti-intrusion AF927.
  - Étendre les graphiques à l'antivol : l'interface utilisateur de la centrale AF927 sera la même que celle sélectionnée sur l'écran tactile ;
  - Langue : la langue de la centrale AF927 sera la même que celle sélectionnée sur l'écran tactile :
- Économiseur d'écran : sélection de l'image de l'économiseur d'écran utilisé par le dispositif. En appuyant sur le bouton « Ajouter des images à partir de la carte SD », vous pouvez télécharger de nouvelles images dans le dispositif à l'aide d'une carte SD (non fournie et max 32 Go) à insérer dans l'emplacement prévu à cet effet situé à l'arrière du dispositif. f)
- L'économiseur d'écran est activé après (sec) : secondes après lesquelles l'économiseur d'écran est activé. En appuyant sur les boutons + et -, il est possible d'augmenter ou de diminuer le a) temps d'attente.
- h) L'écran s'éteint après (min) : secondes après lesquelles l'écran du dispositif est éteint. Les secondes sont comptées à partir de l'allumage de l'économiseur d'écran.
- Verrouillage de l'écran avec mot de passe : activation de la fonction de verrouillage de l'écran en même temps que l'économiseur d'écran. La fonction de verrouillage de l'écran oblige l'utilisateur à saisir le mot de passe pour déverrouiller le dispositif (le mot de passe doit être défini dans le menu approprié ci-dessous).

Audio : configuration des signaux sonores émis par le dispositif. Pour tous les paramètres, il est possible d'augmenter ou de diminuer le volume de la signalisation en faisant glisser le curseur correspondant vers la gauche (le volume du son diminue) ou vers la droite (le volume du son augmente).

- Poste externe : en appuyant sur les boutons + et il est possible de sélectionner parmi les dix mélodies proposées par le dispositif, celle émise lorsqu'un appel arrive du poste externe.
- Autre : en appuyant sur les boutons + et vous pouvez sélectionner la mélodie que le dispositif émet avec tout autre signal d'alarme.
- Alarme AVE : en appuyant sur les boutons + et - vous pouvez sélectionner la mélodie que le dispositif émet avec tout autre signal (alarmes, alarmes de la SMART HOME).
- Appel vocal : volume de la tonalité de la conversation lors de l'appel depuis le poste externe.
- Clic sur l'écran : activation de l'émission d'un clic à la pression des boutons sur l'écran.

Wi-Fi : menu d'activation et de configuration de la carte Wi-Fi du dispositif. • Wi-Fi : bouton marche/arrêt du réseau Wi-Fi du dispositif. • Réseaux disponibles : liste des réseaux détectés par le dispositif. En appuyant sur le bouton « informations », les informations du réseau Wi-Fi en question s'affichent et vous pouvez le dissocier du dispositif en appuyant sur le bouton « Dissocier »

Cloud Intercom : menu de gestion de la distanciation du dispositif vers l'APPLICATION AVE VIDÉO V44 pour dispositifs mobiles avec systèmes d'exploitation iOS et Android. • Associer : affichage du code QR à scanner via l'APPLICATION du dispositif vers le serveur du service de distanciation. • Vérification de la connexion au cloud intercom : bouton de test pour contrôler la connexion du dispositif au serveur de distanciation. • Adresse du serveur cloud intercom : adresse du serveur de distanciation (ne pas modifier le paramètre).

Vidéophonie : paramètres des fonctionnalités vidéophoniques du dispositif. • Intercommunicante : activation de la fonction « Intercommunicante » entre différents appartements. Si le paramètre est désactivé, l'utilisateur ne pourra pas recevoir et passer des appels depuis et vers d'autres appartements. • Capture d'image automatique : capture automatique de l'image envoyée depuis le poste externe à l'arrivée d'un appel. • Enregistrement automatique : enregistrement automatique d'un appel entrant depuis un poste externe. • Déverrouillage automatique de la serrure électrique : fonction « cabinet médical ». Le passage principal (serrure électrique en puissance) est automatiquement activé à la réception d'un appel du poste externe. • Déverrouillage automatique réglé : le paramètre permet d'associer le déverrouillage automatique à certains créneaux horaires.

Paramètres avancés : menu protégé par mot de passe (par défaut 22222). Permet la configuration de différents paramètres du système (adresse du poste interne, configuration de la page d'accueil, modification du mot de passe, réinitialisation du dispositif, etc.). Pour confirmer toute modification des paramètres, il est nécessaire d'appuyer sur le bouton « OK ». La modification d'un ou plusieurs paramètres du menu pourrait affecter le bon fonctionnement du système. • Adresse du poste interne : à partir de ce bouton, vous accédez à la page de configuration de l'adresse unique du dispositif. Le nombre maximum d'écrans tactiles à l'intérieur d'un appartement est de 4, chaque dispositif doit avoir un identifiant unique. • Gestion de la page principale : page de configuration de la page d'accueil du dispositif. Les paramètres présents sur cette page « peuplent » la page d'accueil. Date et météo : activation de la section météo de la page d'accueil INSTALLATIONS

- Domina Pro : activation du bouton pour accéder à l'interface vers le serveur web du système filaire AVE DOMINA PRO (,).
- Domina Smart : activation du bouton pour accéder à l'interface vers le nœud racine du système AVE DOMINA SMART.
- KNX Pro : activation du bouton pour accéder à une page web générée par un serveur web KNX (,). Antivol : activation du bouton pour accéder à la centrale anti-intrusion de la gamme AF927 (,).

Surveillance : activation du bouton pour l'affichage des caméras des places extérieures et des éventuelles caméras IP connectées au système.

#### COMMANDES ET SCÉNARIOS

Les paramètres permettent l'activation, sur la page d'accueil, des boutons pour l'activation rapide des scénarios domotiques gérés par le système filaire AVE DOMOTIQUE PRO (1).

#### Il est possible d'activer un nombre maximum de 4 boutons directs sur la page d'accueil. Configuration du bouton scénario :

- Activer le bouton scénarios à l'aide du bouton déroulant et associer :
  - le nom du scénario qui sera affiché sur la page d'accueil ;
  - l'icône qui s'affiche sur la page d'accueil en la choisissant parmi celles proposées par le système (il n'est pas possible d'importer de nouvelles icônes);
  - l'adresse précédemment associée au scénario configuré dans le système AVE DOMINA PRO (de 01 à EF);

  - Remarque (1) : La fonctionnalité est possible si l'art. 53AB-WBS ou un dispositif avec AVE avec avec avec wer Web intégré est installé sur l'installation. Remarque (2) : La fonctionnalité est possible si l'art. 53AB-WBS ou un dispositif avec AVE avec avec avec wer Web intégré est installé sur l'installation. Remarque (3) : La fonctionnalité n'est disponible qu'avec les dispositifs TS-SMART10xx et TS-SMART18xx Remarque (4) : la température est détectée par un thermomètre présent uniquement sur les TS-SMART10xx et n'est pas intégrable avec le système de contrôle de température des systèmes Domina.
  - Mot de passe : page de modification du mot de passe utilisateur pour la gestion du verrouillage de l'écran. Accédez au mot de passe que vous souhaitez modifier, entrez toutes les données requises et appuyez sur « OK » pour confirmer la modification.
  - Postes externes surveillables : le paramètre indique quels postes externes peuvent être rappelés par le dispositif.
  - Postes externes surveillables : en activant le paramètre, le poste externe ayant la même adresse est associé au moniteur.

  - L'icône « étoile » activée permet d'utiliser le bouton clé à bord du moniteur pour déverrouiller la serrure électrique lorsque l'écran est éteint. Attention : si le bouton à bord du dispositif est activé, la pression accidentelle du bouton lors du nettoyage de celui-ci, débloque un passage extérieur.
  - Association relais : dans ce menu, il est possible d'activer la connexion avec le relais auxiliaire #3 (3ème passage) et #4 (4ème passage).

- lcônes et étiquettes des relais : à chaque icône associée à un passage, il est possible de configurer une image (parmi celles proposées par le dispositif) et une étiquette qui seront affichées dans la page d'appel
- Réinitialisation d'usine : réinitialisation totale du dispositif aux paramètres d'usine

Remarque : la gestion du déverrouillage #4 est active sur les dispositifs avec MCU ver. 1.07 et logiciel ver. 1.7.1 ou ultérieure. Les dispositifs avec des versions antérieures à celles précédemment reportées peuvent gérer un nombre maximum de 3 passages.

Menu de configuration des paramètres d'interface vers les dispositifs évolués qui peuvent être intégrés dans le système.

- Configurationdel'adressedusuperviseur domotique Domina PRO: adressed user veur web desupervision domotique. En appuyant sur le bouton «Adresse par défaut», l'adresse estaffichée dans les paramètres
- Configuration del social del constructione del constructione de Configuration de l'adresse centrale antivol : adresse de la centrale anti-intrusion (gamme AF927) présente sur le système. En appuyant sur le bouton « Adresse par défaut ». l'adresse est affichée aux paramètres par défaut 192.168.1.11. Après chaque modification, il est nécessaire d'appuyer sur le bouton « Enregistrer » pour confirmer la modification.
- Configuration de l'adresse KNX PRO : adresse du serveur Web KNX auquel vous souhaitez accéder pour afficher les pages Web qu'il génère. L'adresse affichée est purement indicative : l'identification de l'adresse attribuée au serveur web KNX est étrangère aux produits AVE. En appuyant sur le bouton « Adresse par défaut », l'adresse est reportée aux paramètres par défaut 192 168 1 13

ATTENTION : L'écran tactile AVE VI2F-PIT7WF est un afficheur d'une page Web générée par un serveur Web KNX. AVE décline toute responsabilité concernant les produits KNX, pas de sa propre production, installés sur l'installation.

Informations : page d'affichage des informations du dispositif (Ver. système d'exploitation, informations réseau, etc.).

#### 8) INTERFACE AVEC SYSTÈME DOMOTIQUE AVEBUS ET ANTI-INTRUSION

Les écrans tactiles peuvent être interfacés avec les systèmes domotiques AVEBUS et les centrales anti-intrusion de la gamme AF927 via un réseau de données et une connexion Wi-Fi. Les paramètres par défaut des écrans tactiles sont déjà configurés pour pouvoir dialoguer (s'ils sont activés) avec le système domotique et le système anti-intrusion.

Les paramètres par défaut des deux systèmes sont :

#### SYSTÈME DOMOTIQUE (HOME AUTOMATION) : http://192.168.1.10

SYSTÈME ANTI-INTRUSION : http://192.168.1.11

Depuis la page de configuration des interfaces, il est toujours possible de restaurer les paramètres par défaut du système.

# L'interface permet de : SYSTÈME DOMOTIQUE (HOME AUTOMATION) (,) :

gérer toutes les fonctionnalités du système domotique (lumières, gradateur d'éclairage, volets, thermorégulation, etc.).

recevoir des alarmes provenant du système domotique, les mettre en sourdine, les éliminer.

- SYSTÈME ANTI-INTRUSION (,) :
  - gérer toutes les fonctionnalités du système anti-intrusion (insertion, désinsertion, partialisation, etc.).

recevoir des alarmes provenant du système anti-intrusion ; en même temps que l'émission d'un signal sonore d'alarme, la barre LED commence à clignoter avec une coloration rouge.
Remarque (,) : l'écran tactile n'est qu'un afficheur d'installation. Toutes les fonctionnalités et la sécurité des systèmes sont gérées par le superviseur domotique (serveur web) ou par la centrale anti-intrusion. L'absence d'écran tactile n'entraîne pas de dysfonctionnement des systèmes domotiques et anti-intrusion qui continueront à gérer leurs systèmes respectifs.

#### 9) ASSOCIATION CAMÉRAS IP

Le système peut afficher des caméras IP (max 64) si elles sont associées au dispositif. En accédant au menu « Surveillance », puis en appuyant sur le bouton « Afficher les caméras IP », vous pouvez : Aiouter une nouvelle caméra IP

Nom de la caméra : nom associé à la caméra ;

Adresse RSTP de la caméra :

Ajouter : bouton de confirmation de l'opération ;

Importer le profil de la microSD

Modifier les paramètres d'une caméra IP déjà insérée : se positionner sur le paramètre à modifier, effectuer la modification et appuyer sur le bouton « Enregistrer ».

Liste des caméras : la liste des caméras associées au dispositif s'affiche. La pression de l'icône d'une caméra permet d'ouvrir la page de visualisation des images envoyées par celle-ci. Pour fermer la page, appuyer sur le bouton rouge. La pression du bouton représentant deux flèches permet le déplacement entre les différentes caméras

#### 10) ASSOCIATION APPLICATION AVE VIDÉO V44

Le dispositif peut être associé à un téléphone portable pour répondre aux appels entrants provenant d'un téléphone mobile doté du système d'exploitation iOS ou Android. Téléchargez l'application AVE VIDÉO V44 depuis l'APP STORE ou GOOGLE PLAY et enregistrez le nouvel utilisateur. Pour associer le téléphone portable, il suffit d'entrer dans le menu des paramètres, puis dans le menu « Paramètres Cloud Intercom ». Appuyer sur le bouton « Ajouter un nouvel utilisateur » et encadrer le code QR avec la caméra du téléphone.

#### 11) RÉPONSE À UN APPEL

- À l'arrivée d'un appel d'un poste externe, le moniteur interne commencera à sonner
- et l'écran ci-dessous sera affiché :

À partir duquel il est possible :

Répondre à l'appel entrant en appuyant sur le bouton 5.

- Déverrouiller les serrures électriques pendant la conversation :

Déverrouillage 1 (relais en puissance) : pression du bouton 1 Déverrouillage 2 (relais à contact propre) : pression du bouton 2 Déverrouillage 3 (relais auxiliaire à contact propre) : pression du bouton 3

Déverrouillage 4 (relais auxiliaire à contact propre) : pression du bouton 4

5 secondes après le déverrouillage d'une serrure électrique, le dispositif retourne automatiquement à la

page d'accueil.

Remarque 1 : les boutons 3 et 4 ne deviennent visibles que s'ils sont activés dans le menu approprié décrit par la suite.

Remargue2 : la gestion du déverrouillage #4 est active sur les dispositifs avec MCU ver. 1.07 et logiciel ver. 1.7.1 ou ultérieures. Les dispositifs avec des versions antérieures à celles précédemment reportées peuvent gérer un nombre maximum de 3 passages.

Fermer/refuser un appel en appuyant sur le bouton 6.

- Modifier le niveau du volume de l'appel en appuyant au centre de l'écran puis en agissant sur la barre de volume.
- Pendant l'appel, en appuyant sur le bouton 7, il est possible de prendre une photo de la caméra du poste externe.

- Pendant l'appel, il est possible d'enregistrer une vidéo en appuyant sur le bouton 8 ; pour cette opération, il est nécessaire d'insérer une carte SD dans le dispositif.

#### 12) RESTAURATION DES PARAMÈTRES D'USINE

Pour ramener le dispositif aux paramètres d'usine, accéder au menu Réglages/Paramètres avancés, saisir le mot de passe (par défaut 222222) et appuyer sur OK. Appuyer ensuite sur le bouton de Réinitialisation d'usine et confirmer.

Attention : la réinitialisation des paramètres d'usine efface toutes les configurations du produit.

#### 13) CARACTÉRISTIQUES TECHNIQUES

| -                                                                |                                                                                                    |
|------------------------------------------------------------------|----------------------------------------------------------------------------------------------------|
| Tension de travail                                               | 24Vcc                                                                                                    |
| Tension maximale de travail                                      | 32Vcc                                                                                                    |
| Absorption de fonctionnement                                     | 300 mA max @ 30 Vcc                                                                                              |
| Absorption en veille                                             | 150 mA max @ 30 Vcc                                                                                              |
| Dimensions (L x h x P)                                           | 179 x 179 x 25 mm                                                                                                |
| Dimensions LCD                                                   | 7 pouces 16/9                                                                                                    |
| Résolution                                                       | 1024 x 600 pixel                                                                                                 |
| Classe environnementale selon EN 62820-1-1                       | CLASSE III                                                                                                    |
| Température de fonctionnement                                    | De -10 °C à +55 °C                                                                                               |
| Altitude max.                                                    | 2000m au-dessus du niveau de la mer                                                                              |
| Nombre max de dispositifs pouvant être installés par appartement | 4 (si plusieurs dispositifs sont installés, prévoir l'alimentation locale VI2F-ALI600MA pour chacun d'entre eux) |
| Nombre max de dispositifs pouvant être installés                 | 128                                                                                                    |
| Montage                                                          | Sur les boîtes à 3 modules, en utilisant le support fourni                                                       |
| Degré de protection                                              | IP20 (IP40 à l'installation)                                                                                     |
| CARTE sd                                                         | 2 à 32 Go (non fournis)                                                                                          |
|                                                                  |                                                                                                    |

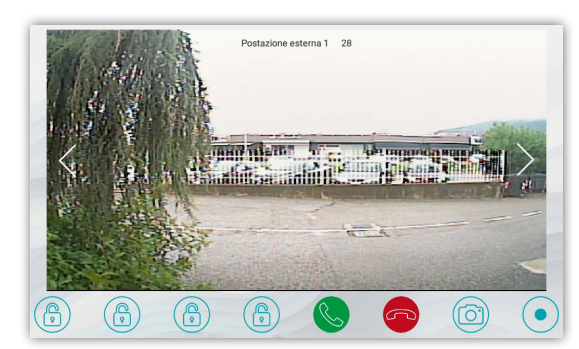

## VI2F-PIT7WF ESTACIÓN INTERNA CON PANTALLA TÁCTIL DE 7" WI-FI GAMA 2 HILOS V44 EASY

### 1) GENERALES

El dispositivo VI2F-PIT7WF es un puesto interno audio/vídeo del sistema de videoportero 2 cables AVE V44 EASY.

Las funciones y las características son:

Audio/Vídeo/Botones: • Pantalla táctil horizontal de 7"; • Manos libres; • Botones táctiles: apertura de puertas, silenciamiento, visualización de cámaras:

• Gestión remota a través de APL AVE VÍDEO V44;

Señales: • Llamada perdida; • Puerta abierta; • Silenciamiento del timbre activo;

y SW ver. 1.7.1 o posteriores. Los dispositivos con versiones anteriores a las indicadas anteriormente pueden gestionar un número máximo de 3 puertas), dos a bordo de la estación externa y una opcional en relé auxiliar VI2F-RELAY; • Intercomunicación entre aparatos del mismo apartamento u otros

#### 2) DECLARACIÓN DE CONFORMIDAD

- El dispositivo VI2F-PIT7WF está conforme con las siguientes normativas:
   EN 62820-1-1:2016 Sistemas de intercomunicación de edificios Parte 1-1: Requisitos del sistema General grado2 RoHS directiva 2011/65/EU;
- REACh reglamento (CE) n. 1907/2006; RED Directiva 2014/53/UE (solo cuando sea aplicable): El texto completo de la declaración de conformidad UE está disponible en la siguiente dirección de Internet: www.ave.it

#### 3) INSTALACIÓN, COLOCACIÓN Y FIJACIÓN

Se recomienda instalar el dispositivo a una altura de 1,5m del suelo. Apriete los tornillos en dotación para fijar el estribo de soporte a la caja rectangular, previamente tapiada horizontalmente. Una vez completado el cableado, alinee las ranuras en la parte posterior del monitor con los ganchos del soporte (1) y deslice el dispositivo hacia abajo ligeramente (2). ATENCIÓN: el dispositivo está equipado con ficha Wi-Fi. Si en un sistema están presentes más de n.1 art. VI2F-PIT7WF, es necesario instalar un alimentador "local (art. VI2F-ALI600MA) para cada dispositivo. Verifique las absorciones máximas de los dispositivos instalados para evitar absorciones elevadas en el bus que afectarían el funcionamiento correcto.

#### 4) CONEXIONES

A continuación, se muestra el significado de los bornes de conexión y del dip-switch colocados en la parte trasera del dispositivo:

| ① AUXILIARY POWER SUPPLY                        |                | ④ Interfaz para extensión RS485 (solo para uso interno)                                     |                           |                          |  |  |
|-------------------------------------------------|----------------|---------------------------------------------------------------------------------------------|---------------------------|--------------------------|--|--|
| Terminal 1                                      | + 30 Vcc       | Terminal 1                                                                                  | DB                        |                          |  |  |
| Terminal 2                                      | GND            | Terminal 2                                                                                  | DA                        |                          |  |  |
| ② 2 Wire BUS                                    | ·              | Terminal 3                                                                                  | GND                       |                          |  |  |
| Terminal 1                                      | BUS A          | 6 DIP SWITCH                                                                                | ·                         |                          |  |  |
| Terminal 2                                      | BUS B          | DIP 1 - MASTER/SLAVE                                                                        | ON = post. interna MASTER | OFF= post. interna SLAVE |  |  |
| ③ Timbre (cable proporcionado junto con el disp | ositivo)       | DIP 2 - IMPEDANCIA FINAL LÍNEA<br>(activar si el puesto interno es el<br>último del sector) | ON = impedancia ON        | OFF = impedancia OFF     |  |  |
| Terminal 1                                      | Entrada timbre |                                                                                             | ·                         | ·                        |  |  |

#### 5) FUNCIONES VARIAS: ver dibujos en la página 30

#### 6) PRIMER ENCENDIDO

**Terminal 2** 

El dispositivo se puede alimentar directamente desde el BUS de 2 hilos o mediante una fuente de alimentación estabilizada de 30 Vcc (VI2F-ALI600MA).

GND

En el primer encendido, o después de un restablecimiento de los parámetros de fábrica, en el LCD se mostrará la página de selección de idioma: después de hacer la elección, se mostrará la página de inicio del dispositivo. Nota: si no se selecciona ningún idioma, después de 1 minuto se seleccionará en automático el idioma inglés.

#### 7) PÁGINA DE INICIO

La página de inicio del dispositivo se puede dividir en diferentes capítulos:

Información del sistema: parte reservada a la información general del dispositivo y a las previsiones meteorológicas

Información meteorológica: previsiones meteorológicas. El dispositivo, si está conectado a Internet, puede mostrar las previsiones meteorológicas de cuatro días consecutivos, puestas a disposición por el servicio Ilmeteo. it. La información meteorológica disponibles son: previsión meteorológica, temperatura mínima, temperatura máxima y temperatura actual del lugar deseado. Para seleccionar la ciudad para la que se desea ver la previsión meteorológica:

Pulse los 3 puntos en la parte superior derecha; 2. Introduzca el nombre de la localidad deseada; 3. Pulse 1. "Confirmar";

La ciudad predeterminada mostrada por el dispositivo es Roma y el dispositivo proporciona la fecha y hora de la última actualización ejecutado.

Instalaciones: gestión de las funciones "avanzadas" del sistema (que se activarán en el menú "configuración"): Domótica Hilera: interconexión con el sistema domótico AVE DOMINA PRO; • Domótica Smart:

DOMINA interconexión con las series civiles conectadas AVE SMART;

Domótica hilera KNX: interconexión con un servidor web KNX de terceros (se recomienda comprobar la compatibilidad llamando al servicio de asistencia Clientes en el número gratuito 800 015 072); • Antirrobo: interfaz con las centrales antiintrusión de la gama AVE AF927; • Vigilancia: visualización de las cámaras de los puestos externos o cámaras IP asociadas al sistema; • Videoportero: gestión del sistema de videoportero;

Mandos y escenarios: gestión de escenarios asociados a la domótica por cable o funcionalidades típicas del sistema de videoportero: • Escenario 1-5: activación de escenarios gestionados por el servidor web domótico; el uso de los botones solo es posible en presencia de un servidor web domótico y de la correcta configuración del sistema domótico; el videopartero: activación de la llamada intercomunicador entre estaciones internas del mismo apartamento o llamadas intercomunicadoras entre diferentes apartamentos (función desactivada por defecto); • Relés: menú para la gestión de relés auxiliares art. VIIP-RELAY (no suministrados con el producto); • Registro de llamadas: historial del registro de llamadas recibidas; • Silenciamiento: botón para silenciar el timbre del dispositivo. La función de silenciamiento activo está marcada con un icono rojo que representa un altavoz, en la esquina superior derecha de la pantalla; • Mensaje de voz: la función permite guardar un mensaje de voz en el dispositivo.

#### Menú de configuración

En la página de inicio del dispositivo se puede acceder a un menú "desplegable" pulsando las tres líneas horizontales situadas en la parte superior del lcd hacia abajo para tener acceso a varias funciones.

Desde el menú se pueden realizar las siguientes operaciones:

- Botón 1 silenciar el timbre; la activación del silenciamiento se resalta con el icono de un altavoz tachado
  - en la esquina superior derecha de la página de inicio;
- Botón 2 limpieza LCD: pulsando el botón la LCD se bloquea durante 30 segundos durante los cuales es posible proceder a la limpieza del mismo.

Atención: utilice un paño humedecido para el procedimiento de limpieza de la LCD del dispositivo; no utilice detergentes u otros productos "agresivos"

- Botón 3 Bloquear pantalla: al pulsar el botón, se bloquea la LCD del dispositivo. Una pulsación en la LCD desbloquea el dispositivo.
- Botón 4 reinicio: reinicio del dispositivo.
- Botón 5 Wi-Fi: acceso a la página de configuración de Wi-Fi del dispositivo.
- Botón 6 pantalla: acceso a los parámetros de configuración de la pantalla.
- Desde el menú también es posible acceder a todos los submenús y parámetros del dispositivo pulsando el botón de configuración: Botón 7 - Configuración: acceso a los parámetros de configuración del sistema. Dentro del menú de configuración,
- el acceso a los submenús que contienen los parámetros más críticos está protegido por contraseña.

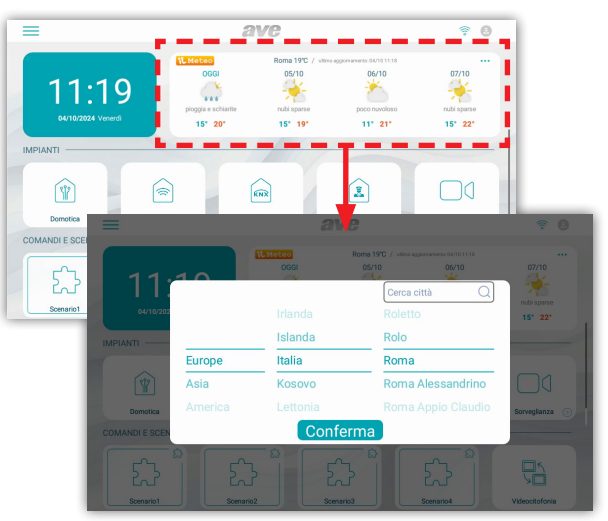

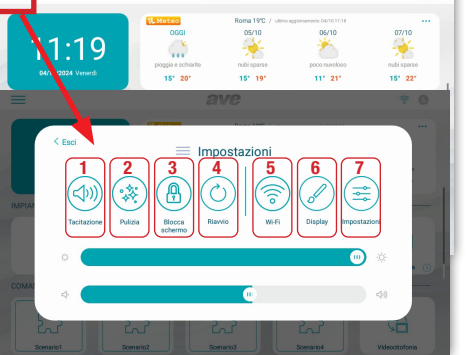

Significado de los parámetros del menú de configuración: accediendo desde el menú desplegable de la página de inicio al menú de configuración del sistema, se tiene acceso a todos los

Fecha y hora: menú de configuración de la fecha y hora del dispositivo. La fecha y la hora se pueden configurar manualmente o, si el dispositivo está conectado a Internet, permitir la actualización automática de las mismas. La actualización automática de la fecha y la hora inhibe la configuración manual de las mismas. • Sincronización automática: si el dispositivo está conectado a Internet, la fecha y la hora se sincronizan automáticamente. • Horario de verano: si está activo, el dispositivo cambiará automáticamente de horario de invierno a horario de verano y viceversa. • NTP Server: servidor desde el que se lee la hora automáticamente (no cambiar la configuración). • Zona horaria: zona horaria del lugar donde está instalado el dispositivo. • Formato de 12 horas: visualización de la hora mostrada por el dispositivo con formato de 12 horas o 24 horas.

Ora 05 

Idioma: menú para la configuración del idioma del sistema. Elija el idioma deseado y vuelva a la página de inicio mediante el botón SALIR

Pantalla: página de configuración de los ajustes de la pantalla.

- Brillo: deslizando el cursor hacia la izquierda el brillo de la pantalla disminuye, deslizando hacia la derecha el brillo de la pantalla aumenta. a)
- Tema: parámetro de configuración de la interfaz de usuario del dispositivo. Se pueden seleccionar 4 colores diferentes de la interfaz de usuario. Los menús y parámetros del producto no son b) influenciados por el tema elegido.
- Domina Pro: parámetros para la configuración de la interfaz hacia la domótica en hilera AVE. Los siguientes parámetros modifican la interfaz de usuario de la domótica cableada gestionada del C) servidor web.
  - Extiende los gráficos al antirrobo: la interfaz de usuario de la central AF927 será la misma seleccionada en la pantalla táctil;
  - Estilo de ambientes: elección entre mostrar la imagen de fondo en los mapas gráficos o no;
  - · Visualización: número de mapas uno al lado del otro mostrados por la página domótica;
  - Mostrar conexión IoT: visualización del icono de conexión a la serie civil conectada de AVE. El icono se muestra en la esquina superior derecha de la LCD del dispositivo;
  - Estilo del termostato: visualización del termostato rectangular o redondo;
  - Disposición de dispositivos adaptativa: visualización con el mismo tamaño de todos los iconos de los dispositivos domóticos: Haga clic en toda el área del dispositivo: el área sensible es todo el botón o solo los tres puntos en la parte superior derecha;
  - Modo hotel: visualización del mapa gráfico dentro de las páginas de gestión de la interfaz domótica;
  - Agrupación de dispositivos: agrupación de los dispositivos en función de sus características (luces, persianas, etc.);
  - Sombreado: activación de sombras en los mapas;
  - Interfaz avanzada: habilitación de los parámetros de depuración para la asistencia técnica del producto;
  - Clasificación de dispositivos: actualmente no se utiliza:
  - Agrupación de escenas: actualmente no se utiliza:
  - Idioma: el idioma de la central AF927 será el mismo seleccionado en la pantalla táctil;
- d) Domina Smart: parámetros para la configuración de la interfaz hacia la serie civil conectada AVE. Los siguientes parámetros modifican la interfaz de usuario de la serie civil conectada. Ver los parámetros del punto anterior.
- Antirrobo: parámetros para la configuración de la interfaz hacia la central antiintrusión AF927.
- Extiende los gráficos al antirrobo: la interfaz de usuario de la central AF927 será la misma seleccionada en la pantalla táctil;
- Idioma: el idioma de la central AF927 será el mismo seleccionado en la pantalla táctil:
- Salvapantallas: selección de la imagen del salvapantallas utilizado or el dispositivo. Planado el botón "añadir imágenes desde tarjeta SD" se pueden cargar nuevas imágenes en el dispositivo f) mediante una tarjeta SD (no suministrada y máx. 32Gb) que se introducirá en la ranura correspondiente situada en la parte posterior del dispositivo.
- El protector de pantalla se activa después (seg): segundos después de los cuales se activa el protector de pantalla. Pulsando los botones + y es posible aumentar o disminuir el tiempo de espera.
- ň) La pantalla se apaga después (min): segundos después de los cuales se apaga la pantalla del dispositivo. Los segundos se cuentan desde el encendido del protector de pantalla. i)
- Bloqueo de pantalla con contraseña: activación de la función de bloqueo de pantalla al mismo tiempo que el protector de pantalla. La función de bloqueo de pantalla obliga al usuario a introducir la contraseña para desbloquear el dispositivo (la contraseña debe establecerse en el menú correspondiente que se muestra a continuación).

Audio: configuración de las señales sonoras emitidas por el dispositivo. Para todos los parámetros es posible aumentar o disminuir el volumen de la señalización deslizando el cursor correspondiente hacia la izquierda (disminuye el volumen del sonido) o hacia la derecha (aumenta el volumen del sonido).

- Estación externa: pulsando los botones + y se puede seleccionar entre las diez melodías propuestas por el dispositivo, la emitida cuando se recibe una llamada desde la estación externa.
- Otros: pulsando los botones + y se puede seleccionar la melodía que emite el dispositivo con cualquier otra señal de alarma. ٠
- Alarma AVE: pulsando los botones + y se puede seleccionar la melodía que emite el dispositivo con cualquier otra señal (alarmas, alarmas de la SMART HOME).
- Llamada de voz: volumen del tono de la conversación durante la llamada desde la ubicación externa. Clic en pantalla: activación de la emisión de un clic al pulsar los botones de la pantalla.

Wi-Fi: menú de activación y configuración de la tarjeta Wi-Fi del dispositivo. • Wi-Fi: botón de encendido/apagado de la red Wi-Fi del dispositivo. • Redes disponibles: lista de redes detectadas por el dispositivo. Al pulsar el botón "información" se muestra la información de la red Wi-Fi en cuestión y es posible disociarla del dispositivo pulsando el botón "disociar"

Cloud Intercom: menú de gestión de la remotización del dispositivo hacia la APP AVE VIDEO v44 para dispositivos móviles con sistemas operativos iOS y Android. • Asociar: visualización del código QR Ave: activación de la comunicación del dispositivo móvil a sociar al equipo. • Usuarios asociados: página de visualización y gestión de las cuentas asociadas al equipo. • Habilitar Cloud Intercom AVE: activación de la comunicación del dispositivo móvil a servicio de remotización. • Comprobación de la conexión al intercomunicador en la nube: botón de prueba para controlar la conexión del dispositivo con el servidor de remotización. • Dirección del servidor de intercomunicación en la nube: dirección del servidor de remotización (no modifique el parámetro).

Videoportero: configuración de las funciones de videoportero del dispositivo. • Intercomunicador: activación de la función "intercomunicador" entre diferentes apartamentos. Si el parámetro está desactivado, el usuario no podrá recibir y realizar llamadas desde la estación automática: e Captura de imagen automática: captura automática de la imagen enviada desde la estación externa a la llegada de una llamada. • Grabación automática: grabación automática de una llamada entrante desde una estación externa. • Desbloqueo automático de la cerradura eléctrica: función "consultorio médico". El paso principal (cerradura eléctrica en potencia) se activa automáticamente al recibir una llamada desde el puesto externo. • Desbloqueo automático configurado: el parámetro permite la asociación del desbloqueo automático a determinadas franjas horarias.

Parámetros avanzados: menú protegido por contraseña (por defecto 222222). Permite la configuración de varios parámetros del sistema (dirección de la estación interna, configuración de la página de inicio, cambio de contraseña, restablecimiento del dispositivo, etc.). Para confirmar cualquier cambio en los parámetros es necesario pulsar el botón "OK". La modificación de uno o más parámetros del menú podría afectar al correcto funcionamiento del sistema. • Dirección de la estación interna: desde este botón se accede a la página de configuración de la dirección única del dispositivo. El número máximo de monitores de pantalla táctil dentro de un apartamento es de 4, cada dispositivo deberá tener un ID único. • Gestión de la página principal: página de configuración de la página de inicio del dispositivo. Los parámetros presentes en esta página "pueblan" la página de inicio. Fecha y tiempo: activación de la sección meteorológica de la página de inicio. INSTALACIONES

- Domina Pro: activación del botón para acceder a la interfaz hacia el servidor web del sistema de cableado AVE DOMINA PRO(.).
- Domina Smart: activación del botón para acceder a la interfaz hacia el root node del sistema AVE DOMINA SMART.
- KNX Pro: activación del botón para acceder a una página web generada por un servidor web KNX(,).
- Antirrobo: activación del botón para acceder a la central antiintrusión de la gama AF927(,)

Vigilancia: activación del botón para la visualización de las cámaras de los puestos externos y de cualquier cámara IP conectada al sistema.

#### MANDOS Y ESCENARIOS

Los parámetros permiten habilitar, en la página de inicio, los botones para la activación rápida de los escenarios domóticos gestionados por el sistema de cableado AVE DOMÓTICA PR0(1).

Se puede activar un máximo de 4 botones directos en la página de inicio.

### Configuración del botón de escenario:

- Activar el botón escenarios mediante el botón deslizante y asociar:

  - el nombre del escenario que se mostrará en la página de inicio;
    el icono que se muestra en la página de inicio eligiéndolo entre los propuestos por el sistema (no es posible importar nuevos iconos);
  - dirección previamente asociada al escenario configurado en el sistema AVE DOMINA PRO (de 01 a EF);

Nota (1): La funcionalidad es posible si en el sistema está instalado el art. 53AB-WBS o un dispositivo con AVE con servidor web integrado.

Nota (2): La funcionalidad es posible si el art AF927PLUS está instalado en el sistema.

Nota (3): La función solo está disponible con los dispositivos TS-SMART10xx y TS-SMART18xx
 Nota (4): la temperatura se detecta mediante un termómetro presente solo en el TS-SMART10xx y no se puede integrar con el sistema de control de temperatura de los sistemas Domina.
 Contraseña: página para cambiar la contraseña de usuario para la gestión del bloqueo de pantalla. Acceder a la contraseña que se desea modificar, introducir todos los datos requeridos y

- pulsar "OK" para confirmar el cambio.
- · Posiciones externas monitorizables: el parámetro indica qué posiciones externas pueden ser recuperadas por el dispositivo. Estaciones externas monitorizables: al activar el parámetro, la estación externa con la misma dirección se asocia con el monitor.
  - El icono "estrella" activado permite el uso del botón de la llave a bordo del monitor para desbloquear la cerradura eléctrica con la pantalla apagada.

Atención: si el botón a bordo del dispositivo está activado, la presión accidental del botón durante la limpieza del mismo desbloquea un paso externo. Asociación de relé: dentro de este menú es posible activar la conexión con el relé auxiliar #3 (3° puerta) y #4 (4° puerta).

- Nota: la gestión del desbloqueo #4 está activa en los dispositivos con MCU ver. 1.07 y SW ver. 1.7.1 o posteriores. Los dispositivos con versiones anteriores a las indicadas anteriormente pueden gestionar un número máximo de 3 puertas.
- conos y etiquetas de los relés: en cada icono asociado a un paso es posible configurar una imagen (entre las propuestas por el dispositivo) y una etiqueta que se mostrarán en la página de llamada.
- · Restablecimiento de fábrica: restablecimiento total del dispositivo a los parámetros de fábrica

Menú de configuración de los parámetros de interfaz hacia los dispositivos avanzados que se pueden integrar en el sistema.

- Configuración de la dirección del supervisor domótico Domina PRO: dirección del servidor web de supervisión domótica. Al pulsar el botón "Dirección predeterminada", la dirección se muestra en los parámetros por defecto 192.168.1.10. Después de cada modificación es necesario pulsar el botón "Guardar" para confirmar la misma. Configuración dirección root node Domina SMART: dirección del dispositivo configurado con función root node en el sistema DOMINA SMART. Pulsando el botón "Dirección predeterminada" la dirección se muestra en los parámetros por defecto 192.168.1.12. La dirección del nodo raíz se puede encontrar a través de la APP AVE Cloud realizando una comprobación de las direcciones de los dispositivos en el campo.
- Configuración de la dirección central antirrobo: dirección de la central antirrobo (gama AF927) presente en el sistema. Al pulsar el botón "Dirección predeterminada", se muestra la dirección a los parámetros por defecto 192.168.1.11. Después de cada modificación es necesario pulsar el botón "Guardar" para confirmar la misma.
- Configuración de la dirección KNX PRO: dirección del servidor web KNX al que se desea acceder para ver las páginas web generadas por este. La dirección mostrada es puramente indicativa: la identificación de la dirección asignada al servidor web KNX es ajena a los productos AVE. Al pulsar el botón "Dirección Predeterminada", la dirección se muestra en los parámetros predeterminados 192,168,1,13
- ATENCIÓN: La pantalla táctil AVE VI2F-PIT7WF es un visor de una página web generada por un servidor web KNX. AVE declina toda responsabilidad inherente a los productos KNX, no de su propia producción, instalados en la planta.

Información: página de visualización de la información del dispositivo (Ver. sistema operativo, información de red, etc.).

#### 8) INTERCONEXIÓN CON SISTEMA DOMÓTICO AVEBUS Y ANTI-INTRUSIÓN

Las pantallas táctiles se pueden interconectar con los sistemas domóticos AVEBUS y las centrales antiintrusión de la gama AF927 mediante red de datos y conexión Wi-Fi.

Los parámetros por defecto de las pantallas táctiles ya están configurados para poder hablar (si están activados) con el sistema domótico y el sistema anti-intrusión.

### Los parámetros por defecto de los dos sistemas son SISTEMA DOMÓTICO (HOME AUTOMATION): http://192.168.1.10 SISTEMA ANTI-INTRUSIÓN: http://192.168.1.11

#### h

Desde la página de configuración de las interfaces siempre es posible restablecer los parámetros por defecto del sistema.

#### La interconexión permite:

#### SISTEMA DOMÓTICO (HOME AUTOMATION) (,):

- gestionar todas las funciones del sistema domótico (luces, reguladores, persianas, termorregulación, etc.).
- recibir alarmas procedentes del sistema domótico, silenciarlas, eliminarlas.

### SISTEMA ANTI-INTRUSIÓN (,):

gestionar todas las funciones del sistema anti-intrusión (conexión, desconexión, parcialización, etc.).
 recibir alarmas procedentes del sistema anti-intrusión; al mismo tiempo que se emite una señal acústica de alarma, la barra led comienza a parpadear con color rojo.
Nota (,): la pantalla táctil es solo un visor de instalación. Todas las funciones y la seguridad de los sistemas son gestionadas por el supervisor domótico (servidor web) o por la central antiintrusión. La

falta de pantalla táctil no implica el mal funcionamiento de los sistemas domóticos y antiintrusión que continuarán gestionando los respectivos sistemas.

#### 9) ASOCIACIÓN DE CÁMABAS IP

E sistema puede mostrar cámaras IP (máx. 64) si están asociadas al dispositivo. Accediendo al menú "Vigilancia" y posteriormente pulsando el botón "Ver cámaras IP" es posible:

- Añadir una nueva cámara IP
  - Nombre de la cámara: nombre asociado a la cámara;
    - Dirección RSTP de la cámara:

Añadir: botón de confirmación de la operación; Importa el perfil desde la microSD:

Modificar los parámetros de una cámara IP ya introducida: situarse en el parámetro a modificar, realizar la modificación y pulsar el botón "Guardar".

Lista de cámaras: se muestra la lista de cámaras asociadas al dispositivo. Al pulsar el icono de una cámara, se abre la página de visualización de las imágenes enviadas por la misma. Para cerrar la página, pulse el botón rojo. Pulsando el botón que representa dos flechas permite el desplazamiento entre las distintas cámaras

#### 10) ASOCIACIÓN APP AVE VÍDEO V44

El dispositivo puede ser asociado a un móvil para la respuesta a la llamada en llegada desde un móvil con sistema operativo iOS o Android. Descargue la aplicación AVE VIDEO v44 desde la APP STORE o GOOGLE PLAY y registre el nuevo usuario. Para asociar el teléfono móvil, basta con entrar en el menú de configuración y, a continuación, en el menú "Configuración de Cloud Intercom". Pulse el botón "Añadir nuevo usuario" y encuadre el código QR con la cámara del teléfono.

#### 11) RESPUESTA A UNA LLAMADA

A la llegada de una llamada desde un lugar externo, el monitor interno comenzará a sonar y se mostrará la siguiente pantalla:

Desde la que es posible:

- Responder a la llamada entrante pulsando el botón 5.
- Desbloquear las electrocerraduras durante la conversación: Desbloqueo 1 (relé en potencia): presión del botón 1
- Desbloqueo 2 (relé de contacto limpio): pulse el botón 2
- Desbloqueo 3 (relé auxiliar de contacto limpio): pulse el botón 3
- Desbloqueo 4 (relé auxiliar de contacto limpio): pulse el botón 4

Después de 5 segundos desde el desbloqueo de una cerradura eléctrica, el dispositivo vuelve automáticamente a la página principal.

Nota1: los botones 3 y 4 solo se hacen visibles si se activan en el menú correspondiente descrito posteriormente. Nota2: la gestión del desbloqueo #4 está activa en los dispositivos con MCU ver. 1.07 y SW ver. 1.7.1 o posteriores. Los dispositivos con versiones anteriores a las indicadas anteriormente pueden

gestionar un número máximo de 3 puertas.

Cerrar/rechazar una llamada pulsando el botón 6.

Cambiar el nivel de volumen de la llamada pulsando en el centro de la pantalla y luego actuando sobre la barra de volumen.

- Durante la llamada, pulsando el botón 7 se puede tomar una fotografía desde la cámara de la estación externa.

- Durante la llamada, pulsando el botón 8 es posible grabar una película; para esta operación es necesario introducir una tarjeta SD en el dispositivo.

#### 12) RESTABLECIMIENTO DE LOS PARÁMETROS DE FÁBRICA

Para devolver el dispositivo a los parámetros de fábrica, acceda al menú de configuración/parámetros avanzados, introduzca la contraseña (por defecto 222222) y pulse OK. A continuación, pulse el botón Reset de fábrica y confirme.

Atención: el restablecimiento de los parámetros de fábrica borra toda la configuración del producto.

#### 13) CARACTERÍSTICAS TÉCNICAS

| Tensión de trabajo                                 | 24Vcc                                                                                                    |
|----------------------------------------------------|----------------------------------------------------------------------------------------------------|
| Tensión máxima de trabajo                          | 32Vcc                                                                                                    |
| Absorción en ejercicio                             | 300 mA máx @ 30 Vcc                                                                                                    |
| Absorción en stand-by                              | 150 mA máx @ 30 Vcc                                                                                                    |
| Dimensiones (L x H x P)                            | 179 x 179 x 25 mm                                                                                                    |
| Dimensiones LCD                                    | 7 pulgadas 16/9                                                                                                    |
| Resolución                                         | 1024 x 600 pixeles                                                                                                    |
| Clase ambiental según EN 62820-1-1                 | CLASE III                                                                                                    |
| Temperatura de funcionamiento                      | De -10°C a +55°C                                                                                                    |
| Altitud máx.                                       | 2000m s.n.m.                                                                                                    |
| N. máx de dispositivos instalables por apartamento | 4 (en caso de que se instale más de un dispositivo, proporcione, para cada uno de ellos, el alimentador local VI2F-ALI600MA) |
| N. máx de dispositivos instalables                 | 128                                                                                                    |
| Montaje                                            | En cajas 3 módulos, por medio del soporte proporcionado                                                                      |
| Grado de protección                                | IP20 (IP40 cuando instalado)                                                                                                 |
| SD card                                            | 2 - 32 GB (no proporcionada)                                                                                                 |

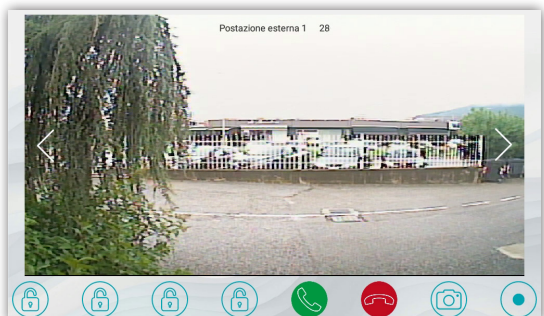

## VI2F-PIT7WF INNENSTATION MIT TOUCHSCREEN 7" WLAN 2-DRAHT-REIHE V44 EASY

#### 1) ALLGEMEINES

DE

Das Gerät VI2F-PIT7WF ist eine Audio/Video-Innenstation der AVE V44 EASY 2-Draht Video-Türsprechanlage.

Die Funktionen und Merkmale im Überblick: Audio/Video/Tasten: • Horizontaler Touchscreen 7"; • Freisprecheinrichtung; • Touch-Tasten: Öffnung der Tore, Stummschaltung, Anzeige der Videokameras;

· Fernverwaltung über die AVE VIDEO V44 APP;

- Signalisierungen: Verpasster Anruf; Offene Tür; Aktive Klingelton-Stummschaltung; Video-Türsprechanlagen-Funktionen: Beantwortung eines Anrufs; Anzeige analoger Kameras über eine spezielle VI2F-CAM-Schnittstelle; • Verwaltung der Hilfstürklingel außerhalb der Tür • Verwaltung Nr. 4 Durchgänge (die Entsperrungsverwaltung #4 ist bei Geräten mit MCU Ver. 1,07 und SW ver. 1.7.1 oder höher. Geräte mit älteren Versionen als den zuvor gemeldeten können eine maximale
- Anzahl von 3 Toren verwalten, zwei an Bord der Außenstation und eines optional am Hilfsrelais VI2F-RELAY; Interkommunikation zwischen Geräten in derselben Wohnung oder in anderen

#### 2) KONFORMITÄTSERKLÄRUNG

- Das Gerät VI2F-PIT7WF erfüllt die Anforderungen folgender Normen:

  - EN 62820-1-1:2016 Gebäude-Sprechanlagen Teil 1-1: Systemanforderungen Allgemeine Klasse2 RoHS-Richtlinie 2011/65/EU;
     REACh-Verordnung (EG) Nr. 1907/2006; RED-Richtlinie 2014/53/EU (nur wo anwendbar): Der vollständige Text der EU-Konformitätserklärung
  - Die EU-Konformität ist unter der folgenden Internetadresse verfügbar: www.ave.it

#### 3) INSTALLATION, POSITIONIERUNG UND BEFESTIGUNG

Es wird empfohlen, das Gerät in einer Höhe von 1,5 m über dem Boden zu installieren. Schrauben Sie die mitgelieferten Schrauben fest, um die Halterung auf dem zuvor horizontal eingemauerten rechteckigen Gehäuse zu befestigen. Richten Sie nach der Verkabelung die Schlitze auf der Rückseite des Monitors an den Haken der Halterung aus (1) und schieben Sie das Gerät leicht nach unten (2). ACHTUNG: Das Gerät ist mit einer WLAN-Karte ausgestattet. Wenn mehr als 1 Art. VI2F-PIT7WF in einem System vorhanden ist, muss für jedes Gerät ein "lokales" Netzteil (Artikel VI2F-ALI600MA) installiert werden. Überprüfen Sie die maximalen Absorptionswerte der installierten Geräte, um hohe Absorptionswerte auf dem Bus zu vermeiden, die den korrekten Betrieb beeinträchtigen würden

#### 4) ANSCHLÜSSE

Die Bedeutung der Anschlussklemmen und des Dip-Schalters auf der Rückseite des Geräts ist nachfolgend dargestellt:

| ① HILFSSTROMVERSORGUNG                          |                | Schnittstelle für RS485-Erweiterung (nur interner Gebrauch)                                             |                            |                           |  |  |
|-------------------------------------------------|----------------|----------------------------------------------------------------------------------------------------|----------------------------|---------------------------|--|--|
| Terminal 1                                      | + 30 VDC       | Terminal 1                                                                                              | DB                         |                           |  |  |
| Terminal 2                                      | GND            | Terminal 2                                                                                              | DA                         |                           |  |  |
| ② 2 Draht-BUS                                   |                | Terminal 3                                                                                              | GND                        |                           |  |  |
| Terminal 1                                      | BUS A          | 5 DIP-SCHALTER                                                                                          |                            |                           |  |  |
| Terminal 2                                      | BUS B          | DIP 1 - MASTER/SLAVE                                                                                    | ON = post. interner MASTER | OFF= post. interner SLAVE |  |  |
| ③ Türklingel (Kabel im Lieferumfang des Geräts) |                | DIP 2 - IMPEDANZ ENDLEITUNG<br>(aktivieren, wenn die Innenstation<br>die letzte in der Verzweigung ist) | ON = Impedanz ON           | OFF= Impedanz OFF         |  |  |
| Terminal 1                                      | Klingeleingang |                                                                                                    |                            |                           |  |  |

### 5) VERSCHIEDENE FUNKTIONEN: siehe Zeichnungen auf Seite 30

#### 6) EBSTE EINSCHALTUNG

Das Gerät kann direkt über den 2-Draht-Bus oder über ein stabilisiertes 30 VDC-Netzteil mit Strom versorgt werden (VI2F-ALI600MA).

Beim ersten Einschalten oder nach dem Zurücksetzen auf die Werkseinstellungen wird auf dem LCD die Seite Sprachauswahl: Nach der Auswahl wird die Startseite des Geräts angezeigt.

Hinweis: Wenn keine Sprache ausgewählt ist, wird nach 1 Minute automatisch Englisch ausgewählt.

GND

#### 7) HOMEPAGE

Terminal 2

Die Homepage des Geräts kann in verschiedene Kapitel unterteilt werden:

Info System: Teil, der für allgemeine Geräteinformationen und Wettervorhersagen reserviert ist.

Wetterinformationen: Wettervorhersage. Wenn das Gerät mit dem Internet verbunden ist, kann es die Wettervorhersage für vier aufeinanderfolgende Tage anzeigen, die vom Dienst Ilmeteo.it bereitgestellt wird. Die Wetterinformationen die zur Verfügung stehen sind: Wettervorhersage, Minimaltemperatur, Maximaltemperatur und aktuelle Temperatur des Gewünschten Ortes. So wählen Sie die Stadt aus, für die Sie die Wettervorhersage anzeigen möchten:

1. Drücken Sie die 3 Punkte oben rechts; 2. Geben Sie den Namen des gewünschten Ortes ein; 3. Drücken Sie "Bestätigen"

Die vom Gerät angezeigte Standardstadt ist Rom und das Gerät stellt Datum und Uhrzeit der letzten durchgeführten Aktualisierung bereit.

Anlagen: Verwaltung der "erweiterten" Funktionen des Systems (im Menü "Einstellungen" zu aktivieren):

Filare Hausautomation: Anbindung and as Hausautomationssystem AVE DOMINAPRO; • Smart Hausautomation: Anbindung an die vernetzten zivilen Baureihen AVE DOMINA SMART; • KNX-Draht-Domotik: Anbindung mit einem KNX-Webserver eines Drittanbieters (es wird empfohlen, die Kompatibilität zu überprüfen, indem Sie den Kundendienst anrufen Kunden unter der gebührenfreien Nummer 800 015 072); • Diebstahlschutz: Anbindung an die Einbruchmeldezentralen des Sortiments AVE AF927; • Überwachung:

Anzeige der Kameras der Außenposten oder der zugehörigen IP-Kameras dem System; • Video-Gegensprechanlage: Verwaltung der Video-Gegensprechanlage; Befehle und Szenarien: Verwaltung von Szenarien, die mit der Filare-Hausautomation oder typischen Funktionen der Video-Gegensprechanlage verbunden sind: • Szenario 1-5: Aktivierung von Szenarien, die vom Domotik-Webserver verwaltet werden; die Verwendung der Tasten ist nur möglich, wenn ein Webserver für die Heimautomatisierung vorhanden ist und die Heimautomatisierung korrekt konfiguriert ist; • Video-Türsprechanlage: Aktivierung des Intercom-Anrufs zwischen Stationen innenräume derselben Wohnung oder Interkommunikationsanrufe zwischen verschiedenen Wohnungen (Funktion standardmäßig deaktiviert); • Relais: Menü für die Verwaltung von Hilfsrelais Art. VIIP-RELAY (nicht im Lieferumfang enthalten mit dem Produkt); • Anrufprotokoll: Verlauf des empfangenen Anrufprotokolls; • Stummschaltung: Taste zum Stummschalten des Klingeltons des Geräts. Die aktive Stummschaltungsfunktion wird signalisiert mit einem roten Symbol, das einen Lautsprecher in der oberen rechten Ecke des Displays darstellt; • Sprachnachricht: Die Funktion ermöglicht das Speichern einer Sprachnachricht auf dem Gerät.

#### Konfigurationsmenü

Auf der Homepage des Geräts können Sie auf ein "Dropdown" -Menü zugreifen, indem Sie die drei horizontalen Zeilen oben drücken des LCD-Displays nach unten, um auf verschiedene Funktionen zugreifen zu können. Über das Menü können Sie folgende Aktionen ausführen:

- Taste 1 Klingelton-Stummschaltung; die Aktivierung der Stummschaltung wird durch ein durchgestrichenes Lautsprechersymbol hervorgehoben in der oberen rechten Ecke der Homepage;
- Taste 2 LCD-Reinigung: Durch Drücken der Taste wird das LCD für 30 Sekunden gesperrt, in denen Sie mit der Reinigung desselben fortfahren können.

Achtung: Verwenden Sie zum Reinigen des LCD des Geräts ein feuchtes Tuch; verwenden Sie keine Reinigungsmittel oder andere aggressive Produkte.

- Taste 3 Bildschirm sperren: Durch Drücken der Taste wird das LCD des Geräts gesperrt. Ein Druck auf den LCD entriegelt das Gerät.
- Taste 4 Neustart: Neustart des Geräts.
- Taste 5 Wi-Fi: Zugriff auf die Wi-Fi-Konfigurationsseite des Geräts.
- Taste 6 Display: Zugriff auf die Konfigurationsparameter des Displays.

Über das Menü können Sie auch auf alle Untermenüs und alle Geräteparameter zugreifen, indem Sie auf die Schaltfläche Einstellungen klicken:

Taste 7 - Einstellungen: Zugriff auf die Konfigurationsparameter des Systems. Innerhalb des Konfigurationsmenüs, der Zugriff auf die Untermenüs mit den kritischsten Parametern ist passwortgeschützt.

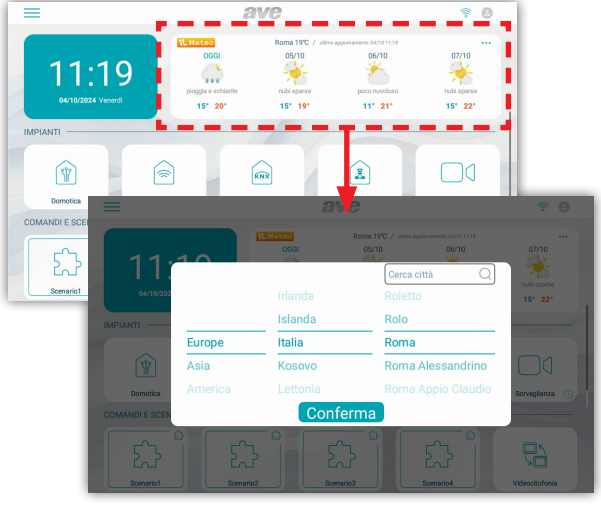

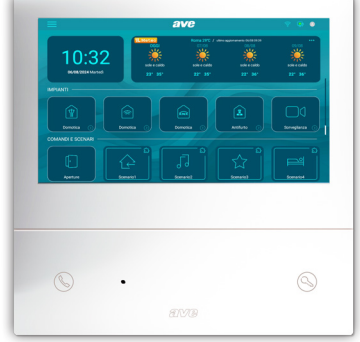

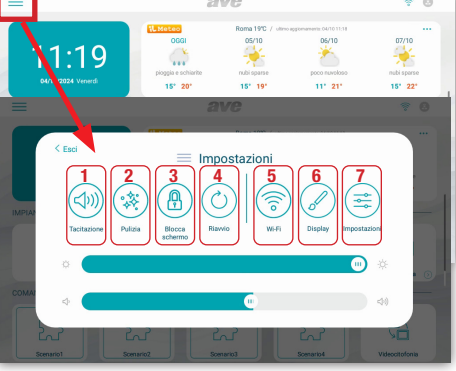

Bedeutung der Parameter des Konfigurationsmenüs: Durch den Zugriff aus dem Dropdown-Menü der Homepage auf das Systemkonfigurationsmenü haben Sie Zugriff auf alle Parameter des Geräts:

Datum und Uhrzeit: Konfigurationsmenü für Datum und Uhrzeit des Geräts. Datum und Uhrzeit können manuell eingestellt oder, wenn das Gerät mit dem Internet verbunden ist, automatisch aktualisiert werden. Die automatische Aktualisierung von Datum und Uhrzeit verhindert die manuelle Konfiguration derselben. • Automatische Synchronisierung: Wenn das Gerät mit dem Internet verbunden ist, werden Datum und Uhrzeit automatisch synchronisiert. • Sommerzeit: Wenn aktiviert, wechselt das Gerät automatisch von der Sommerzeit zur Sommerzeit und umgekehrt. • NTP Server: Server, von dem die Uhrzeit automatisch gelesen wird (Einstellung nicht ändern). • Zeitzone: Zeitzone des Ortes, an dem das Gerät installiert ist. • 12-Stunden-Format: Anzeige der vom Gerät angezeigten Zeit im 12-Stunden- oder 24-Stunden-Format.

| < E | ci .               | Data e ora |              |        |  |     |       |               |
|-----|--------------------|------------|--------------|--------|--|-----|-------|---------------|
| D   | Data e ora         | Data e ora |              |        |  |     |       |               |
| 2   | Lingua             |            |              |        |  |     |       |               |
|     | Display            | Anno       | Mese         | Giorno |  | Ora | Minus | Secondi       |
|     | Audo               |            | 04           | 30     |  |     | 56    | 19            |
|     | W6A                | 2024       | 05           | 31     |  | 16  | 57    | 20            |
|     |                    | 2025       |              |        |  |     | 58    |               |
|     | Videocitofonia     |            |              |        |  |     |       |               |
|     | Parametri avanzati | Sincronizz | azione autor | natica |  |     |       |               |
|     |                    | Ora legale |              |        |  |     |       |               |
|     |                    | NTP serve  |              |        |  |     |       | it.pool.ntp.o |

Sprache: Menü zur Konfiguration der Systemsprache. Wählen Sie die gewünschte Sprache und kehren Sie über die Schaltfläche BEENDEN zur Startseite zurück

Display: Konfigurationsseite der Display-Einstellungen.

- Helligkeit: Wenn Sie den Schieberegler nach links wischen, nimmt die Helligkeit des Displays ab, wenn Sie nach rechts wischen, nimmt die Helligkeit des Displays zu. a) Thema: Einstellungsparameter der Benutzeroberfläche des Geräts. Es können 4 verschiedene Farben der Benutzeroberfläche ausgewählt werden. Die Menüs und Produktparameter sind nicht
- b) durch das gewählte Thema beeinflusst werden. Domina Pro: Parameter für die Konfiguration der Schnittstelle zur Hausautomation Filare AVE. Die folgenden Parameter ändern die Benutzeroberfläche der verwalteten Filare-Hausautomation
- C) des Webservers.
  - Grafik auf die Diebstahlsicherung erweitern: Die Benutzeroberfläche der Zentrale AF927 entspricht der auf dem Touchscreen ausgewählten Benutzeroberfläche;
  - · Raumstil: Auswahl, ob das Hintergrundbild auf grafischen Karten angezeigt werden soll oder nicht;
  - Anzeige: Anzahl der nebeneinander liegenden Karten, die von der Seite Hausautomation angezeigt werden; • IoT-Verbindung anzeigen: Anzeige des Verbindungssymbols zur verbundenen zivilen Serie von AVE. Das Symbol wird in der oberen rechten Ecke des LCD des Geräts angezeigt;
  - Thermostat-Stil: Anzeige des rechteckigen oder runden Thermostats;

  - Adaptive Geräteanordnung: Anzeige aller Symbole von Smart-Home-Geräten mit der gleichen Größe;
     Klicken Sie auf den gesamten Bereich des Geräts:Der sensible Bereich ist die gesamte Schaltfläche oder nur die drei Punkte oben rechts.
  - Hotelmodus: Anzeige der grafischen Karte innerhalb der Verwaltungsseiten der Hausautomationsschnittstelle;
  - Gruppierung der Vorrichtungen: Gruppierung der Vorrichtungen nach ihren Eigenschaften (Lichter, Rollläden usw.);

  - Schattierung: Aktivierung von Schattierungen auf Karten;
     Erweiterte Schnittstelle: Aktivierung der Debug-Parameter für den technischen Support des Produkts;
  - Sortierung der Geräte: derzeit nicht verwendet;
     Szenengruppierung: derzeit nicht verwendet;
- Sprache: Die Sprache der Zentrale AF927 ist die gleiche wie auf dem Touchscreen;
- d) Domina Smart: Parameter für die Konfiguration der Schnittstelle zur verbundenen zivilen Serie AVE. Die folgenden Parameter ändern die Benutzeroberfläche der angeschlossenen zivilen Serie. Siehe die Parameter des vorherigen Punktes.
- Alarmanlage: Parameter für die Konfiguration der Schnittstelle zur Einbruchmeldezentrale AF927.
- Grafik auf die Diebstahlsicherung erweitern: Die Benutzeroberfläche der Zentrale AF927 entspricht der auf dem Touchscreen ausgewählten Benutzeroberfläche;
- Sprache: Die Sprache der Zentrale AF927 ist die gleiche wie auf dem Touchscreen;
- Bildschirmschoner: Auswahl des vom Gerät verwendeten Bildschirmschonerbildes. Durch Drücken der Schaltfläche "Bilder von SD-Karte hinzufügen" können weitere neue Bilder in das Gerät f) geladen werden, indem eine SD-Karte (nicht im Lieferumfang enthalten und maximal 32 GB) in den entsprechenden Steckplatz auf der Rückseite des Geräts eingesetzt wird.
- Der Bildschirmschoner wird nach (Sek.): Sekunden aktiviert, nach denen der Bildschirmschoner aktiviert wird. Durch Drücken der Tasten + und kann die Wartezeit erhöht oder verringert werden.
- ň) Der Bildschirm schaltet sich nach (min) aus: Sekunden, nach denen der Bildschirm des Geräts ausgeschaltet wird. Die Sekunden werden ab dem Einschalten des Bildschirmschoners gezählt.
- Bildschirmsperre mit Passwort: Aktivierung der Funktion Bildschirmsperre gleichzeitig mit dem Bildschirmschoner. Die Bildschirmsperrfunktion zwingt den Benutzer zur Eingabe des Passworts, i) um das Gerät zu entsperren (das Passwort muss im entsprechenden Menü unten festgelegt werden).

#### Audio: Konfiguration der vom Gerät ausgegebenen Tonsignale. Für alle Parameter kann die Lautstärke der Meldung erhöht oder verringert werden, indem der entsprechende Schieberegler nach links (verringert die Lautstärke des Tons) oder nach rechts (erhöht die Lautstärke des Tons) verschoben wird.

- Außenposten: Durch Drücken der Tasten + und können Sie aus den zehn vom Gerät vorgeschlagenen Melodien diejenige auswählen, die ausgestrahlt wird, wenn ein Anruf vom Außenposten eingeht. Sonstiges: Durch Drücken der Tasten + und - können Sie die Melodie auswählen, die das Gerät bei jeder anderen Alarmmeldung ausgibt.
- AVE-Alarm: Durch Drücken der Tasten + und können Sie die Melodie auswählen, die das Gerät bei jeder anderen Meldung (Alarme, Alarme vom SMART HOME) ausgibt. •
- Sprachanruf: Lautstärke des Konversationstones während des Anrufs von der Außenstation
- Klick auf den Bildschirm: Aktivierung der Ausgabe eines Klicks durch Drücken der Schaltflächen auf dem Bildschirm.

Wi-Fi: Menü zur Aktivierung und Konfiguration der Wi-Fi-Karte des Geräts. • Wi-Fi: Ein-/Ausschalttaste des Wi-Fi-Netzwerks des Geräts. • Verfügbare Netzwerke: Liste der vom Gerät erkannten Netzwerke. Durch Drücken der Schaltfläche "Informationen" werden die Informationen des betreffenden Wi-Fi-Netzwerks angezeigt und können durch Drücken der Schaltfläche "Dissoziieren" vom Gerät getrennt werden.

Cloud Intercom: Menü zur Verwaltung der Fernsteuerung des Geräts zur AVE-VIDEO-APP V44 für mobile Geräte mit iOS- und Android-Betriebssystemen. • Zuordnen: Anzeige des zu scannenden QR-Codes über die APP des mit der Anlage zu koppelnden Mobilgeräts. • Assoziierte Benutzer: Seite zur Anzeige und Verwaltung der mit der Anlage verknüpften Konten. • Cloud Intercom AVE aktivieren: Aktivierung der Kommunikation des Geräts mit dem Server des Remote-Dienstes. • Überprüfung der Verbindung zur Intercom-Cloud: Test-Taste zur Überprüfung der Verbindung des Geräts mit dem Remote-Server. • Adresse des Intercom-Cloud-Servers: Adresse des Remote-Servers (Parameter nicht ändern).

Video-Gegensprechanlage: Einstellungen der Video-Gegensprechanlage des Geräts. • Gegensprechanlage: Aktivierung der Funktion "Gegensprechanlage" zwischen verschiedenen Wohnungen. Wenn der Parameter deaktiviert ist, kann der Benutzer keine Anrufe von und zu anderen Wohnungen empfangen und tätigen. • Automatische Bildaufnahme: Automatische Bildaufnahme; die von der externen Station gesendet wird, wenn ein Anruf eingeht. • Automatische Aufzeichnung: Automatische Aufzeichnung eines eingehenden Anrufs von einem externen Arbeitsplatz. • Automatische Entriegelung des Elektroschlosses: Funktion "Arztpraxis". Der Haupteingang (Elektroschloss in der Leistung) wird automatisch aktiviert, wenn ein Anruf von der Außenstation eingeht. • Automatische Entsperrung eingestellt: Der Parameter ermöglicht die Zuordnung der automatischen Entsperrung zu bestimmten Zeitfenstern.

Erweiterte Parameter: Passwortgeschütztes Menü (Standard 222222). Ermöglicht die Konfiguration verschiedener Systemparameter (Adresse des internen Arbeitsplatzes, Konfiguration der Homepage, Änderung des Passworts, Zurücksetzen des Geräts usw.). Um eventuelle Änderungen der Parameter zu bestätigen, muss die Taste "OK" gedrückt werden. Die Änderung eines oder mehrerer Menüparameter kann den ordnungsgemäßen Betrieb des Systems beeinträchtigen. • Interne Arbeitsplatzadresse: Über diese Schaltfläche gelangen Sie zur Konfigurationsseite der eindeutigen Adresse des Geräts. Die maximale Anzahl von Touchscreen-Monitoren in einer Wohnung beträgt 4, jedes Gerät muss eine eindeutige ID haben. • Verwaltung der Hauptseite: Konfigurationsseite der Homepage des Geräts. Die auf dieser Seite vorhandenen Parameter "bevölkern" die Homepage. Datum und Wetter: Aktivierung des Wetterbereichs der Homepage. ANLAGEN

- Domina Pro: Aktivierung der Schaltfläche, um auf die Schnittstelle zum Webserver des Filare-Systems AVE DOMINA PRO(,) zuzugreifen.
- Domina Smart: Aktivierung der Taste, um auf die Schnittstelle zum Root-Knoten des Systems AVE DOMINA SMART zuzugreifen. KNX Pro: Aktivierung der Schaltfläche, um auf eine Webseite zuzugreifen, die von einem KNX-Webserver generiert wurde (.).

- Diebstahlsicherung: Aktivierung der Taste zur Anzeige der Kameras der Außenplätze und aller an die Änlage angeschlossenen IP-Kameras.

#### **BEFEHLE UND SZENARIEN**

Die Parameter ermöglichen auf der Homepage die Aktivierung von Schaltflächen für die schnelle Aktivierung der vom FILARE-System AVE DOMOTICA PRO(1) verwalteten Szenarien.

Sie können maximal 4 direkte Schaltflächen auf der Homepage aktivieren.

### Konfiguration des Szenario-Buttons:

- Aktivieren Sie die Szenario-Taste mit dem Schieberegler und verknüpfen Sie:
  - den Namen des Szenarios, das auf der Homepage angezeigt wird;
  - das Symbol, das auf der Startseite angezeigt wird und unter den vom System vorgeschlagenen Symbolen ausgewählt wird (es ist nicht möglich, neue Symbole zu importieren);
     Adresse, die zuvor mit dem im AVE DOMINA PRO-SYSTEM konfigurierten Szenario verknüpft war (von 01 bis EF);
     Anmerkung (1): Die Funktionalität ist möglich, wenn an der Anlage Art. 53AB-WBS oder ein Gerät mit AVE mit integriertem Webserver installiert ist.

  - Anmerkung (2): Die Funktionalität ist möglich, wenn an der Anlage Art AF927PLUS installiert ist.
  - Anmerkung (3): Die Funktion ist nur mit den Geräten TS-SMART10xx und TS-SMART18xx verfügbar

Hinweis (4): Die Temperatur wird von einem Thermometer erfasst, das nur auf den TS-SMART10xx vorhanden ist und nicht in das Temperaturkontrollsystem der Domina-Systeme integriert werden kann. • Passwort: Seite zum Ändern des Benutzerpassworts für die Verwaltung der Bildschirmsperre. Greifen Sie auf das Passwort zu, das Sie ändern möchten, geben Sie alle erforderlichen Daten ein und drücken Sie "OK" um die Änderung zu bestätigen.

- Überwachbare Außenstationen: Der Parameter gibt an, welche Außenstationen vom Gerät aufgerufen werden können.
   Überwachbare Außenarbeitsplätze: Durch Aktivieren des Parameters wird der Außenarbeitsplatz mit der gleichen Adresse dem Monitor zugeordnet.
  - Das aktivierte Symbol "Stern" ermöglicht die Verwendung der Schlüsseltaste an Bord des Monitors zum Entriegeln des Elektroschlosses bei ausgeschaltetem Display.
  - Achtung: Wenn die Taste an Bord des Geräts aktiviert ist, wird durch versehentliches Drücken der Taste während der Reinigung des Geräts eine externe Öffnung freigeschaltet.
  - Relaiszuordnung: In diesem Menü können Sie die Verbindung mit dem Hilfsrelais #3 (3. Durchgang) und #4 (4. Durchgang) aktivieren.
  - Hinweis: Die Entsperrungsverwaltung #4 ist bei Geräten mit MCU Ver. 1.07 und SW ver. 1.7.1 oder höher. Geräte mit Versionen, die älter sind als die oben genannten, können eine maximale Anzahl von 3 Durchgängen verwalten.
- Symbole und Etiketten der Relais: Für jedes mit einem Tor verknüpfte Symbol können ein Bild (unter den vom Gerät vorgeschlagenen) und eine Beschriftung konfiguriert werden, die auf der Anrufseite angezeigt werden.
- Werksreset: Vollständiges Zurücksetzen des Geräts auf die Werkseinstellungen.

Konfigurationsmenü der Schnittstellenparameter zu den fortschrittlichen Geräten, die in das System integriert werden können.

- Adresskonfiguration des Domina PRO HAUSAUTOMATIONSSUPERVISORS: Adresse des Webservers für die Hausautomationssupervision. Durch Drücken der Schaltfläche "Standardadresse"
- wird die Adresse auf die Standardparameter 192.168.1.10 zurückgesetzt. Nach jeder Änderung muss die Schaltfläche "Speichern" gedrückt werden, um die Änderung zu bestätigen. Konfiguration der Root-Node-Adresse Smart-Domain: Adresse des Geräts, DAS mit der Root-Node-Funktion im Smart-Domain-System konfiguriert wurde. Durch Drücken der Schaltfläche "Standardadresse" wird die Adresse auf die Standardparameter 192.168.1.12 zurückgesetzt. Die Adresse des Root-Nodes kann über die AVE CLOUD-APP abgerufen werden, indem die Adressen der Geräte im Feld überprüft werden.
- Konfiguration der zentralen Anti-Diebstahl-Adresse: Adresse der Einbruchmeldezentrale (Bereich AF927) an der Anlage. Durch Drücken der Schaltfläche "Standardadresse" wird die Adresse auf die Standardparameter 192.168.1.11 zurückgesetzt. Nach jeder Änderung muss die Schaltfläche "Speichern" gedrückt werden, um die Änderung zu bestätigen.
- KNX-Pro-Adresskonfiguration: Adresse des KNX-Webservers, auf den Sie zugreifen möchten, um die von ihm generierten Webseiten anzuzeigen. Die angezeigte Adresse ist rein indikativ: die Identifizierung der dem KNX-Webserver zugewiesenen Adresse ist den AVE-Produkten fremd. Durch Drücken der Schaltfläche "Standardadresse" wird die Adresse auf die Standardparameter 192,168,1,13 zurückgesetzt.
- ACHTUNG: Der AVE VI2F-PIT7WF Touchscreen ist ein Viewer einer Webseite, die von einem KNX-Webserver generiert wird. AVE übernimmt keinerlei Haftung für KNX-Produkte, die nicht aus eigener Produktion stammen und im System installiert sind.

Informationen: Seite zur Anzeige der Geräteinformationen (Ver. Betriebssystem, Netzwerkinformationen usw.).

#### 8) ANBINDUNG AN DAS HAUSAUTOMATIONSSYSTEM AVEBUS UND EINBRUCHHEMMUNG

Die Touchscreens können über ein Datennetzwerk und eine WLAN-Verbindung mit den AVEBUS-Hausautomationssystemen und den Einbruchmeldezentralen der AF927-Reihe verbunden werden. Die Standardparameter der Touchscreens sind bereits so eingestellt, dass sie (falls aktiviert) mit dem Hausautomationssystem und dem Einbruchschutzsystem kommunizieren können. Die Standardparameter der beiden Systeme sind:

### HAUSAUTOMATION (HOME AUTOMATION): http://192.168.1.10

#### EINBRUCHMELDEANLAGE: http://192.168.1.11 h

Auf der Konfigurationsseite der Schnittstellen ist es immer möglich, die Standardparameter des Systems wiederherzustellen.

#### Die Schnittstelle ermöglicht:

### HAUSAUTOMATION (HOME AUTOMATION) (,):

- Verwaltung aller Funktionen des Hausautomationssystems (Lichter, Dimmer, Jalousien, Wärmeregulierung usw.).
- Alarme vom Hausautomationssystem empfangen, zum Schweigen bringen, löschen.
- EINBRUCHMELDEANLAGE (,):
  - Verwaltung aller Funktionen der Einbruchmeldeanlage (Einschalten, Ausschalten, Partialisierung usw.).

 Empfangen von Alarmen von der Einbruchmeldeanlage; glichzeitig mit der Ausgabe eines akustischen Alarmsignals beginnt die LED-Leiste rot zu blinken.
 Hinweis (,): Der Touchscreen ist nur eine Anlagenanzeige. Alle Funktionen und die Sicherheit der Systeme werden vom Hausautomationssupervisor (Webserver) oder von der Einbruchmeldezentrale verwaltet. Das Fehlen des Touchscreens führt nicht zu einer Fehlfunktion der Hausautomations- und Einbruchschutzsysteme, die weiterhin die jeweiligen Systeme verwalten.

#### 9) VERKNÜPFUNG VON IP-KAMERAS

Das System kann IP-Kameras (max 64) anzeigen, wenn diese mit dem Gerät verbunden sind. Durch Zugriff auf das Menü "Überwachung" und anschließendes Drücken der Schaltfläche "IP-Kameras anzeigen" können Sie:

- Fügen Sie eine neue IP-Kamera hinzu:
  - Name der Videokamera: Name, der der Kamera zugeordnet ist;
  - RSTP-Adresse der Videokamera:
  - Hinzufügen: Schaltfläche zur Bestätigung des Vorgangs;
  - Profil von microSD importieren:

Ändern Sie die Parameter einer bereits eingegebenen IP-Kamera: Positionieren Sie sich auf dem zu ändernden Parameter, nehmen Sie die Änderung vor und drücken Sie die Schaltfläche "Speichern". Kameraliste: Die Liste der mit dem Gerät verknüpften Kameras wird angezeigt. Das Drücken des Symbols einer Videokamera ermöglicht das Öffnen der Anzeigeseite der von ihr gesendeten Bilder. Um die Seite zu schließen, drücken Sie die rote Taste. Durch Drücken der Taste, die zwei Pfeile darstellt, können Sie sich zwischen den verschiedenen Kameras bewegen

#### 10) AVE-VIDEO-APP-VERKNÜPFUNG V44

Das Gerät kann mit einem Mobiltelefon verbunden werden, um eingehende Anrufe von einem iOS- oder Android-Mobiltelefon entgegenzunehmen. Laden Sie die Anwendung AVE VIDEO V44 aus dem APP STORE oder von GOOGLE PLAY HERUNTER und registrieren Sie den neuen Benutzer. Um Ihr Mobiltelefon zu koppeln, gehen Sie einfach in das Einstellungsmenü und dann in das Menü "Cloud Intercom-Einstellung". Drücken Sie die Schaltfläche "Neuen Benutzer hinzufügen" und platzieren Sie den QR-Code mit der Kamera des Telefons.

#### **11) BEANTWORTEN EINES ANRUFS**

- Wenn ein Anruf von einem externen Standort eingeht, beginnt der interne Monitor zu klingeln und der folgende Bildschirm wird angezeigt:
- Von hier aus ist es möglich:
- Nehmen Sie den eingehenden Anruf durch Drücken der Taste 5 an.
   Entsperren der Elektroschlösser während des Gesprächs:
- Freigabe 1 (Relais in Leistung): Drücken der Taste 1
- Freigabe 2 (Clean-Touch-Relais): Drücken der Taste 2
- Freigabe 3 (Hilfsrelais mit sauberem Kontakt): Drücken der Taste 3
- Freigabe 4 (Hilfsrelais mit sauberem Kontakt): Drücken der Taste 4
- 5 Sekunden nach dem Entriegeln eines Elektroschlosses kehrt das Gerät automatisch zur Hauptseite zurück.
- Hinweis 1: Die Schaltflächen 3 und 4 werden nur sichtbar, wenn sie im später beschriebenen entsprechenden Menü
- aktiviert werden.
- Hinweis2: Die Entsperrungsverwaltung #4 ist aktiv bei Geräten mit MCU Ver. 1.07 und SW ver. 1.7.1 oder höher. Geräte mit Versionen, die älter sind als die oben genannten, können eine maximale Anzahl von 3 Durchgängen verwalten.
- Beenden/Ablehnen eines Anrufs durch Drücken der Taste 6.
- Ändern Sie die Lautstärke des Anrufs, indem Sie in der Mitte des Bildschirms drücken und dann auf die Lautstärkeleiste klicken.
- Während des Anrufs können Sie durch Drücken der Taste 7 ein Foto von der Videokamera des Außenpostens aufnehmen.
- Durch Drücken der Taste 8 können Sie während des Anrufs einen Film aufnehmen. Dazu müssen Sie eine SD-Karte in das Gerät einlegen.

#### **12) ZURÜCKSETZEN DER WERKSPARAMETER**

Um das Gerät auf die Werkseinstellungen zurückzusetzen, rufen Sie das Menü Einstellungen/Erweiterte Parameter auf, geben Sie das Passwort ein (Standard 222222) und drücken Sie OK. Drücken Sie anschließend die Taste Werksreset und bestätigen Sie.

Achtung: Das Zurücksetzen auf die Werkseinstellungen löscht alle Produktkonfigurationen.

#### **13) TECHNISCHE MERKMALE**

| Betriebsspannung                                                   | 24Vcc                                                                                                    |
|--------------------------------------------------------------------|----------------------------------------------------------------------------------------------------|
| Maximale Betriebsspannung                                          | 32Vcc                                                                                                    |
| Betriebsstromaufnahme                                              | 300 mA max @ 30 VDC                                                                                            |
| Stromaufnahme im Standby-Betrieb                                   | 150 mA max @ 30 VDC                                                                                            |
| Abmessungen (B x H x T)                                            | 179 x 179 x 25 mm                                                                                              |
| LCD-Abmessungen                                                    | 7 Zoll 16/9                                                                                                    |
| Auflösung                                                          | 1024 x 600 Pixel                                                                                               |
| Umweltklasse nach EN 62820-1-1                                     | KLASSE III                                                                                                    |
| Betriebstemperatur                                                 | Von -10 °C bis +55 °C                                                                                          |
| Max. Höhe                                                          | 2000m s.l.m.                                                                                                   |
| Max. Anzahl von Geräten, die pro Wohnung installiert werden können | 4 (wenn mehr als ein Gerät installiert ist, ist für jedes Gerät das lokale Netzgerät VI2F-ALI600MA vorzusehen) |
| Max. Anzahl der installierbaren Geräte                             | 128                                                                                                    |
| Montage                                                            | Auf 3-Modul-Dosen, unter Verwendung der mitgelieferten Halterung                                               |
| Schutzart                                                          | IP20 (IP40 wenn installiert)                                                                                   |
| SD Karte                                                           | 2 - 32 GB (nicht mitgeliefert)                                                                                 |
|                                                                    |                                                                                                    |

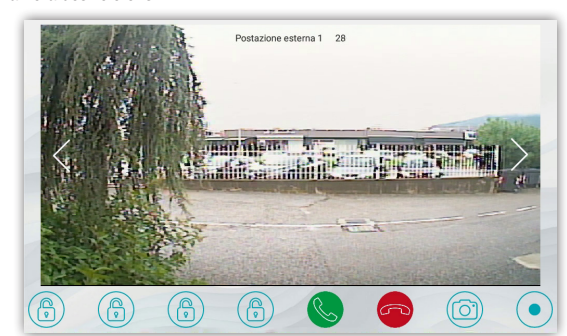

# VI2F-PIT7WF محطة داخلية مع شاشة تعمل باللمس 7 بوصة WI-FI تشكيلة بسلكين V44 EASY

### 1) عــــام

الجهاز VI2F-PIT7WF عبارة عن محطة داخلية صوت/فيديو خاصة بنظامر الإنتركم فيديو 2 سلك AVE V44 EASY.

تتمثل الوظائف والمواصفات فيما يلي:

صوت/فيديو/أزرار: ● شاشة تعمل باللمس أفقية 7 بوصة؛ ● مكبر صوت؛ ● أزرار تعمل باللمس: فتح البوابات، كتم الصوت، عرض كاميرات الفيديو؛ ● الإدارة عن بعد بواسطة APP AVE VIDEO V44;

الإشارات: • مكالمة فائتة؛ • الباب المفتوح؛ • كتم صوت الرنين نشط؛

وظائف الإنتركمر فيديو: • الرد على مكالمة؛ • عرض كاميرات الفيديو التناظرية من خلال واجهة مخصصة VIZF-CAM؛

● إدارة جرس الباب الإضافي خارج الباب ● إدارة 4 بوابات (إدارة إلغاء القفل رقم 4# نشطة في الأجهزة المزودة بوحدة التحكم الدقيقة إصدار 1.07 وبرنامج إصدار 1.7.1 أو الإصدارات اللاحقة له. يمكن للأجهزة التي تحتوي على إصدارات أقدم من تلك الواردة أعلاه إدارة عدد 3 بوابات بحدٍ أقصى)، اثنتان على متن المحطة. الخارجية وواحدة اختيارية على مرحل إضافي VI2F-RELAY؛ ● الاتصال الداخلي بين أجهزة بنفس الشقة أو بشقق أخرى

### 2) إقرار المطابقة

الجهاز VI2F-PIT7WF مطابق للمعايير التالية:

- EN 62820-1-1:2016 أنظمة الاتصال الداخلي للمباني الجزء: اشتراطات النظام عامر الدرجة 2 توجيه تقييد استخدامر المواد الخطرة 2011/65/EU؛
- لائحة تسجيل وتقييم وترخيص وتقييد المواد الكيميائية (الاتحاد الأوروبي) رقم 1907/2006؛
   توجيه المعدات اللاسلكية 2014/53/EU (فقط حيثما ينطبق):
  - النص الكامل لإعلان المطابقة لتوجيهات الاتحاد الأوروبي متاح على عنوان الإنترنت التالي: www.ave.it

### 3) التركيب والوضع والتثبيت

ننصح بتركيب الجهاز على ارتفاع 1.5 متراً من الأرض. اربط المسامير المرفقة لتثبيت حامل الدعامة في العلبة المستطيلة، المثبتة مسبقًا في الحائط بشكلٍ أفقي.

بعد الانتهاء من توصيل الأسلاك، قمر بمحاذاة الفتحات الموجودة في الجزء الخلفي من الشاشة مع خطافات الدعامة (1) واعمل على انزلاق الجهاز قليلًاً نحو الأسفل (2).

انتبه: الجهاز مزود ببطاقة Wi-Fi. إذا كان في شبكة تشغيل واحدة هناك أكثر من 1 منتج VI2F-PIT7WF، فإنه يصبح من الضروري تركيب مزود تيار تشغيلي "محلي لمكان التشغيل" (المنتج صنف VI2F-ALI600MA) لكل جهاز. تحقق من مستويات الطاقة التشغيلية المُستهلكة للأجهزة المثبتة لتجنب مستويات امتصاص تشغيلي مرتفعة للتيار على الناقل BUS مما قد يؤثر على تشغيل الشبكة بالشكل الصحيح.

### 4) التوصيلات

نعرض فيما يلي معنى كتل التوصيل الطرفية ومفاتيح-dip الموجودة في الجزء الخلفي من الجهاز:

| ① التغذية الإضافية بالطاقة         |                      | ④ واجهة لامتداد RS485 (فقط للاستخدامر الداخلي)                                           |                               |                               |
|------------------------------------|----------------------|------------------------------------------------------------------------------------------|-------------------------------|-------------------------------|
| المحطة الطرفية 1                   | + 30 فولت تيار مستمر | المحطة الطرفية 1                                                                         | DB                            |                               |
| المحطة الطرفية 2                   | GND                  | المحطة الطرفية 2                                                                         | DA                            |                               |
| ② ناقل 2 سلك                       |                      | المحطة الطرفية 3                                                                         | GND                           |                               |
| المحطة الطرفية 1                   | الناقل A             | © مفتاح DIP                                                                              |                               |                               |
| المحطة الطرفية 2                   | الناقل B             | DIP 1 - رئيسي/تابع                                                                       | ON = المحطة الداخلية الرئيسية | OFF = المحطة الداخلية التابعة |
| ③ الجرس (الكابل وارد برفقة الجهاز) |                      | 2 DIP - مقاومة نهاية الخط (قمر بتنشيطها إذا<br>كانت المحطة الداخلية هي الأخيرة في الفرع) | ON = المقاومة تعمل            | OFF= المقاومة متوقفة          |
| المحطة الطرفية 1                   | مدخل الجرس           |                                                                                          |                               |                               |
| المحطة الطرفية 2                   | GND                  |                                                                                          |                               |                               |

5) وظائف متنوعة: انظر الرسومات في الصفحة 30

### 6) التشغيل الأول

يمكن تُعَذية الجهاز مباشرة من الناقل بسلكين أو عبر مغذي ثابت 30 فولت تيار مستمر (VI2F-ALI600MA).

عند التشغيل الأول أو بعد استعادة معايير المصنع، ستعرض شاشة LCD صفحة اختيار اللغة: بعد اختيار اللغة ستُعرّض الصفحة الرئيسية للجهاز. ملحوظة: إذا لم يتم اختيار أية لغة، بعد 1 دقيقة سيتمر اختيار اللغة الإنجليزية أوتوماتيكياً.

### 7) الصفَحة الرئيسية

يمكن أن تنقسم الصفحة الرئيسية للجهاز إلى فصول مختلفة:

معلومات النظام: جزء مخصص لمعلومات الجهاز العامة وتوقعات الطقس.

**معلومات الطقس:** توقعات الطقس. يمكن للجهاز، إذا تمر توصيله بالإنترنت، أن يعرض توقعات الطقس لمدة أربعة أيام متتالية، والتي توفرها خدمة Ilmeteo.it. معلومات الطقس المتاحة هي: توقعات الطقس ودرجة الحرارة الصغرى ودرجة الحرارة القصوى ودرجة الحرارة الحالية للمكان المرغوب به. لاختيار المدينة التي ترغب في عرض توقعات الطقس لها:

أضغط على النقاط الثلاث في أعلى اليمين؛
 أدخل اسم الموقع المرغوب به؛
 أصغط على "تأكيد"؛

المدينة الافتراضية التي يعرضهاً الجهاز هي روما ويوفر الجهاز تاريخ ووقَت التحديث الأخير المُنفَّذ.

الأنظمة: إدارة الوظائف "المتقدمة" للنظام (يجب تفعيلها في قائمة "الإعدادات"):

الأئمتة المنزلية السلكية: التواصل البيني مع نظام الأئمتة المنزلية AVE DOMINA PRO!
 الأئمتة المنزلية السلكية: التواصل البيني المتصلة AVE DOMINA SMART
 التواصل البيني مع السلاسل البينية المتصلة AVE DOMINA SMART
 التواصل البيني مع السلاسل البينية المتصلة AVE DOMINA SMART
 التواصل البيني مع السلاسل البينية المتصلة AVE DOMINA SMART
 التواصل البيني مع السلاسل البينية المتصلة AVE DOMINA SMART
 التواصل البيني مع السلاسل البينية المتصلة AVE DOMINA SMART
 التواصل البيني مع السلاسل البينية المتصلة AVE DOMINA SMART
 مع خادم الويب KNX لأطراف أخرى (يوصى بالتحقق من التوافق عن طريق الاتصال بخدمة العملاء على الرقم المجاني AVE 005 000
 (100 015 000)
 التواصل البيني مع وحدات التحكم في منع الختراق من البنالي AVE AF927

● المراقبة: عرض كاميرات فيديو المحطات الخارجية أَو كاميرات الفيديو التي تحمل IP المرتبطة بالنظام؛ ● الإنتركم فيديو: إدارة نظام الإنتركم فيديو؛

الأوامر والسيناريوهات: إدارة السيناريوهات المرتبطة بالأثمتة المنزلية السلكية أو الوظّائف النموذجية لنظام الإنتركم فيديو؛ • السيناريو ح-1: تفعيل السيناريوهات التي يديرها خادم الويب للأثمتة المنزلية؛ لا يمكن استخدام الأزرار إلا في وجود خادم ويب للأثمتة المنزلية ووجود التهيئة الصحيحة لنظام الأثتركم فيديو: تنشيط مكالمة الإنتركم بين المحطات الداخلية بنفس الشقة أو مكالمات الاتصال الداخلي بين الشقناة (مذه الوظيفة غير مفعلة افتراضيًا)؛ • المرحل، قائمة لإدارة المرحلات الإضافية المنتج VIIP-RELAY (لا يتمر توريدها مع الماتي)؛ • سجل المكالمات: سجل المكالمات المتالمات الاتصال الداخلي بين الشقق المختلفة (هذه وظيفة غير مفعلة افتراضيًا)؛ • المرحل، قائمة لإدارة المرحلات الإضافية المنتج VIIP-RELAY (لا يتمر توريدها مع الماتج)؛ • سجل المكالمات: سجل المكالمات المستلمة؛ • كتمر الصوت: زر كتم صوت رئين الجهاز، يُشار إلى وظيفة كتمر الصوت النشطة بأيقونة حمراء تمثل مكبر الصوت، في الزاوية اليمنى الشاشة؛ • الرسالة الصوتية؛ تسمح الوظيفة بحفظ رسالة صوتية على مالمات المتعلمة (مث

ي. في الصفحة الرئيسية للجهاز، يمكنك الدخول إلى قائمة "منسدلة" بواسطة الضغط على الخطوط الأفقية الثلاثة في الجزء العلوي من شاشة LCD نحو الأسفل للدخول إلى وظائف مختلفة.

من القائمة يمكن تنفيذ العمليات التالية:

- الزر 1 كتم صوت الرئين؛ يتم توضيح تنشيط كتم الصوت بأيقونة مكبر الصوت المشطوب في الزاوية اليمنى العليا من الصفحة الرئيسية؛
- الزر 2 تنظيف شاشة LCD: عند الضغط على هذا الزر، يتمر قفل شاشة LCD لمدة 30 ثانية والتي يمكن خلالها القيام بتنظيف الشاشة.
  - تنبيه: استخدم قطعة قماش مرطبة لإجراء تنظيف شاشة LCD الخاصة بالجهاز؛ لا تستخدم منظفات أو منتجات أخرى "عدوانية".
- الزر 3 قفل الشاشة: عند الضغط على هذا الزر، يتمر قفل شاشة LCD الخاصة بالجهاز. يؤدي إجراء ضغطة على شاشة LCD إلى إلغاء قفل الجهاز.
  - الزر 4 إعادة التشغيل: إعادة تشغيل الجهاز.
  - الزر 5 Wi-Fi الدخول إلى صفحة تهيئة شبكة Wi-Fi الخاصة بالجهاز.
    - الزر 6 الشاشة: الدخول إلى معايير تهيئة الشاشة.
  - من القائمة، من الممكن أيضًا الدخول إلى جميع القوائم الفرعية وجميع معايير الجهاز عن طريق الضغط على زر الإعدادات:
- الزر 7 الإعدادات: الدخول إلى معايير تهيئة النظام. داخل قائمة التهيئة، الدخول إلى القوائم الفرعية التي تحتوي على المعايير الأكثر أهمية محمي بكلمة مرور.

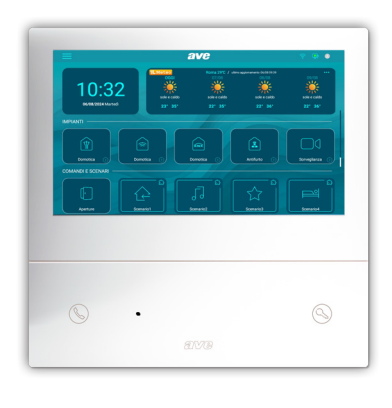

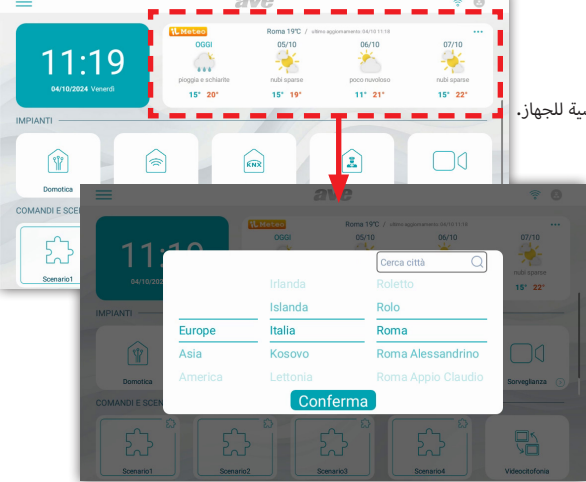

.19

معنى معايير قائمة التهيئة: عند الدخول من القائمة المنسدلة للصفحة الرئيسية إلى قائمة تهيئة النظام ، يمكنك الدخول إلى جميع معايير الجهاز:

التاريخ والوقت: قائمة تهيئة تاريخ ووقت الجهاز. يمكن ضبط التاريخ والوقت يدويًا، أو إذا كان الجهاز متصلاً بالإنترنت، اسمح بالتحديث التلقائي لهما. عنع التحديث التلقائي للتاريخ والوقت التهيئة اليدوية لهما. ● المزامنة التلقائية: إذا كان الجهاز متصلاً بالإنترنت، تتمر مزامنة التاريخ والوقت تلقائيًا. ● التوقيت الصيفي: إذا تمر تنشيطه، فسيتحول الجهاز تلقائيًا من التوقيت الشتوي إلى التوقيت الصيفي والعكس. ● خادم NTP: إنه الخادم الذي يتمر من خلاله قراءة الوقت تلقائيًا (لا تقمر بتعديل هذا الإعداد). ● المنطقة الزمنية: المنطقة الزمنية للمكان الذي تمر تركيب الجهاز فيه. ● تنسيق 12 ساعة: عرض الذي يظهره الجهاز بتنسيق 12 ساعة. أو 24

اللغة: قائمة لتهيئة لغة النظام. اختر اللغة المرغوب بها وعُد إلى الصفحة الرئيسية باستخدام زر الخروج

الشاشة: صفحة تهيئة إعدادات الشاشة.

- **أ) السطوع:** يؤدي تمرير المؤشر نحو اليسار إلى تقليل سطوع الشاشة، ويؤدي التمرير نحو اليمين إلى زيادة سطوع الشاشة.
- ب) النمط: معيارً ضبط واجهة مستخدم الجهاز. يمكنك اختيار 4 تلوينات مختلفة لواجهة المستخدم. لا تتأثر قوائم ومعايير المنتج بالنمط المختار.
- ج) Domina Pro: معايير تهيئة التواصل البيني نحو الأثمتة المنزلية السلكية AVE. تُعَدِّل المعايير التالية واجهة المستُخدم الخاصة بالأثمتة المنزلية السلكية التي يديرها خادم الويب.
  - توسيع رسومات الإنذار ضد السرقة: ستكون واجهة المستخدم لوحدة التحكم AF927 هي نفسها المختارة على الشاشة التي تعمل باللمس؛
    - دمط البيئات: اختر ما إذا كنت تريد عرض صورة الخلفية على الخرائط الرسومية أمر لا؛
      - العرض: عدد الخرائط المتجاورة التي تعرضها صفحة الأتمتة المنزلية؛
  - و عرض الاتصال بانترنت الأشياء: عرض أيقونة الاتصال بالسلسلة المدنية المتصلة من AVE. تُعرّض الأيقونة في الزاوية اليمنى العليا من شاشة LCD الخاصة بالجهاز؛
    - فمط الترموستات: عرض الترموستات المستطيل أو المستدير؛
    - تخطيط الجهاز التكيفي: عرض بنفس الحجم جميع أيقونات أجهزة الأتمتة المنزلية؛
    - انقر فوق المساحة الكاملة للجهاز: المساحة الحساسة هي الزر بأكمله أو النقاط الثلاث فقط في الجزء العلوي الأيمن؛
      - **وضع الفندق:** عرض الخريطة الرسومية داخل صفحات إداّرة واجهة الأتمتة المنزلية؛
        - تجميع الأجهزة: تجميع الأجهزة وفقًا لمواصفاتها (المصابيح، شيش الحصيرة، الخ)؛
          - التظليل: تنشيط الظلال على الخرائط؛
          - الواجهة المتقدمة: تمكين معايير تصحيح الأخطاء للدعم الفني على المنتج؛
            - ترتيب الأجهزة: غير مستخدم حاليًا؛
            - تجميع المشاهد: غير مستخدم حاليًا؛

اللغة: ستكون لغة وحدة التحكم AF927 هي نفسها اللغة المختارة على الشاشة التي تعمل باللمس؛

د) Domina Smart: معاير لتهيئة التواصل البيني ُنحو السلسلة المدنية المتُصلة AVE. تُعَدِّل المعايير التالية واجهة المستخدم الخاصة بالسلسلة المدنية المتصلة. اطلع على معايير النقطة السابقة. هـ) الإنذار ضد السرقة: معاير تهيئة التواصل البيني نحو وحدة التحكم في منع الاختراق AF927.

- يُوسيع الرسومات إلى الإنذار ضد السرقة: ستكون واجهة المستخدم الخاص بوحدة التحكم AF927 هي نفسها المختارة على شاشة التي تعمل باللمس؛
  - اللغة: ستكون لغة وحدة التحكم AF927 هي نفسها اللغة المختارة على الشاشة التي تعمل باللمس؛

و) شاشة التوقف: اختيار صورة شاشة التوقف التي يستخدمها الجهاز. بالضغط على زر "إضافة صور من بطاقة CD"، من الممكن تحميل صور جديدة إضافية في الجهاز عن طريق بطاقة SD (غير مرفقة بالتوريد وبحد أقصى 32 جيجابايت) والتي يجب إدخالها في الفتحة المخصصة لها الموجودة في الجزء الخلفي من الجهاز.

ز) يتمر تنشيط شاشة التوقف بعد (ثانية): الثوانى التى بعد انقضاءها يتمر تنشيط شاشة التوقف. بالضغط على زري + و -، يمكنك زيادة أو تقليل وقت الانتظار.

ح) تنطفئ الشاشة بعد (دقيقة): الثواني التي بعد انقضاءها يتم إطفاء شاشة الجهاز. يتم حساب الثواني منذ تشغيل شاشة التوقف.

ط) قفل الشاشة بكلمة مرور: تتشيط وُظِّيفة قُفل الشاشة في نفس وقت شاشة التوقف. تجبر وظيفة قفل الشاشة المستخدم على إدخال كلمة المرور لإلغاء قفل الجهاز (يجب ضبط كلمة المرور في القائمة المخصصة لها المذكورة لاحقاً). الصوت: تهيئة الإشارات الصوتية الصادرة من الجهاز. بالنسبة لجميع المعايير، من الممكن زيادة أو تقليل مستوى صوت الإشارة عن طريق تمرير المؤشر الموافق له إلى اليسار (يقلل مستوى الصوت) أو إلى اليمين (يزيد مستوى الصوت).

- المحطة الخارجية: بالضغط على زري + و -، يمكنك الاختيار من بين النغمات العشرة التي يقترِحها الجهاز، والتي يتم إصدارها عند وصول مكالمة من المحطة الخارجية.
  - أخرى: بالضغط على زري + و -، يمكنَّك اختيار النغمة التي يصدرها الجهاز مع أي إشارة إنذار أخرى.
  - إنذار AVE: بالضغط على زري + و -، يمكنك اختيار النغمة التي يصدرها الجهاز مع أي إشارة أخرى (الإنذارات، الإنذارات من SMART HOME).
    - المكالمة الصوتية: مستوى صوت المحادثة أثناء المكالمة من المحطة الخارجية.
      - صوت نقرة على الشاشة: تنشيط إصدار صوت نقرة عند الضغط على الأزرار الموجودة على الشاشة.

Wi-Fi قائمة تنشيط وتهيئة بطاقة Wi-Fi الخاصة بالجهاز. ● Wi-Fi زر تشغيل/إيقاف تشغيل شبكة Wi-Fi الخاصة بالجهاز. ● الشبكات المتاحة؛ قائمة بالشبكات التي اكتشفها الجهاز. عند الضغط على زر "معلومات" تُعرّض معلومات شبكة Wi-Fi المعنية ويمكن فصلها عن الجهاز عن طريق الضغط على زر "فصل".

سحابة الإنتركم: قائمة إدارة التحكم عن بُعد بالجهاز نحو تطبيق AVE VIDEO V44 للأجهزة المحمولة المزودة بأنظمة التشغيل iOS و Android و المطبئ عرض رمز الاستجابة السريعة الذي يجب مسحه ضوئيًا بواسطة تطبيق الجهاز المحمول المراد ربطه بالنظام. • المستخدمون المرتبطون: صفحة عرض وإدارة الحسابات المرتبطة بالنظام. • تمكين سحابة الإنتركم AVE: تنشيط اتصال الجهاز نحو خادم خدمة التحكم عن بُعد. • التحقق من الاتصال بسحابة الإنتركم: زر اختبار للتحقق من اتصال الجهاز بخادم التحكم عن بُعد. • عنوان خادم سحابة الإنتركم: عن بُعد (لا تُعدَّل هذا المعيار).

الإنتركم فيديو: إعدادات وظائف الإنتركم فيديو الخاصة بالجهاز. • المتصل الداخلي: تفعيل وظيفة "المتصل الداخلي" بن الشقق المختلفة. إذا تمر تعطيل المعيار، فلن يتمكن المستخدم من تلقي وإجراء مكالمات من وإلى الشقق الأخرى. • الالتقاط الأوتوماتيكي للصور: التقاط أوتوماتيكي للصورة المرسلة من المحطة الخارجية عند وصول مكالمة. • التسجيل الأوتوماتيكي: التسجيل الأوتوماتيكي المكامة واردة من المحطة الخارجية. • إلغاء القفل الأوتوماتيكي للقفل الكهربائي: وظيفة "عيادة الطبيب". يتمر تنشيط البوابة الرئيسية (القفل الكهربائي تحت الطاقة) أوتوماتيكي لمكالمة واردة من المحطة الخارجية. والغاء القفل الأوتوماتيكي التسجيل الأوتوماتيكي المقلول الكورية من المحطة الخارجية. والغاء القفل الأوتوماتيكي للقفل الكهربائي: وظيفة "عيادة الطبيب". يتمر تنشيط البوابة الرئيسية (القفل الكهربائي تحت الطاقة) أوتوماتيكياً عند تلقي مكالمة من المحطة الخارجية منه والى المقلق الأوتوماتيكي بفترات زمنية محددة.

المعايير المتقدمة: قائمة محمية بكلمة مرور (الافتراضية 22222). يسمح بتهيئة معايير النظام المختلفة (عنوان محطة داخلية، تهيئة الصفحة الرئيسية، تعديل كلمة المرور، إعادة ضبط الجهاز، الخ...). لتأكيد أية تعديلات على المعايير، اضغط على زر "OK". قد يؤثر تعديل واحد أو أكثر من معايير القائمة على التشغيل الصحيح للنظام. • عنوان المحطة الداخلية: من هذا الزر يمكنك الدخول إلى صفحة تهيئة العنوان الفريد للجهاز. العدد الأقصى للشاشات التي تعمل باللمس داخل الشقة هو 4، يجب أن يمتلك كل جهاز رقيم تعريفي فريد. • إدارة الصفحة الرئيسية: صفحة الرئيسية للجهاز. المعايير النوريد للجهاز. العده الأقصى للشاشات تفعيل قسم الطقس في الصفحة الرئيسية.

#### الأنظمة

Domina Pro: تنشيط الزر للدخول إلى واجهة نحو خادم الويب الخاص بالنظام السلكي (AVE DOMINA PRO(1).

Domina Smart: تنشيط الزر للدخول إلى واجهة نحو عقدة جذر نظام AVE DOMINA SMART.

**KNX Pro:** تنشيط الزر للدخول إلى صفحة الويب التي يُنشئها خادم ويب (3)KNX.

**الإنذار ضد السرقة:** تنشيط الزر للدخول إلى وحدة التحكم في منع الاختراق في تشكيلة (AF927(2.

**المراقبة:** تفعيل الزر لعرض كاميرات فيديو المحطات الخارجيّة وأَي كاميرات فّيديو تحمل IP متصلة بالنظا*م*.

### الأوامر والسيناريوهات

تسمح المعايير بِتنشيط الأزرار، على الصفحة الرئيسية، للتنشيط السريع لسيناريوهات الأتمتة المنزلية التي يديرها النظام السلكي (AVE DOMOTICA PRO(1).

## مكن تنشيط 4 أزرار مباشرة بحد أقصى على الصفحة الرئيسية.

- تهيئة زر السيناريو:
- قمر بتنشيط زر السيناريوهات باستخدام زر التمرير واربط:
- اسم السيناريو الذي سيتم عرضه على الصفحة الرئيسية؛
- الأيقونة التي سيتم عرضها على الصفحة الرئيسية عن طريق اختيارها من الأيقونات التي يقترحها النظام (لا يمكن استيراد أيقونات جديدة)؛
  - العنوان المرتبط سابقًا بالسيناريو الذي تمت تهيئته في نظامر AVE Domina PRO (من 0ًا إلى EF)؛
  - **ملحوظة (1):** تكون الوظيفة ممكنة إذا تّر تركيب على النظام المنتج S3AB-WBS أو جهاز مع AVE مع خادم ويب مدمج.
    - ملحوظة (2): تكون الوظيفة ممكنة إذا تمر تركيب على النظام المنتج AF927PLUS.
    - ملحوظة (3): تتوفر الوظيفة فقط مع أجهزة TS-SMART10xx و TS-SMART18xx
- **ملحوظة (4):** يتمر الكشف عن درجة الحرارة بواسطة ترموستات موجود فقط على TS-SMART10xx ولا يمكن دمجه مع نظامر التحكمر فى درجة الحرارة لأنظمة Domina.
- كلمة المرور: صفحة لتعديل كلمة مرور المستخدم لإدارة قفل الشاشة، ادخل إلى كلمة المرور التي ترغب في تعديلُها، وأدخل جميع البيانات المطلوبة واضغط على "OK" لتأكيد التعديل.
  - المحطات الخارجية القابلة للمراقبة: يشير المعيار إلى المحطات الخارجية التي يمكن استدعاؤها من الجهاز.
  - المحطات الخارجية القابلة للمراقبة: من خلال تنشيط هذا المعيار، ترتبط المحطة الخارجية التي تحمل نفس العنوان بالشاشة.
     أيقونة "النجمة" المنشطة تسمح باستخدام زر المفتاح الموجود على الشاشة لإلغاء قفل القفل الكهربائي والشاشة مطفأة.
  - **تنبيه:** إذا تمر تنشيط الزر الموجود على الجهاز، فإن الضغط العرضي على الزر أثناء تنظيف الجهاز يؤدي إلى إلغاء قفل بوابة خارجية. منابع
- وبط المرحل: ضمن هذه القائمة، من الممكن تنشيط الاتصال مع المرحل المساعد رقم 3 (البوابة الثالثة) ورقم 4 (البوابة الرابعة).
   ملحوظة: إدارة إلغاء القفل رقم 4 نشطة على الأجهزة المزودة بوحدة التحكم الدقيقة إصدار 7.07 والبرنامج إصدار 1.71 أو الإصدارات اللاحقة له. يمكن للأجهزة التي تحتوي على إصدارات أقدم من تلك الواردة أعلاه إدارة عدد 3 بوابات بحدٍ أقصى.
  - أيقونات وتسميات المرحلات: لكل أيقونة مرتبطة ببوابة، يمكن تهيئة صورة (من بين تلك التي يقترحها الجهاز) وتسمية سيتمر عرضها في صفحة المكالمة.
    - إعادة ضبط المصنع: إعادة الضبط الكلي للجهاز على معايير المصنع.

| < 8 | sci                | Data e ora |              |        |  |     |        |                  |
|-----|--------------------|------------|--------------|--------|--|-----|--------|------------------|
| Ø   | Data e ora         | Data e ora |              |        |  |     |        |                  |
|     | Lingua             |            |              | _      |  |     |        |                  |
|     | Display            | Anno       | Mese         | Giorno |  | Ora | Minuti | Secondi          |
|     | Audo               |            | 04           | 30     |  |     | 56     | 19               |
|     | wi-fi              | 2024       | 05           | 31     |  | 16  | 57     | 20               |
|     |                    | 2025       |              |        |  |     | 58     |                  |
|     | Videocitofonia     |            |              |        |  |     |        |                  |
|     | Parametri avanzati | Sincroniz  | zazione auto | matica |  |     |        | •                |
|     |                    | Ora legale |              |        |  |     |        |                  |
|     |                    | NTD        |              |        |  |     |        | it much atta and |

### المنزل الذكي

قائمة تهيئة معايير الواجهة نحو الأجهزة المتقدمة التي يمكن دمجها في النظام.

- تهيئة عنوان مشرف الأثمتة المنزلية Domina PRO: عنوان خادم الويب الخاص بالإشراف على الأئمتة المنزلية. بالضغط على زر "العنوان الافتراضي"، يُعاد العنوان إلى المعايير الافتراضية 102.168.1.10. بعد كل تعديل، من الضرورى الضغط على زر "حفظ" لتأكيد التعديل.
- توريي من المراجع من المراجع في المحالي في المحالي الذي تمت تهيئته مع وظيفة عقدة الجذر في نظام DOMINA SMART. بالضغط على زر "العنوان الافتراضي"، يُعاد العنوان إلى المعايير الافتراضية 192.168.1.12. يمكن العثون عقدة الجذر عقدة الجذر في نظام DOMINA SMART. بالضغط على زر "العنوان الافتراضي"، يُعاد العنوان إلى المعايير الافتراضية 192.168.1.12. يمكن العثون عقدة الجذر عقدة الجذر في نظام DOMINA SMART. بالضغط على زر "العنوان الافتراضي"، يُعاد العنوان إلى المعايير الافتراضية عقدة الجذر في نظام DOMINA SMART. بالضغط على زر "العنوان الافتراضي"، يُعاد العنوان إلى المعايير الافتراضية 192.168.1.12. يمكن العثون عقدة الجذر عقدة الجذر في نظام DOMINA SMART.
- تهيئة العنوان المركزي للإندار ضد السرقة: عنوان وحدة التحكم في انذار منع الاختراق (تشكيلة AF927) الموجودة على النظام، بالضغط على زر "العنوان الافتراضي"، يُعاد العنوان إلى المعايير الافتراضية AF927، بعد كل تعديل، من الضروري الضغط على زر "حفظ" لتأكيد التعديل.
- تهيئة عنوان KNX PRO عنوان خادم الويب KNX الذي تريد الدخول إليه لعرض صفحات الويب التي أنشأها. العنوان المعروض إرشادي بحت: لا يرتبط تحديد العنوان المخصص لخادم الويب KNX بمنتجات AVE، بالضغط على زر "العنوان الافتراضي"، يُعاد العنوان إلى المعايير الافتراضية KNX 192.168.113
  - تنبيه: شاشة اللمس AVE VI2F-PIT7WF عبارة عن عارض لصفحة ويب أنشأها خادمر ويب KNX. تُعفي AVE نفسها من أية مسؤولية عن منتجات KNX، ليست من إنتاجها، والتي يتمر تركيبها على النظام.

ا**لمعلومات:** صفحة عرض معلومات الجهاز (إصدار نظامر التشغيل، معلومات الشبكة، الخ...).

### 8) التواصل البيني مع نظام الأتمتة المنزلية AVEBUS ومنع الاختراق

يمكن ربط الشاشات التي تعمل باللمس مع أنظمة الأتمتة المنزلية AVEBUS ووحدات التحكم في منع الاختراق من تشكيلة AF927 عبر شبكة البيانات واتصال Wi-Fi. تمر ضبط المعايير الافتراضية للشاشات التي تعمل باللمس بالفعل لتكون قادرة على التواصل (إذا تمر تنشيطها) مع نظام الأثمتة المنزلية ونظام منع الاختراق.

المعايير الافتراضية للنظامين هي:

### أ. لنظام الأتمتة المنزلية HOME AUTOMATION): http://192.168.1.10

#### ب.نظام منع الاختراق: http://192.168.1.11

من صفحة تهيئة التواصل البيني، من الممكن دائمًا إعادة ضبط معايير النظام الافتراضية.

يسمح التواصل البيني بما يلي: <sup>"</sup>

### نَظام الأتمتة المنزلية (<sub>1</sub>) (HOME AUTOMATION):

إدارة جميع وظائف نظام الأثمتة المنزلية (المصابيح، مخفتات الإضاءة، شيش الحصيرة، الضبط الحرارى، الخ...).

- تلقى الإنذارات الواردة من نظامر الأتمتة المنزلية وكتمر صوتها وحذفها.
  - نظامر منع الاختراق (1):
- إدارة جميع وظائف نظام منع الاختراق (التشغيل، الفصل، التقسيم، الخ...).
- تلقي الإندارات الواردة من نظام منع الاختراق؛ بالتزامن مع إصدار إشارة إنذار صوتية، يبدأ شريط LED في الوميض باللون الأحمر.

ملحوظة (٫): الشاشة التي تعمل باللمس هي مجرد عارض للنظام. تُدار جميع وظائف وأمان الأنظمة من قبل مشرف على الأثمتة المنزلية (خادم الويب) أو من وحدة التحكم في منع الاختراق. لا يعني عدم وجود شاشة تعمل باللمس وجود خلل في أنظمة الأثمتة المنزلية وأنظمة منع الاختراق التي ستستمر في إدارة الأنظمة المعنية.

#### 9) ربط كاميرات الفيديو التي تحمل IP

يمكن للنظام عرض كاميرات فيديو تحمل IP (بحد أقصى 64) إذا كانت مرتبطة بالجهاز. من خلال الدخول إلى قائمة "المراقبة" ثمر الضغط على زر "عرض كاميرات الفيديو التي تحمل IP"، يمكنك:

- إضافة كاميرا فيديو جديدة تحمل IP:
- اسمر كاميرا الفيديو: الاسمر المرتبط بكاميرا الفيديو؛
  - عنوان RSTP لكاميرا الفيديو:
    - إضافة: زر تأكيد العملية؛
    - ، استیراد ملف شخصی من بطاقة microSD:
- تعديل معايير كاميرا فيديو تحمل IP تم إدخالها بالفعل: قف على المعيار المراد تعديله، ونفِّذ التعديل واضغط على زر "حفظ".

قائمة كاميرات الفيديو؛ تُعرَض قائمة كاميرات الفيديو المرتبطة بالجهاز. يسمح الضغط على أيقونة إحدى كاميرات الفيديو بفتح صفحة عرض الصور التي ترسلها. لإغلاق الصفحة، اضغط على الزر الأحمر. يسمح الضغط على الزر الذي يحمل سهمين بالتنقل بين كاميرات الفيديو المختلفة

### 10) ربط تطبيق AVE VIDEO V44

يمكن ربط الجهاز بهاتف محمول للرد على المكالمة الواردة من هاتف محمول يمتلك نظام التشغيل OS أو Android. قم بتنزيل تطبيق HVE VIDEO 444 من APP STORE أو من GOOGLE PLAY وسجل المستخدم الجديد. لربط الهاتف المحمول، يكفي الدخول إلى قائمة الإعدادات ثم إلى قائمة "ضبط سحابة الإنتركم". اضغط على زر "إضافة مستخدم جديد" وقم للتأطير رمز الاستجابة السريعة بكاميرا هاتفك.

#### 11) الرد على مكالمة

- عند وصول مكالمة من محطة خارجية، ستبدأ الشاشة الداخلية في الرنين
  - وستظهر صفحة الشاشة الواردة أدناه:
    - والتی یمکن من خلالها**:**
    - الرد على المكالمة الواردة بالضغط على الزر 5.
      - فتح الأقفال الكهربائية أثناء المحادثة:
  - إلغاء القفل 1 (مرحل تحت الطاقة): الضغط على الزر 1
- إلغاء القفل 2 (مرحل بنقطة تلامس نظيفة): الضغط على الزر 2
- إلغاء القفل 3 (مرحل مساعد بنقطة تلامس نظيفة): الضغط على الزر 3
- إلغاء القفل 4 (مرحل مساعد بنقطة تلامس نظيفة): الضغط على الزر 4
- بُعد 5 ثوانٍ من إلغاء قفل القفل الكهربائي، يعود الجهاز أوتوماتيكياً إلى الصفحة الرئيسية.
- ملحوظة 1. يصبح الزرين 3 و 4 مرئين فقط إذا تمر تنشيطهما في القائمة المخصصة الموضحة لاحقاً.

ملحوظة 2: إدارة إلغاء القفل رقم 4 نشطة في الأجهزة المزودة بوحدة التحكم الدقيقة إصدار 1.07 والبرنامج إصدار 1.7.1 أو الإصدارات اللاحقة له. يمكن للأجهزة التي تحتوي على إصدارات أقدم من تلك الواردة أعلاه إدارة عدد 3 بوادات بحد أقصى.

- إغلاق/رفضٌ مكالمة بالضغط على الزر 6.

- · تعديل مستوى صوت المكالمة عن طريق الضغط في منتصف الشاشة والعمل على شريط مستوى الصوت.
  - أثناء المكالمة، بالضغط على الزر 7، يمكن التقاط صورة من كاميرا فيديو المحطة الخارجية.
- أثناء المكالمة، عند الضغط على الزر 8 فإنه من الممكن تسجيل مقطع فيديو؛ ولهذه العملية من الضروري إدخال بطاقة SD في الجهاز.

#### 12)استعادة معايير المصنع

لإعادة الجهاز إلى معايير المصنع، ادخل إلى قائمة الإعدادات/المعايير المتقدمة، أدخل كلمة المرور (الافتراضية 22222) واضغط على 30. ثمر اضغط على زر إعادة ضبط المصنع وقمر بالتأكيد. **تنبيه:** تؤدي إعادة ضبط معايير المصنع إلى حذف كل عمليات تهيئة المنتج.

### 13) المواصفات الفنية

| 24Vcc                                                                                                 | جهد العمل                                   |
|----------------------------------------------------------------------------------------------------|---------------------------------------------|
| 32Vcc                                                                                                 | جهد العمل الأقصى                            |
| 300 مللي أمبير كحد أقصى @ 30 فولت تيار مستمر                                                          | الاستهلاك أثناء التشغيل                     |
| 150 مللي أمبير كحد أقصى @ 30 فولت تيار مستمر                                                          | الاستهلاك في وضعية الاستعداد                |
| 179 × 179 × 25 مر                                                                                     | الأبعاد (الطول × الارتفاع × العمق)          |
| 7 بوصة 16/9                                                                                           | أبعاد LCD                                   |
| 400 × 1024 600 بكسل                                                                                   | الوضوح                                      |
| لفئة الثالثة                                                                                          | الفئة البيئية وفقاً للمعيار 1-1-EN 62820    |
| من -10°مئوية إلى +55°مئوية                                                                            | حرارة التشغيل                               |
| 2000 متراً فوق سطح البحر.                                                                             | أقصى ارتفاع                                 |
| 4 (في حالة تركيب أكثر من جهاز، اعمل على توفير مزود طاقة تشغيل محلي ALI600MA الكل جهاز من هذه الأجهزة) | أقصى عدد من الأجهزة القابلة للتركيب لكل شقة |
| 128                                                                                                   | أقصى عدد من الأجهزة القابلة للتركيب         |
| على علب 3 وحدات، بواسطة الدعامة الواردة برفقة الجهاز                                                  | التركيب                                     |
| IP40) IP20 بعد التركيب)                                                                               | درجة الحماية                                |
| 2 – 32 GB (غير واردة برفقة الجهاز)                                                                    | بطاقة SD                                    |

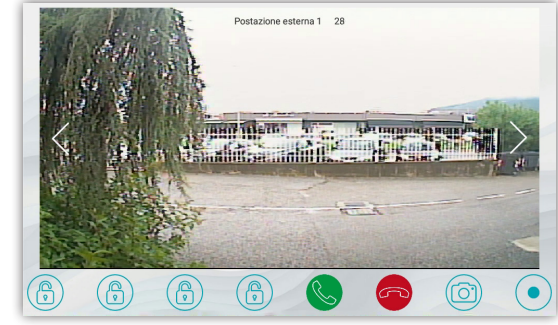

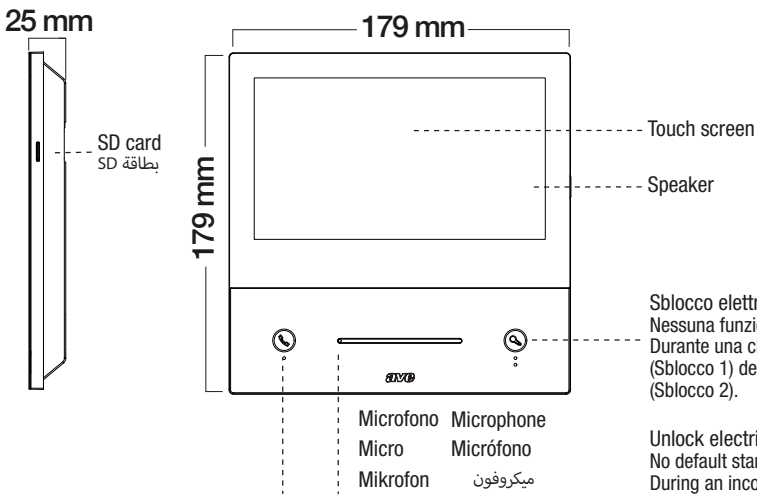

### Risposta ad una chiamata

#### Premere per rispondere/chiudere una chiamata in arrivo.

Durante il monitoraggio della telecamera della postazione esterna, senza una chiamata in corso, la pressione del pulsante abilita la comunicazione.

#### Answering a call

#### Press to answer/close an incoming call.

While monitoring the outdoor camera, without a call in progress, pressing the button enables communication.

#### Réponse à un appel

appuyer pour répondre/raccrocher un appel entrant. Pendant la surveillance de la caméra de la station extérieure, sans appel en cours, appuyer sur le bouton permet la communication.

#### Respuesta a una llamada

Presione para responder/cerrar una llamada entrante. Durante el monitoreo de la cámara del puesto externo, sin una llamada en curso. la presión del botón habilita la comunicación.

#### Beantworten eines Anrufs

Drücken, um einen eingehenden Anruf anzunehmen / zu beenden. Wenn Sie die Videokamera der Außenstation überwachen, ohne dass ein Anruf geführt wird, können Sie durch Drücken der Taste die Kommunikation aktivieren.

### الرد على مكالمة هاتفية

اضغط من أجل الرد/غلق مكالمة واردة. أثناء مراقبة كاميرا التصوير الخاصة بوحدة الاستخدام الخارجية، دون أن تكون هناك مكالمة هاتفية جارية، يؤدى الضغط على الزر إلى تفعيل الاتصال.

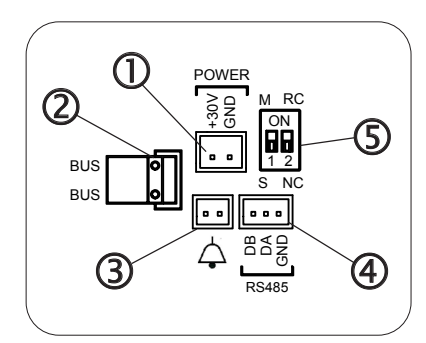

### Sblocco elettroserrature

Nessuna funzione in stand-by di default. Attivabile nei parametri del dispositivo; Durante una chiamata in arrivo e/o una conversazione, una breve pressione sblocca il relè in potenza (Sblocco 1) della postazione esterna, una pressione prolungata (3 sec) attiva il relè a contatto pulito (Sblocco 2).

#### Unlock electric locks

No default standby function. Can be activated in the device parameters; During an incoming call and/or conversation, a short press unlocks the power relay (Unlock 1) of the outdoor station, a long press (3 sec) activates the clean contact relay (Unlock 2).

#### Déverrouillage des serrures électrigues

Aucune fonction en veille par défaut. Activable dans les paramètres du dispositif ; Lors d'un appel entrant et/ou d'une conversation, une brève pression déverrouille le relais d'alimentation (Déverrouillage 1) de la station extérieure, une pression plus longue (3 secondes) active le relais à contact sec (Déverrouillage 2).

#### Desbloqueo electrocerraduras

Ninguna función en stand-by por defecto. Activable en los parámetros del dispositivo; Durante una llamada entrante y/o una conversación, una breve presión desbloquea el relé en potencia (Desbloqueo 1) del puesto externo, una presión prolongada (3 seg) activa el relé a contacto limpio (Desbloqueo 2).

### Entsperrung Elektroschlösser

Standardmäßig keine Standby-Funktion. Aktivierbar in den Geräteparametern; Während eines eingehenden Anrufs und/oder Gesprächs entsperrt ein kurzer Druck das Stromrelais (Entsperrung 1) der Außenstation, ein längerer Druck (3 Sekunden) aktiviert das potentialfreie Kontaktrelais (Entsperrung 2).

### إلغاء قفل الأقفال الكهربائية

لا توجد أية وظيفة في وضع الاستعداد افتراضياً. يمكن تنشيطها في معايير الجهاز؛ أثناء ورود مكالمة هاتَّفية و/أو محادثة، سيؤدى الضغط لفترة قصيرة إلى إلغاء قفل المرحل الكهربي الموصول بقدرة تشغيلية كهربائية (إلغاء القفل 1) لوحدة الاستخدامر الخارجية، وسيؤدي الضغط المطوَّل (لمدة 3 ثوان) إلى تفعيل المرحل الكهربي ذي طرف التوصيل المفتوح بدون تيار كهربي (إلغاء القفل 2).

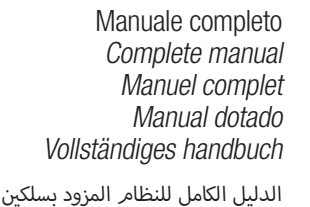

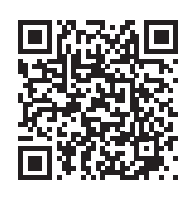

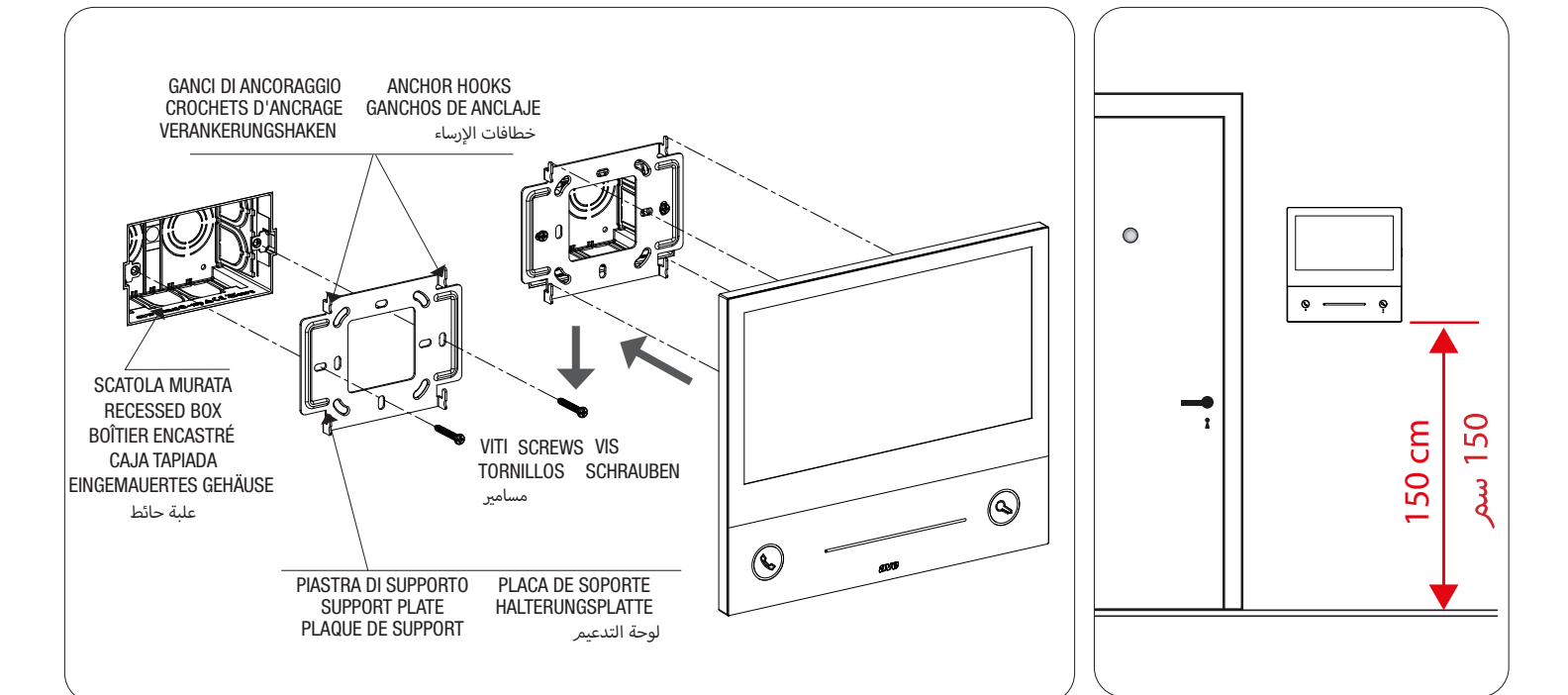

#### PRIMA DI INSTALLARE SISTEMI E AUTOMATISMI È VIVAMENTE CONSIGLIABILE FREQUENTARE UN CORSO DI FORMAZIONE, OLTRE LA LETTURA ATTENTA DELLE ISTRUZIONI NOTE

NOTE Per la durata e le condizioni di garanzia dei singoli prodotti vedasi www.ave.it e il catalogo commerciale vigente. I prodotti devono essere commercializzati in confezione originale, in caso contrario al rivenditore e/o installatore è fatto obbligo di applicare e di trasmettere all'utilizzatore le istruzioni che accompagnano il prodotto e/o pubblicate su www.ave.it e sul catalogo commerciale vigente. I prodotti AVE sono prodotti AVE sono prodotti da installazione. Vanno installati da personale qualificato secondo le normative vigenti e gli usi, rispettando le istruzioni di conservazione, d'uso e di installazione di AVE S.p.A. Si richiede inoltre il rispetto delle condizioni generali di vendita, note, avvertenze generali, avvertenze garanzie, reclami e avvertenze tecniche per l'installatore riportate su www.ave.it e sul catalogo commerciale vigente. AVVERTENZE: I prodotti devono essere maneggiati con cura e immagazzinati in confezione originale in luogo asciutto, al riparo dagli agenti atmosferici e ad una temperatura idonea allo stoccaggio come dà indicazioni riportate sul manuale di prodotto. Qualora i prodotti non siano in confezione originale, è fatto obbligo al rivenditore e/o all'installatore di applicare e di trasmettere all'utilizzatore le istruzioni d'uso che accompagnano il prodotto. Si consiglia di non tenere a magazzino prodotti prodotti per un periodo superiore a 5 anni Dopo aver aperto l'imballaggio, assicurarsi dell'integrità del prodotto. L'installazione deve essere effettuata da personale qualificato, secondo le prescrizioni della norma vigente ne di impagni elettrici.

vigente per gli impianti elettrici

### BEFORE INSTALLING ANY AUTOMATION SYSTEMS. IT IS RECOMMENDED TO ATTEND A TRAINING COURSE AND READ THE INSTRUCTIONS CAREFULLY.

NOTES NOTES For duration and warranty conditions regarding the single products, please visit www.ave.it and see the current commercial catalogue. Products shall be sold in the original packaging otherwise the dealer and/or installer has the obligation to apply and submit the instructions provided alongside the product and/or published in www.ave.it and on the current commercial catalogue to the user. Ave products are installation products. They should be installed by skilled personnel in compliance with the laws in force and uses, in accordance with the AVE S.p.A. storage, use and maintenance instructions. Installers are also required to meet the general sales conditions, notes, general warnings, warranty conditions, claims and technical instructions indicated in www.ave.it and in the current commercial catalogue. WARNINGS: The products must be handled with care and stored in their original packaging in a dry place, protected from the weather and at a suitable storage temperature as specified in the product manual. If the products are not in their original packaging, the retailer and/or installer is required to apply the instructions for usage accompanying the product and pass them on to the user. Keeping products in stock for more than 5 years is not recommended. After opening the package, check that the product is intact. Installation must be performed by qualified personnel in compliance with current regulations regarding electrical installations.

#### AVANT D'INSTALLER SYSTÈMES ET APPAREILLAGES D'AUTOMATISATION. IL EST FORTEMENT RECOMMANDÉ D'ASSISTER À UN COURS DE FORMATION ET DE LIRE ATTENTIVEMENT LES INSTRUCTIONS.

#### NOTES

NOTES Pour la durée et les conditions de garantie de chacun des produits, veuillez consulter le site www.ave.it et le catalogue commercial en vigueur. Les produits doivent commercialisés dans l'emballage d'origine. Dans le cas contraire, le revendeur et/ou l'installateur sont obligés d'appliquer et de transmettre à l'utilisateur les instructions qui accompagnent le produit et/ou qui sont publiées sur www.ave.it et sur le catalogue commercial en vigueur. Les produits AVE sont des produits d'installation. Ils doivent être installés par des personnes qualifiées conformément aux normes en vigueur et aux usages, en respectant les instructions de conservation, d'utilisation et d'installation d'AVE S.p.A. De plus, il faut que soient respectées les conditions générales de vente, les notes, les consignes sur la garantie, les réclamations et les consignes techniques pour l'installateur indiquées sur le site www.ave.it et sur le catalogue commercial en vigueur.

MISES EN GARDE: Les produits doivent être manipulés avec soin et stockés dans leur emballage d'origine dans un lieu sec, à l'abri des agents atmosphériques et à une température adaptée au stockage, conformément aux indications fournies dans le manuel du produit. Si les produits sont dépourvus de leur emballage d'origine, il appartient au revendeur et/ou à l'installateur d'appliquer et de transmettre à l'utilisateur les instructions d'utilisation qui accompagnent le produit. Il est déconseillé de stocker les produits pendant plus de 5 ans. Après l'ouverture de l'emballage, il convient de vérifier l'intégrité du produit. L'installation doit être effectuée par du personnel qualifié, conformément aux dispositions de la réglementation en vigueur pour les systèmes électriques.

#### ES WIRD DRINGEND EMPFOHLEN, VOR DEM INSTALLIEREN VON AUTOMATIONSSYSTEMEN EINEN ENTSPRECHENDEN LEHRGANG ZU ABSOLVIEREN SOWIE DIE ANLEITUNG AUF-MERKSAM ZU LESEN.

#### ANMERKUNGEN

Die Garantiezeiten und -bedingungen der einzelnen Produkte sind unter www.ave.it und im geltenden Verkaufskatalog zu finden. Die Produkte müssen in Originalverpackung vermarktet werden; andemfalls ist der Händler bzw. Installateur verpflichtet, die Anleitung, die dem Produkt belitegt bzw. unter www.ave.it und im geltenden Verkaufskatalog veröffentlicht ist, anzuwenden und an den Endkunden weiterzugeben. Die Produkte von AVE sind Installationsprodukte. Sie müssen durch Fachpersonal gemäß den geltenden Vorschriften und dem Anwendungszweck installiert werden, vobei die Lagerungs-, Bedienungs- und Italiationsneisungen von AVE s.p.A. einzuhalten sind. Zu beachten sind außerdem die allgemeinen Geschäftsbedingungen, Anmerkungen, allgemeinen Warnhinweise, Garantie- und Reklamationshinweise und technischen Hinweise für den Installateur, die unter www.

wave it und im geltenden Verkaufskatalog zu finden sind. WARNHINWEISE: Die Produkte sind sorgfältig zu handhaben und in Originalverpackung trocken und wettergeschützt bei einer für die Lagerung geeigneten Temperatur gemäß den Anweisungen im Produkthandbuch zu lagern. Sollten sich die Produkte nicht in der Originalverpackung beinden, ist der Händler zw. Installateur verpflichtet, die Bedienungsanleitung, die dem Produkt beiligt, anzuwenden und an der Anweisungen. Es wird emp-fahlen, Produkte nicht linder Originalverpackung beinden, ist der Händler zw. Installateur verpflichtet, die Bedienungsanleitung, die dem Produkt beiligt, anzuwenden und an der Endkunden weiterzugeben. Es wird emp-fahlen, Produkte nicht länger als 5 Jahre im Lager zu halten. Nach dem Öffnen der Verpackung ist das Produkt auf Unversehrtheit zu prüfen. Die Installation muss durch Fachpersonal gemäß den geltenden Vorschriften für elektrische Anlagen erfolgen.

#### ANTES DE INSTALAR SISTEMAS Y AUTOMATISMOS, ES MUY RECOMENDABLE ASISTIR A UN CURSO DE FORMACIÓN, ASÍ COMO LEER ATENTAMENTE LAS INSTRUCCIONES. NOTE

Para obtener información sobre la duración y las condiciones de garantía de cada uno de los productos, consulte el sitio www.ave.it y el catálogo comercial vigente. Los productos deben ser comercializados en su embalaje original; de lo contrario, el vendedor y/o instalador deberá aplicar y transmitir al usuario las instrucciones que acompañan al producto y/o que se encuentran publicadas en el sitio www.ave.it y en el catálogo comercial vigente. Los productos AVE son artículos que requieren instalación. La misma debe ser efectuada por personal cualificado, conforme a las normativas vigentes y a los usos, respetando las instrucciones de conservación, uso e instalación establecidas por AVE S.p.A. Asimismo, es necesario respetar las condiciones generales de venta, notas, advertencias generales o de garantía, reclamos y advertencias técnicas para el instalador detalladas en el sitio www.ave.it y

ADVERTENCIAS: Los productos deberán manejarse con atención y almacenarse en su embalaje original en un lugar seco, resguardado de los agentes atmosféricos y a una temperatura adecuada para el almacenamiento, tal como se indica en el manual del producto. En caso de que los productos no estén en su embalaje original, se exigirá al revendedor o al instalador que apliquen y transmitan al usuario las instrucciones de uso que acompañan al producto. Se recomienda no almacenar productos por más de 5 años. Tras abrir el embalaje, asegurarse de que el producto esté intacto. La instalación deberá ser realizada por personal cualificado, de acuerdo con las disposiciones de la normativa vigente para los equipos eléctricos.

## ÎNAINTE DE A INSTALA SISTEME ȘI AUTOMATIZĂRI, ESTE FOARTE RECOMANDABIL SĂ PARTICIPAȚI LA UN CURS DE FORMARE, PRECUM ȘI SĂ CITIȚI CU ATENȚIE INSTRUCȚIUNILE

NOTE

Pentru durata și condițiile de garanție ale produselor individuale, consultați www.ave.it și catalogul comercial actual. Produsele trebuie comercializate în ambalajul original, în caz contrar comerciantul si/sau instalatorul este obligat sa aplice si sa transmita utilizatorului instructiunile care insotesc produsul si/sau publicate pe www.ave.it și n catalogul comercial actual. Produsele AVE sunt produse de instalare. Acestea trebuie instalate de către personal calificat conform reglementărilor și utilizărilor în vigoare, respectând instrucțiunile de depozitare, utilizare și instalare ale AVE S.p.A. Este necesară și respectarea condițiilor generale de vânzare, note, avertismente generale,

Avertismente de garantie, reclamații și avertismente tehnice pentru instalator raportate pe www.ave.it și în catalogui comercial actual. ATENȚIONARE: Produsele trebuie manipulate cu grijă și depozitate în ambalajul original într-un loc uscat, ferit de agenții atmosferici și la o temperatură adecvată pentru depozitare, așa cum este indicată în manualul produsului. Daca produsele nu sunt în ambalajul original, comerciantul si/sau instalatorul este obligat sa aplice și sa transmita utilizatorului instructiunile de utilizare care insotesc produsul. Este indicat sa nu pastrați produsele în stoc o perioada mai mare de 5 ani Dupa deschiderea ambalajului asigurati-va integritatea produsului. Instalarea trebuie efectuată de personal calificat, conform prevederilor reglementărilor în vigoare pentru sistemele electrice.

#### PRZED INSTALACJA SYSTEMÓW I AUTOMATYKI ZDECYDOWANIE WSKAZANE JEST ODBYCIE SZKOLENIA I UWAŻNE ZAPOZNANIE SIĘ Z INSTRUKCJA

NOTATKI

Czas trwania i warunki gwarancji poszczególnych produktów można znaleźć na stronie www.ave.it i w aktualnym katalogu handlowym. Produkty muszą być sprzedawane w oryginalnych opakowaniach, w przeciwnym razie sprzedawca detaliczny i/lub instalator jest zobowiązany zastosować i przekazać użytkownikowi instrukcje dołączone do produktu i/lub opublikowane na stronie www.ave.it oraz w aktualnym katalogu handlowym. Produkty AVE są produktami instalacyjnymi. Muszą być instalowane przez wykwalifikowany personel, zgodnie z obowiązującymi przepisami i zastosowaniami, przestrzegając instrukcji przechowywania, użytkowania i instalacji firmy AVE S.p.A. Wymagane jest również przestrzeganie ogólnych warunków sprzedaży, uwag, ostrzeżeń gwarancyjnych, reklamacji i ostrzeżeń technicznych dla instalatora podanych na stronie www.ave.it oraz w aktualnym katalogu bandłowym

Wylnigane jest rowinez przestrzegane ogonych natonikał sprzedzy, anag, esterence grup ana opakowaniu, w suchym miejscu, chronionym przed czynnikami atmosferycznymi i w temperaturze odpowiedniej do przechowywania zgodnie z instrukcją produktu. Jeśli produkty nie znajdują się w oryginalnym opakowaniu, sprzedawca i/lub instalator ma obowiązek zastosować i przekazać użytkownikowi instrukcję obsługi dolączoną do produktu. Nie zaleca się przechowywania produktów w magazynie przez okres dłuższy niż 5 lat. Po otwarciu opakowania należy sprawdzić integralność produktu. Instalacja musi zostać wykonana przez wykwalifikowany personel, zgodnie z postanowieniami obowiązujących przepisów dotyczących instalacji elektrycznych.

### قبل تركيب الشبكات والنظم الآلية، يوصى بشدة بحضور دورة تدريبية، بالإضافة إلى قراءة التعليمات بعناية ملاحظات

للتعرف على مدة وشروط الضمان الخاصة بكل منتج يُرجى الاطلاع على الموقع www.aveit والكتالوج التجاري الحالي. تحذيرات: يحب تناول المنتجات بعناية وتخزينها في العبوة الأصلية في مكان جاف، بعبداً عن العوامل الجونة وفي درجة حرارة مناسبة للتخزين على النحو الوارد في الإرشادات المقدمة بدليل المنتج، إذا لم يجب بيع المنتجات في عيونه الأصلية. خلاف ذلك بيلتزم بأنع التخزية ول أو من يقوم تالتركيب بأنتاع عليمان المنتج، وأ كان المنتجات في العبوة الأصلية، يلتزم الموزع و/أو القائم بالتركيب بتحري عليهات الاستخدام الموقفة بالمنتج، وهذا إلى المستخدم، على منذ عليه من المخزين بالتركيب بتطبيق تعليمات الاستخدام الموقفة بالمنتج و/أو منسورة على الموزي إلى المستخدم، على منذ التحريب المان عليه من الاستخدام الموقفة بالمنتج وإرسالها إلى المستخدم. انصح بعدم الحاظ في المخزين المنتجات لماة تركيب عليها المنتج، وأو منسورة على الموقع العربي الأصلية

# لى المستحدم. سنوات، يعد فتح العبوة، تأكد من سلامة المنتج، بحب تنفيذ التركيب من قبل عمالة مؤهلة، وفقًا لاشتراطات المواصفة السارية للشيكات الكهريائية. إن منتجاب AVE تخضع للتركيب، يجب تثبيتها بواسطة أفراد مؤهلين وفقًا للوائح المعمول بها والاستخدامات، مع مراعاة تعليمات الثخرين والاستخدام والتركيب وفقا لشركة AVE S.P.A.

علاوة على ذلك، يُرجى الامتثال لشروط البيع العامة والملاحظات والتحذيرات العامة والضمان والشكاوى والتحذيرات الفنية الخاصة بمن يقوم بالتركيب والواردة بالموقع www.ave.it وفي الكتالوج التجاري الحالي. تحذيرات: يجب تناول المنتجات بعناية وتخزينها في العبوة الأصلية في مكان جاف، بعيداً عن العوامل الجوية وفي درجة حرارة مناسبة للتخزين على النحو الوارد في الإرشادات المقدمة بدليل المنتج. إذا لمر نكن

المنتجات في العبوة الأصلية، يلتزمر الموزع و/أو القائم بالتركيب بتطبيق تعليمات الاستخدام المرفقة بالمنتج وإرسالها إلى المستخدم. ننصح بعدم الاحتفاظ في المخزن بالمنتجات لمدة تزيد عن 5 سنوات. بعد فتح العبوة، تأكد من سلامة المنتج. يجب تنفيذ التركيب من قبل عمالة مؤهلة، وفقًا لاشتراطات المواصفة السارية للشبكات الكهربائية.

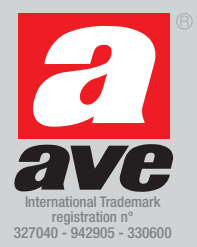

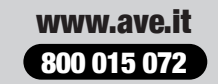

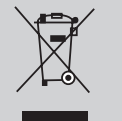